# **User Guide**

**Scalers** 

# **IN1804 Series**

**Seamless Scaling Switchers** 

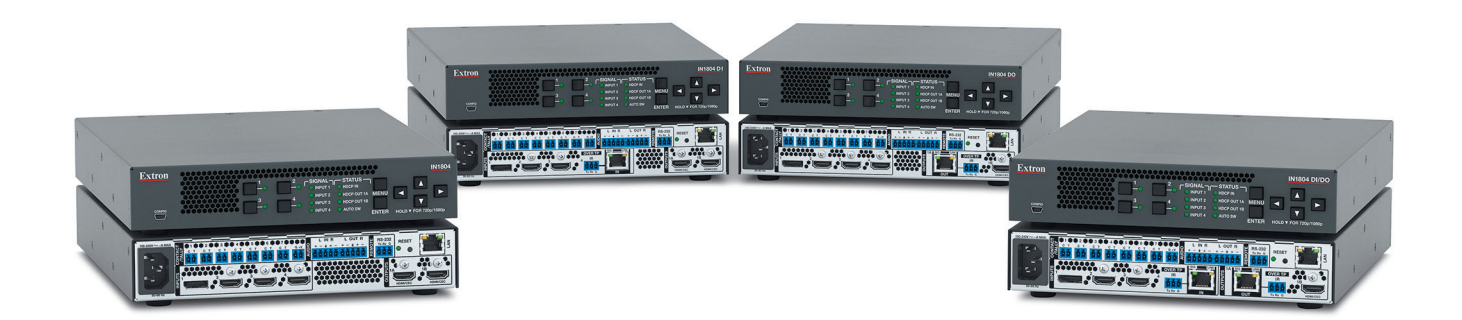

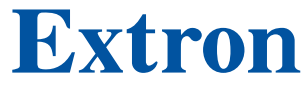

68-3274-01 Rev. C 02 20

# **Safety Instructions**

#### Safety Instructions • English

WARNING: This symbol, A, when used on the product, is intended to alert the user of the presence of uninsulated dangerous voltage within the product's enclosure that may present a risk of electric shock.

**ATTENTION:** This symbol, **(A**), when used on the product, is intended to alert the user of important operating and maintenance (servicing) instructions in the literature provided with the equipment.

For information on safety guidelines, regulatory compliances, EMI/EMF compatibility, accessibility, and related topics, see the Extron Safety and Regulatory Compliance Guide, part number 68-290-01, on the Extron website, www.extron.com.

#### Sicherheitsanweisungen • Deutsch

WARNUNG: Dieses Symbol 🖄 auf dem Produkt soll den Benutzer darauf aufmerksam machen, dass im Inneren des Gehäuses dieses Produktes gefährliche Spannungen herrschen, die nicht isoliert sind und die einen elektrischen Schlag verursachen können.

**VORSICHT:** Dieses Symbol **(**) auf dem Produkt soll dem Benutzer in der im Lieferumfang enthaltenen Dokumentation besonders wichtige Hinweise zur Bedienung und Wartung (Instandhaltung) geben.

Weitere Informationen über die Sicherheitsrichtlinien, Produkthandhabung, EMI/EMF-Kompatibilität, Zugänglichkeit und verwandte Themen finden Sie in den Extron-Richtlinien für Sicherheit und Handhabung (Artikelnummer 68-290-01) auf der Extron-Website, www.extron.com.

#### Instrucciones de seguridad • Español

ADVERTENCIA: Este símbolo, A, cuando se utiliza en el producto, avisa al usuario de la presencia de voltaje peligroso sin aislar dentro del producto, lo que puede representar un riesgo de descarga eléctrica.

ATENCIÓN: Este símbolo, ▲, cuando se utiliza en el producto, avisa al usuario de la presencia de importantes instrucciones de uso y mantenimiento recogidas en la documentación proporcionada con el equipo.

Para obtener información sobre directrices de seguridad, cumplimiento de normativas, compatibilidad electromagnética, accesibilidad y temas relacionados, consulte la Guía de cumplimiento de normativas y seguridad de Extron, referencia 68-290-01, en el sitio Web de Extron, www.extron.com.

#### Instructions de sécurité • Français

AVERTISSEMENT : Ce pictogramme, A, lorsqu'il est utilisé sur le produit, signale à l'utilisateur la présence à l'intérieur du boîtier du produit d'une tension électrique dangereuse susceptible de provoquer un choc électrique.

**ATTENTION :** Ce pictogramme, A, lorsqu'il est utilisé sur le produit, signale à l'utilisateur des instructions d'utilisation ou de maintenance importantes qui se trouvent dans la documentation fournie avec le matériel.

Pour en savoir plus sur les règles de sécurité, la conformité à la réglementation, la compatibilité EMI/EMF, l'accessibilité, et autres sujets connexes, lisez les informations de sécurité et de conformité Extron, réf. 68-290-01, sur le site Extron, www.extron.com.

#### Istruzioni di sicurezza • Italiano

- AVVERTENZA: Il simbolo, A, se usato sul prodotto, serve ad avvertire l'utente della presenza di tensione non isolata pericolosa all'interno del contenitore del prodotto che può costituire un rischio di scosse elettriche.
- ATTENTZIONE: Il simbolo, 🛆, se usato sul prodotto, serve ad avvertire l'utente della presenza di importanti istruzioni di funzionamento e manutenzione nella documentazione fornita con l'apparecchio.

Per informazioni su parametri di sicurezza, conformità alle normative, compatibilità EMI/EMF, accessibilità e argomenti simili, fare riferimento alla Guida alla conformità normativa e di sicurezza di Extron, cod. articolo 68-290-01, sul sito web di Extron, www.extron.com.

#### Instrukcje bezpieczeństwa • Polska

**OSTRZEŻENIE:** Ten symbol, A, gdy używany na produkt, ma na celu poinformować użytkownika o obecności izolowanego i niebezpiecznego napięcia wewnątrz obudowy produktu, który może stanowić zagrożenie porażenia prądem elektrycznym.

UWAGI: Ten symbol, A, gdy używany na produkt, jest przeznaczony do ostrzegania użytkownika ważne operacyjne oraz instrukcje konserwacji (obsługi) w literaturze, wyposażone w sprzęt.

Informacji na temat wytycznych w sprawie bezpieczeństwa, regulacji wzajemnej zgodności, zgodność EMI/EMF, dostępności i Tematy pokrewne, zobacz Extron bezpieczeństwa i regulacyjnego zgodności przewodnik, część numer 68-290-01, na stronie internetowej Extron, www.extron.com

#### Инструкция по технике безопасности • Русский

**ПРЕДУПРЕЖДЕНИЕ:** Данный символ, **(**), если указан на продукте, предупреждает пользователя о наличии неизолированного опасного напряжения внутри корпуса продукта, которое может привести к поражению электрическим током.

**ВНИМАНИЕ:** Данный символ, **(**), если указан на продукте, предупреждает пользователя о наличии важных инструкций по эксплуатации и обслуживанию в руководстве, прилагаемом к данному оборудованию.

Для получения информации о правилах техники безопасности, соблюдении нормативных требований, электромагнитной совместимости (ЭМП/ЭДС), возможности доступа и других вопросах см. руководство по безопасности и соблюдению нормативных требований Extron на сайте Extron: , www.extron.com, номер по каталогу - 68-290-01.

#### 安全说明•简体中文

警告: <<p>查告: 
产品上的这个标志意在警告用户该产品机壳内有暴露的危险 电压,
有触电危险。

**注意**:▲ 产品上的这个标志意在提示用户设备随附的用户手册中有 重要的操作和维护(维修)说明。

关于我们产品的安全指南、遵循的规范、EMI/EMF 的兼容性、无障碍 使用的特性等相关内容,敬请访问 Extron 网站,www.extron.com,参见 Extron 安全规范指南,产品编号 68-290-01。

#### 安全記事 • 繁體中文

| 警告: <u>承</u> 若產品上使用此符號,是為了提醒使用者,產品機殼內存在著<br>可能會導致觸電之風險的未絕緣危險電壓。 |
|-----------------------------------------------------------------|
| <b>注意</b> ▲ 若產品上使用此符號,是為了提醒使用者,設備隨附的用戶手冊中有<br>重要的操作和維護(維修)説明。   |
| 有關安全性指導方針、法規遵守、EMI/EMF 相容性、存取範圍和相關主題的詳細資                        |

有關安生性指導力動、宏規遵守、EMI/EMI 相合性、行來範圍和相關主题的計細頁 訊,請瀏覽 Extron 網站:www.extron.com, 然後參閱《Extron 安全性與法規 遵守手冊》,準則編號 68-290-01。

#### 安全上のご注意・日本語

警告: この記号▲が製品上に表示されている場合は、筐体内に絶縁されて いない高電圧が流れ、感電の危険があることを示しています。

注意: この記号 ▲ が製品上に表示されている場合は、本機の取扱説明書に 記載されている重要な操作と保守(整備)の指示についてユーザーの注意 を喚起するものです。

安全上のご注意、法規厳守、EMI/EMF適合性、その他の関連項目に ついては、エクストロンのウェブサイト www.extron.com より『Extron Safety and Regulatory Compliance Guide』(P/N 68-290-01) をご覧ください。

#### 안전 지침・ 한국어

경고: 이 기호 ▲ 가 제품에 사용될 경우, 제품의 인클로저 내에 있는 접지되지 않은 위험한 전류로 인해 사용자가 감전될 위험이 있음을 경고합니다.

**주의:** 이 기호 ▲ 가 제품에 사용될 경우, 장비와 함께 제공된 책자에 나와 있는 주요 운영 및 유지보수(정비) 지침을 경고합니다.

안전 가이드라인, 규제 준수, EMI/EMF 호환성, 접근성, 그리고 관련 항목에 대한 자세한 내용은 Extron 웹 사이트(www.extron.com)의 Extron 안전 및 규제 준수 안내서, 68-290-01 조항을 참조하십시오.

#### Copyright

© 2018-2020 Extron Electronics. All rights reserved. www.extron.com

#### Trademarks

All trademarks mentioned in this guide are the properties of their respective owners. The following registered trademarks ( $^{(B)}$ ), registered service marks ( $^{(M)}$ ), and trademarks ( $^{(TM)}$ ) are the property of RGB Systems, Inc. or Extron Electronics (see the current list of trademarks on the **Terms of Use** page at **www.extron.com**):

#### Registered Trademarks (®)

Extron, Cable Cubby, ControlScript, CrossPoint, DTP, eBUS, EDID Manager, EDID Minder, Flat Field, FlexOS, Glitch Free. Global Configurator, Global Scripter, GlobalViewer, Hideaway, HyperLane, IP Intercom, IP Link, Key Minder, LinkLicense, Locklt, MediaLink, MediaPort, NetPA, PlenumVault, PoleVault, PowerCage, PURE3, Quantum, ShareLink, Show Me, SoundField, SpeedMount, SpeedSwitch, StudioStation, System *INTEGRATOR*, TeamWork, TouchLink, V-Lock, VideoLounge, VN-Matrix, VoiceLift, WallVault, WindoWall, XPA, XTP, XTP Systems, and ZipClip

Registered Service Mark<sup>(SM)</sup>: S3 Service Support Solutions

Trademarks (TM)

AAP, AFL (Accu-RATE Frame Lock), ADSP (Advanced Digital Sync Processing), Auto-Image, AVEdge, CableCover, CDRS (Class D Ripple Suppression), Codec Connect, DDSP (Digital Display Sync Processing), DMI (Dynamic Motion Interpolation), Driver Configurator, DSP Configurator, DSVP (Digital Sync Validation Processing), eLink, EQIP, Everlast, FastBite, Flex55, FOX, FOXBOX, IP Intercom HelpDesk, MAAP, MicroDigital, Opti-Torque, PendantConnect, ProDSP, QS-FPC (QuickSwitch Front Panel Controller), Room Agent, Scope-Trigger, SIS, Simple Instruction Set, Skew-Free, SpeedNav, Triple-Action Switching, True4K, True8K, Vector<sup>™</sup> 4K, WebShare, XTRA, and ZipCaddy

# **FCC Class A Notice**

This equipment has been tested and found to comply with the limits for a Class A digital device, pursuant to part 15 of the FCC rules. The Class A limits provide reasonable protection against harmful interference when the equipment is operated in a commercial environment. This equipment generates, uses, and can radiate radio frequency energy and, if not installed and used in accordance with the instruction manual, may cause harmful interference to radio communications. Operation of this equipment in a residential area is likely to cause interference. This interference must be corrected at the expense of the user.

#### **ATTENTION:**

- The Twisted Pair Extension technology works with unshielded twisted pair (UTP) or shielded twisted pair (STP) cables; **but to ensure FCC Class A and CE compliance, STP cables and STP Connectors are required**.
- La technologie extension paires torsadées fonctionne avec les câbles paires torsadées blindées (UTP) ou non blindées (STP). Afin de s'assurer de la compatibilité entre FCC Classe A et CE, les câbles STP et les connecteurs STP sont nécessaires.

**NOTES:** For more information on safety guidelines, regulatory compliances, EMI/EMF compatibility, accessibility, and related topics, see the **Extron Safety and Regulatory Compliance Guide** on the Extron website.

# **VCCI-A** Notice

この装置は、クラスA情報技術装置です。この装置を家庭環境で使用すると、電波妨害を引き 起こすことがあります。その場合には使用者が適切な対策を講ずるよう要求されることがあります。 VCCI-A

# **Battery Notice**

This product contains a battery. **Do not open the unit to replace the battery**. If the battery needs replacing, return the entire unit to Extron (for the correct address, see the Extron Warranty section on the last page of this guide).

**CAUTION:** Risk of explosion. Do not replace the battery with an incorrect type. Dispose of used batteries according to the instructions.

**ATTENTION :** Risque d'explosion. Ne pas remplacer la pile par le mauvais type de pile. Débarrassez-vous des piles usagées selon le mode d'emploi.

# **Conventions Used in this Guide**

# **Notifications**

The following notifications are used in this guide:

| CAUTION: Risk of minor personal injury.                                                        |                                                |  |  |
|------------------------------------------------------------------------------------------------|------------------------------------------------|--|--|
| ATTENTI                                                                                        | ATTENTION : Risque de blessure mineure.        |  |  |
| ATTENTION: <ul> <li>Risk of property damage.</li> <li>Risque de dommages matériels.</li> </ul> |                                                |  |  |
| NOTE: A                                                                                        | note draws attention to important information. |  |  |
| <b>TIP:</b> A tip provides a suggestion to make working with the application easier.           |                                                |  |  |

# **Software Commands**

Commands are written in the fonts shown here:

^ARMerge Scene,,0p1 scene 1,1^B51^W^C.0 [01]R00040030000400080000600[02]35[17][03]

Esc X1 \*X17 \* X20 \* X23 \* X21 CE -

**NOTE:** For commands and examples of computer or device responses used in this guide, the character "**0**" is the number zero and "O" is the capital letter "o."

Computer responses and directory paths that do not have variables are written in the font shown here:

Reply from 208.132.180.48: bytes=32 times=2ms TTL=32 C:\Program Files\Extron

Variables are written in slanted form as shown here:

ping xxx.xxx.xxx.-t SOH R Data STX Command ETB ETX

Selectable items, such as menu names, menu options, buttons, tabs, and field names are written in the font shown here:

From the **File** menu, select **New**. Click the **OK** button.

# **Specifications Availability**

Product specifications are available on the Extron website, www.extron.com.

# **Extron Glossary of Terms**

A glossary of terms is available at http://www.extron.com/technology/glossary.aspx.

# Contents

| Introduction 1                            |   |  |
|-------------------------------------------|---|--|
| About this Guide                          | 1 |  |
| Product Description                       | 1 |  |
| Models                                    | 1 |  |
| Integrated Digital Twisted Pair Extension | 2 |  |
| Features                                  | 2 |  |
| Control Methods                           | 6 |  |
| Application Diagrams                      | 7 |  |
|                                           |   |  |

# Installation 9

| Installation Overview9                 |
|----------------------------------------|
| Rear Panel Connections 10              |
| Connection Details 16                  |
| Analog Audio Connections16             |
| HDMI Connections17                     |
| Twisted Pair Recommendations for DTP2, |
| XTP, and HDBaseT Communication         |
| Wiring the Contact/Tally Connectors    |
| Connecting Using an SM Cable 20        |

| Operation21          |    |  |
|----------------------|----|--|
| Front Panel Overview |    |  |
|                      | 00 |  |

| Powering Up                     | 22 |
|---------------------------------|----|
| Selecting an Input              | 22 |
| Using the On-Screen Menu System | 22 |
| Menu Selection Buttons          | 22 |
| Menu Overview                   | 23 |
| Using the Menu Screens          | 24 |
| Device Info Screen              | 25 |
| Quick Setup Submenu             | 26 |
| Picture Controls Submenu        | 27 |
| Input Submenu                   | 29 |
| Output Submenu                  | 32 |
| Audio Submenu                   | 35 |
| Advanced Submenu                | 37 |
| Communication Submenu           | 40 |
|                                 |    |

| Front Panel Lockout (Executive Modes)   | 41 |
|-----------------------------------------|----|
| Input Presets                           | 42 |
| Reset Modes                             | 42 |
| RS-232 and IR Signal Insertion          | 43 |
| Ethernet to RS-232 Insertion            | 44 |
| Captive Screw IR Signal Insertion       | 46 |
| Unidirectional RS-232 Insertion via SIS |    |
| Commands                                | 47 |

# SIS Configuration and Control ...... 48

| Host and Switcher Communication                        | 48 |
|--------------------------------------------------------|----|
| Copyright Information                                  | 48 |
| Password Messages                                      | 49 |
| Switcher-Initiated Messages                            | 50 |
| Error Responses                                        | 50 |
| SIS Overview                                           | 51 |
| Using the Command and Response Tables                  | 51 |
| Symbol Definitions                                     | 51 |
| Command and Response Tables for IN1804<br>SIS Commands | 60 |
|                                                        |    |

# 

| Software Installation         | . 82 |
|-------------------------------|------|
| Software Download Center Page | . 82 |
| Software Connection           | . 84 |
| Device Discovery Panel        | . 84 |
| TCP/IP Panel                  | . 85 |
| Offline Device Preview        | . 86 |
| Software Overview             | . 87 |
| Software Menu                 | . 87 |
| Device Menu                   | . 90 |
|                               |      |

| Internal Web Page            | <b>92</b> |
|------------------------------|-----------|
| Accessing the Web Page       | 92        |
| Disabling Compatibility Mode | 93        |
| Web Page Components          | 94        |
| Device Info Panel            | 95        |
| Inputs Panel                 | 95        |
| Roles and Permissions Panel  | 96        |
| Device Status Panel          | 97        |
| Outputs Panel                | 99        |
| Firmware Panel9              | 99        |
| Network Settings Panel 10    | )0        |
| RS-232 Panel 10              | )1        |

Reference Information ...... 102

| Mounting                                  | 102 |
|-------------------------------------------|-----|
| Tabletop Mounting                         | 102 |
| Rack Mounting                             | 102 |
| Furniture Mounting                        | 103 |
| Downloading Updated Firmware              | 103 |
| Licensed Third-Party Software Used in the |     |
| Switchers                                 | 104 |

# Introduction

This section provides general information about this guide and the Extron IN1804. Topics in this section include:

- About this Guide
- Product Description
- Features
- Application Diagrams
- Control Methods

# **About this Guide**

This guide describes how to install, configure, and operate the unit.

In this guide, the terms "switcher" and "IN1804" are used interchangeably to refer to all IN1804 models. The term "standard model" refers to the basic IN1804 containing no twisted pair input or output. "Twisted pair models" refers to the IN1804 DI, IN1804 DO, and IN1804 DI/DO.

# **Product Description**

The Extron IN1804 is a compact, four input seamless scaling switcher that supports signal resolutions up to 4K @ 60 Hz, with 4:4:4 chroma sampling. It incorporates Extron-patented Vector 4K scaling technology specifically engineered for 4K signal processing applications. It features DisplayPort and HDMI inputs with DI, DO, and DI/DO models that provide Extron DTP2 extension of video, audio, and control signals up to 330 feet (100 meters) over a shielded CATx twisted pair cable.

The IN1804 Series also provide automatic switching, audio embedding and de-embedding, seamless transition effects, and logo keying. Designed for professional AV integration, the IN1804 can be controlled and configured via Ethernet, RS-232, USB, and contact closure with tally outputs.

## **Models**

| Model        | Description           |                                           |
|--------------|-----------------------|-------------------------------------------|
| IN1804       | Standard model        | Inputs: 1 DisplayPort, 3 HDMI             |
|              |                       | Outputs: 2 HDMI                           |
| IN1804 DI    | DTP2 input            | Inputs: 1 DisplayPort, 2 HDMI, 1 DTP2/XTP |
|              |                       | Outputs: 2 HDMI                           |
| IN1804 DO    | DTP2 output           | Inputs: 1 DisplayPort, 3 HDMI             |
|              |                       | Outputs: 1 DTP2/XTP/HDBT, 1 HDMI          |
| IN1804 DI/DO | DTP2 input and output | Inputs: 1 DisplayPort, 2 HDMI, 1 DTP2/XTP |
|              |                       | Outputs: 1 DTP2/XTP/HDBT, 1 HDMI          |

The IN1804 is available in the following models:

# **Integrated Digital Twisted Pair Extension**

The DTP2 inputs and outputs are proprietary signals that are created within any of the Extron DTP Extender systems and transmitted over a single shielded twisted pair (STP) cable. The IN1804 accepts DTP inputs from transmitting devices such as the DTP T USW 333.

**NOTE:** Extron XTP DTP 24 shielded twisted pair cable is strongly recommended for optimal performance.

- The IN1804 DI and IN1804 DI/DO can receive signals from remote DTP or DTP2 transmitters at a conference table, lectern, or wall.
- The IN1804 DO and IN1804 DI/DO can transmit to a DTP or DTP2 receiver or directly to an HDBaseT enabled display device.

All twisted pair models can be integrated into an XTP II matrix switcher system. Additionally, they can send power to selected DTP or DTP2 endpoints over the same shielded CATx cable, streamlining system design and installation.

DTP transmitters and receivers are available in compact, low-profile enclosures, plus decorator-style wallplate and floorbox versions to suit the installation requirements of a specific application.

#### **RS-232 and IR signal insertion**

Bidirectional RS-232 and IR signals can be inserted from a control system and transmitted over the single shielded CATx cable together with the video and audio, enabling control of a source or display. The DTP2/XTP/HDBT output on IN1804 DO and IN1804 DI/DO can be configured for compatibility with HDBaseT-enabled displays to send digital video and embedded audio, plus bidirectional RS-232 and IR signals up to 330 feet (100 meters) over a shielded CATx cable.

#### **Matrix switcher integration**

In addition to supporting DTP endpoints, the IN1804 twisted pair models can be integrated into an XTP CrossPoint matrix switcher system. This enables facility-wide AV system applications with a centralized AV signal distribution infrastructure, as well as several presentation spaces with local AV switching and processing.

# **Features**

- Integration of DisplayPort, HDMI, and audio sources into presentation systems — All IN1804 models provide centralized switching for a wide range of AV sources.
- DisplayPort, HDMI, and optional DTP2 inputs -
  - IN1804 standard and IN1804 DO models feature one DisplayPort and three HDMI inputs.
  - The IN1804 DI and IN1804 DI/DO feature two HDMI, one DisplayPort, and one DTP2 input.
- HDMI and optional DTP2 outputs -
  - The IN1804 and IN1804 DI models feature dual mirrored HDMI outputs.
  - The IN1804 DO and IN1804 DI/DO feature one DTP2 output and one mirrored HDMI output.

- Advanced Extron Vector 4K scaling engine The Vector 4K scaling engine is specifically designed for critical-quality 4K imagery, with best-in-class image upscaling and downscaling.
- Supports signal resolutions up to 4K @ 60 Hz with 4:4:4 color sampling.
- Supports DisplayPort Single Stream Transport (SST) data rates up to 21.6 Gbps.
- Supports HDMI 2.0 specification features Features include data rates up to 18 Gbps, Deep Color, and HD lossless audio formats.
- Logo image keying and display A logo graphic can be positioned and keyed over the live video output. Logo graphics in BMP, GIF, JPG, PNG, or TIFF format can be uploaded to the unit. Full screen images up to 4K resolution can also be displayed to eliminate loss of video between presentations.
- Selectable seamless switching transitions Seamless cut and fade, cut through black, and fade through black transition effects are available.
- Auto-switching between inputs Auto-input switching allows for unmanaged installation in locations such as in a lectern or under a conference table. When multiple inputs are active, the switching priority is configurable, including last-connected input and user-selectable priority.
- HDCP 2.2 compliant Ensures display of content-protected 4K video media and maintains interoperability with earlier versions of HDCP.
- Stereo audio embedding Analog audio signals can be embedded onto the DTP2 or HDMI output.
- Stereo audio de-embedding Embedded HDMI two-channel PCM audio can be extracted to the analog outputs, or multi-channel bitstream formats can be passed to the DTP2 or HDMI output.
- Displays user-supplied images for screen saver, corporate branding, logo insertion, and HDCP notification Custom, user-loaded images can be displayed as a screen saver after a predefined duration of inactivity at the video input, or whenever the input is disconnected between presentations. User-supplied images can also be displayed for HDCP Visual Confirmation, whenever HDCP-encrypted content is transmitted to a non-HDCP compliant display. A user-loaded image can be displayed as a corporate logo at any time during the video.
- Consumer Electronics Control (CEC) capability Standard, built-in CEC commands can be triggered to control displays or other AV devices connected to the HDMI or DTP2 outputs. The ability to control specific functions, such as power on and off, input selection, or volume level, is dependent on implementation by the device manufacturer.
- Integrated DTP2 extension IN1804 DI and IN1804 DI/DO feature one DTP2/XTP input. The IN1804 DO and IN1804 DI/DO feature one DTP2/XTP/HDBT output, which support transmission of video, audio, and control up to 330 feet (100 meters) over a shielded CATx cable.
  - Compatible with CATx shielded twisted pair cable IN1804 DI, IN1804 DO, and IN1804 DI/DO support a maximum transmission distance of 330 feet (100 meters) for all compatible resolutions when used with CATx shielded twisted pair cable. Shielded twisted pair cabling with solid center conductor sizes of 24 AWG or better is recommended for optimal performance.
  - Remote powering of DTP transmitter or receiver IN1804 DI, IN1804 DO, and IN1804 DI/DO can provide power to a DTP or DTP2 endpoint over the twisted pair connection, eliminating the need for a separate power supply at the remote unit.

- RS-232 insertion from the Ethernet control port Saves system resources and simplifies installation by enabling a control processor to access remote RS-232 devices over Ethernet.
- Additional analog stereo audio signals accepted IN1804 DI, IN1804 DO, and IN1804 DI/DO support stereo analog audio signals for simultaneous transmission over the same shielded twisted pair cable.
- Bidirectional RS-232 and IR pass-through for AV device control Bidirectional RS-232 control and IR signals can be transmitted alongside the video signal over the DTP connection, allowing the remote device to be controlled without additional cabling. Bidirectional control extension eliminates control system wiring to remote devices.
- Compatible with all DTP-enabled products, plus XTP CrossPoint matrix switchers — Enables mixing and matching with desktop and wallplate endpoints, as well as other DTP or DTP2-enabled products to meet application requirements. The twisted pair models can be integrated with XTP II matrix switchers to provide connectivity between presentation spaces and a larger, facility-wide system.
- **DTP2 output compatible with HDBaseT-enabled devices** The IN1804 DO and IN1804 DI/DO can be configured to send video and embedded audio, plus bidirectional RS-232 and IR signals, to an HDBaseT-enabled display.
- RJ-45 signal and link LED indicators for DTP port Provides a means for validating signal flow and operation, allowing quick identification of connectivity issues.
- User-selectable HDCP authorization Allows inputs 2 through 4 to appear HDCP compliant or non-HDCP compliant to the connected source, which is beneficial if the source automatically encrypts all content when connected to an HDCP-compliant device. Protected material is not passed in non-HDCP mode.
- Key Minder continuously verifies HDCP compliance Key Minder authenticates and maintains continuous HDCP encryption between input and output devices to ensure quick and reliable switching in professional AV environments, while enabling simultaneous distribution of a single source signal to one or more displays.
- EDID Minder manages EDID communication between connected devices EDID Minder ensures the source powers up properly and reliably outputs content for display.
- **Custom EDID and output resolutions supported** User-defined scaling output resolutions can be supported by uploading custom EDID files, or capturing EDID from a display or other destination device.
- **HDCP authentication and signal presence confirmation** Provides real-time verification of HDCP status for each digital video input and output. This allows for simple, quick, and easy signal and HDCP verification through RS-232, USB, or Ethernet, providing feedback to a system operator or helpdesk support staff.
- HDCP Visual Confirmation A full-screen green signal is sent when HDCP-encrypted content is transmitted to a non-HDCP compliant display, providing immediate visual confirmation that protected content cannot be viewed on the display.
- **Aspect ratio control** The aspect ratio of the video output can be controlled by selecting a fill mode, which provides a full screen output, or a follow mode, which preserves the original aspect ratio of the input signal.
- **Motion-adaptive deinterlacing for signals up to 1080i** Advanced deinterlacing for all interlaced signals up to 1080i delivers optimized image quality.

- **Automatic 3:2 and 2:2 pulldown detection** Advanced film mode processing techniques help maximize image quality for content sources that originated from film.
- **Auto-Image setup** When Auto-Image is activated, the unit automatically optimizes the image by analyzing and adjusting to the video input signal.
- **Auto Input Memory** When Auto Input Memory is activated, the unit stores size, position, and picture settings based on the incoming signal. When the same signal is detected again, these image settings are recalled from memory.
- **Input presets** Memory presets are available to store and recall optimized image settings.
- **Output muting control** The video and audio output can be muted independently.
- Image freeze control A live image can be frozen using RS-232, USB, or Ethernet control.
- **On-screen menus** Intuitive on-screen menus allow for easy system setup using the front panel controls. Key parameters such as input and output video formats are conveniently grouped on the initial Quick Setup screen, while additional screens provide full control over the unit's other functions and settings.
- **Picture controls** Controls are provided for brightness, contrast, and detail, as well as horizontal and vertical sizing, and positioning.
- Internal video test patterns and pink noise generator All IN1804 models offer several video test patterns and audio pink noise to facilitate proper system setup and calibration of display devices.
- HDMI to DVI Interface Format Correction Automatically enables or disables embedded audio and InfoFrames, and sets the correct color space for proper connection to HDMI and DVI displays.
- **Color bit depth management** Automatically adjusts color bit depth based on the display EDID, preventing color compatibility conflicts between source and display.
- **Audio file playback** Up to 16 prerecorded messages may be stored and played back over the program audio output.
- Output volume control Provides master volume control for the analog line level output, two-channel PCM HDMI audio, and DTP analog audio for the IN1804 DO and IN1804 DI/DO models.
- Audio input gain and attenuation Gain or attenuation can be adjusted for the analog audio input to eliminate noticeable differences when switching between sources.
- **Audio switching transitions** The audio output level automatically ramps down and then ramps up to match the video during switching transitions.
- **Integrated audio delay** The audio output is automatically delayed to compensate for latency introduced by the video processing.
- Audio input assignment The audio input can be associated with one or more video inputs.
- **Multiple embedded audio formats** All IN1804 models are compatible with a broad range of multi-channel audio signals, providing reliable operation with HDMI sources.
- **Output Standby Mode** All models can be set to automatically mute video and sync output to the display device when no active input signal is detected. This allows the projector or flat-panel display to automatically enter into standby mode to save energy and enhance lamp or panel life.
- **Power Save Mode** All IN1804 models can be placed in a low power standby state to conserve energy when not in use.

- **Front panel security lockout** This feature locks out all front panel functions. All functions, however, are available through Ethernet, USB, or RS-232 control.
- Ethernet monitoring and control Enables control and proactive monitoring over a LAN or WAN.
- **Built-in web pages** Enables the use of a standard browser for device monitoring and troubleshooting over an intuitive web interface.
- RS-232 control port Enables the use of serial commands for integration into a control system. Extron products use the Simple Instruction Set (SIS) command protocol, a set of basic ASCII commands that allow for quick and easy programming.
- Contact closure remote control with tally output Contact closure ports enable remote video input selection control, while tally outputs provide +5 VDC to illuminate LEDs for video input identification. The contact and tally ports may be configured for independent use when the IN1804 is connected to an external control processor.
- Compatible with Teamwork Show Me Cables Show Me cables provide convenient connectivity and user input selection and control for TeamWork Collaboration Systems.
- Front panel USB configuration port Enables easy system configuration without having to access the rear panel.
- Front panel LED indicators for signal presence, HDCP status, and power Provides visual indication of system status for real-time feedback and monitoring of key performance parameters.
- Extron Product Configuration Software (PCS) The PCS program enables configuration of multiple products using a single software application.
- Compact 1U, half rack width metal enclosure The half rack width enclosure can be mounted under furniture using the UTS Series Under Table Shelf System or MBU 123 Low Profile Mount Kit, available separately.
- Includes LockIt HDMI cable lacing brackets
- Internal Extron Everlast power supply Provides worldwide power compatibility, with high-demonstrated reliability and low power consumption for reduced operating cost. The Extron Everlast Power Supply is covered by a 7-year parts and labor warranty.

# **Control Methods**

Control the IN1804 series switchers using one or more of the following methods:

- The front panel controls and the on-screen display (OSD) menu (see Using the On-Screen Menu System on page 22).
- A computer, a touch screen panel, or any other device that sends and receives serial communications through the USB, RS-232, or Ethernet port. Use the Extron DataViewer utility on the computer to enter SIS commands (see SIS Configuration and Control beginning on page 48).
- The Extron Product Configuration Software (PCS) on a computer with a Windows<sup>®</sup> operating system (see Configuration Software beginning on page 82 and the IN1804 Series PCS Help File).
- Internal web pages, providing a web browser-based interface for monitoring the switcher from a computer over a LAN network (see Internal Web Page beginning on page 92).

# **Application Diagrams**

The following diagrams show examples of typical applications for different IN1804 models.

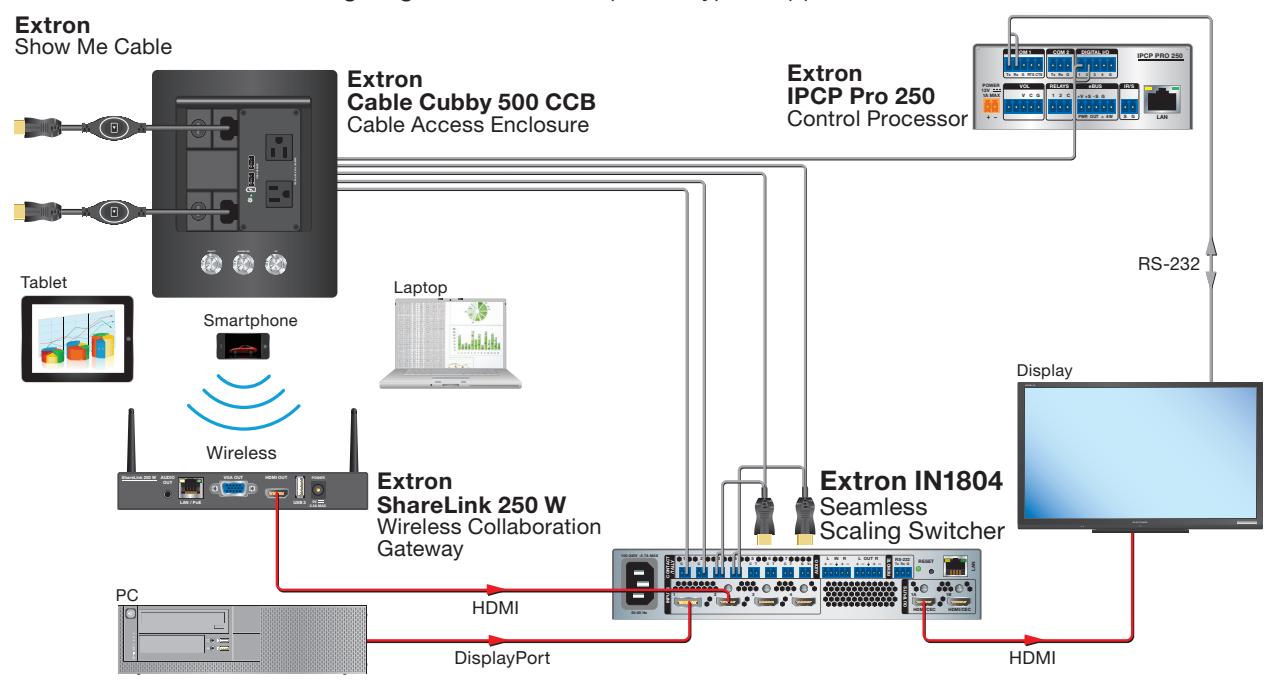

Figure 1. IN1804 Standard Model Application Example – Teamwork System

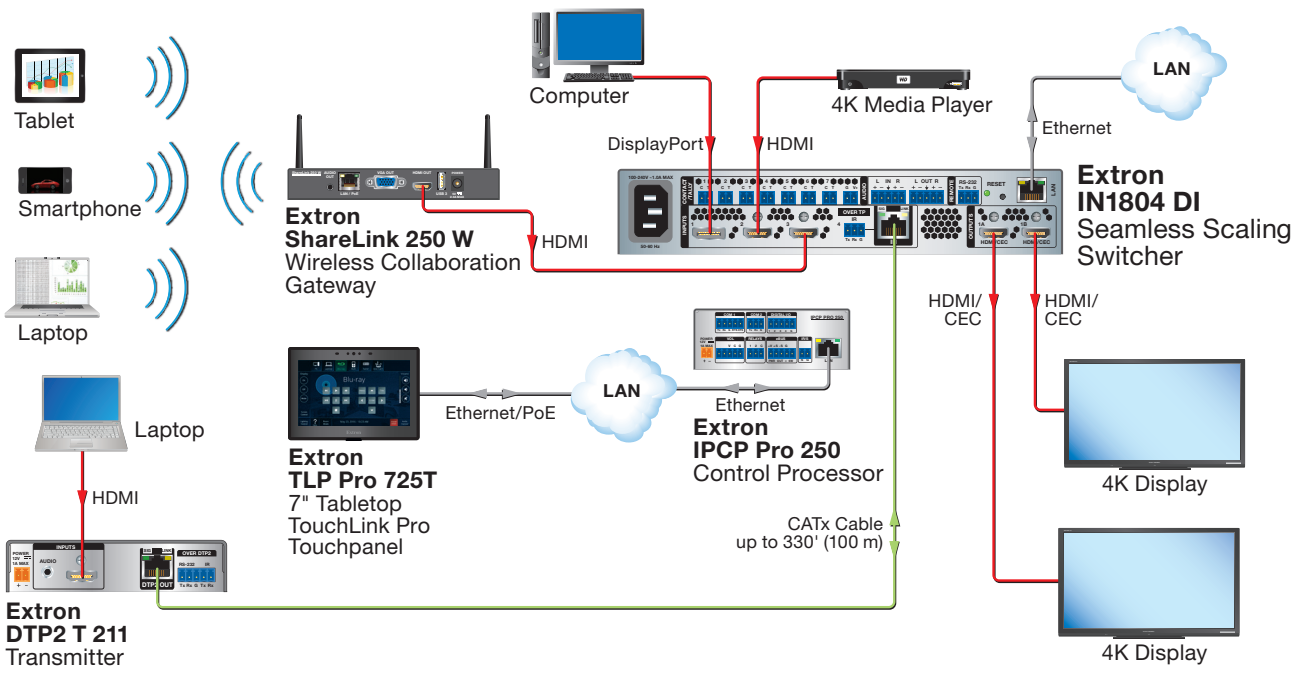

Figure 2. IN1804 DI Meeting Room Application Example

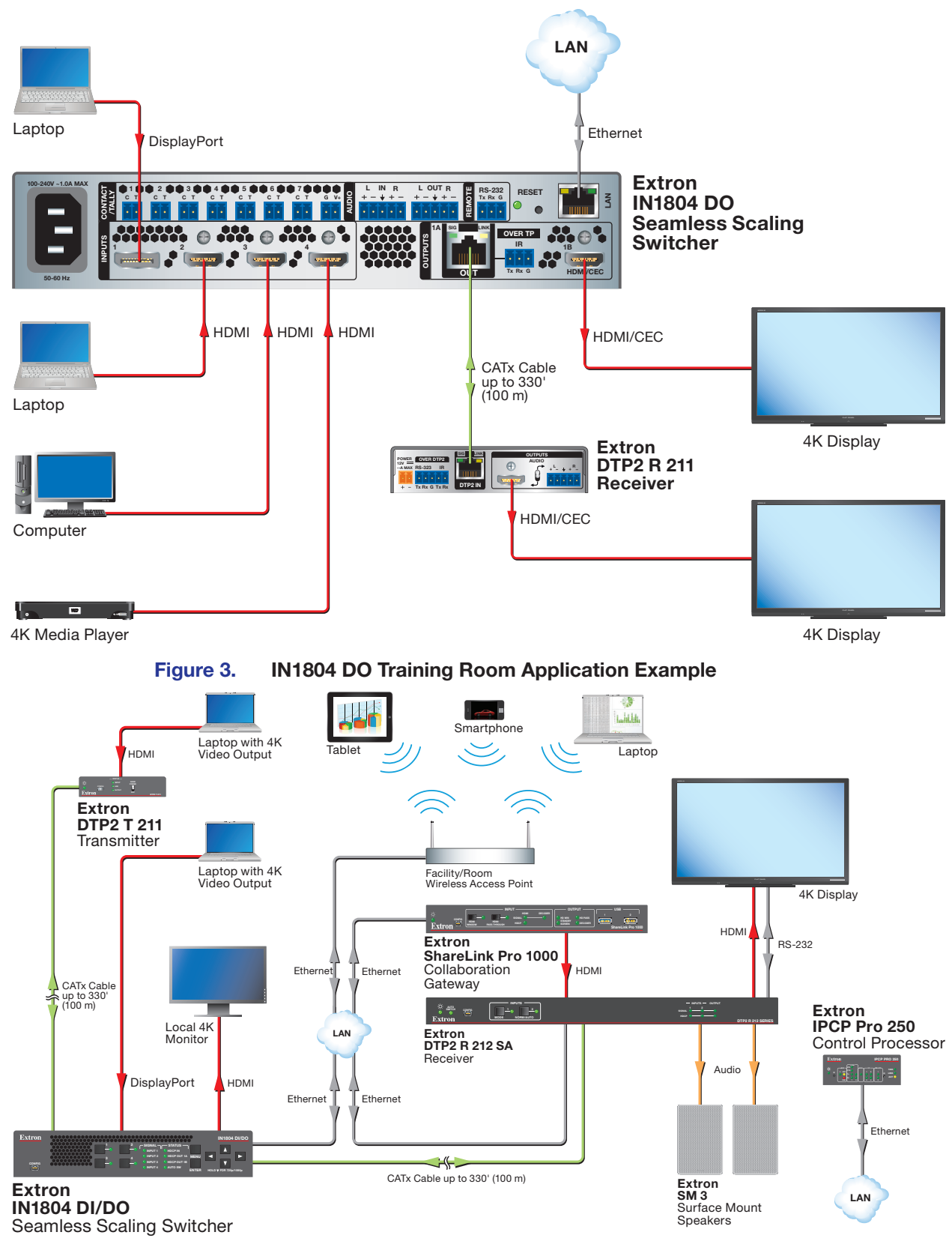

Figure 4.

IN1804 DI/DO Application Example

# Installation

This section contains information on how to connect cables to the IN1804 models. Topics in this section include:

- Installation Overview
- Rear Panel Connections
- Connection Details

# **Installation Overview**

- 1. Turn off or disconnect all related equipment. Ensure that video sources and output displays are all turned off and disconnected from the power source.
- 2. Mount the switcher (see **Mounting** on page 102).
- 3. Connect input sources (see Rear Panel Connections on page 10).
- 4. Connect output devices (see Rear Panel Connections).
- 5. Connect desired control devices (see **Rear Panel Connections**).
- (Optional) Connect contact closure and tally indicator devices and any needed Show Me cables (see Wiring the Contact/Tally Connectors on page 19).
- 7. Connect a power source to the switcher (see **AC power connector** on page 11).
- 8. Configure the switcher using any of the following methods:
  - Front panel menus (see **Operation** beginning on page 21)
  - PCS (see Configuration Software beginning on page 82 to download the software, and see the IN1804 Series PCS Help File to configure the system)
  - SIS commands (see SIS Configuration and Control, beginning on page 48)

# **Rear Panel Connections**

Figures 5 through 8 show the rear panels of the four IN1804 models: IN1804 (standard), IN1804 DI, IN1804 DO, and IN1804 DI/DO.

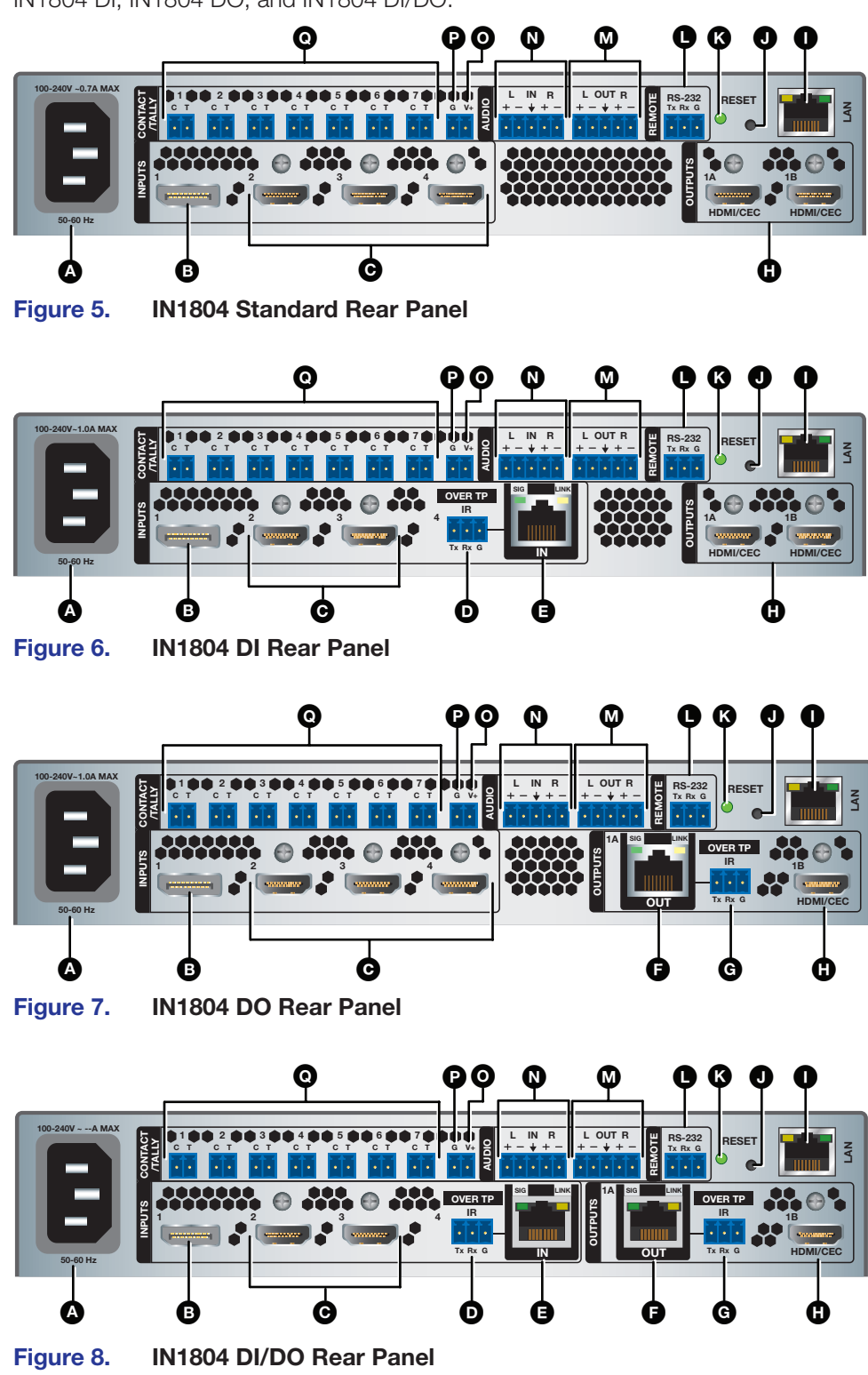

- A AC power connector HDMI mirrored output connectors — Outputs 1A and 1B (Standard and DI **B** DisplayPort input connector — Input 1 models) **G** HDMI input connectors – HDMI output connector — Output 1B Inputs 2-4 (standard and DO models) (DO and DI/DO models) Inputs 2-3 (DI and DI/DO models) LAN connector **D** Over TP IR pass-through input port Reset button (DI and DI/DO models) Reset LED **DTP2/XTP input connector** — Input 4 Remote RS-232 connector (DI and DI/DO models) **DTP2/XTP/HDBT** output connector — M Analog audio output connector Output 1A (DO and DI/DO models) N Analog audio input connector **G** Over TP IR pass-through port • +V connector (for tally voltage output) (DO and DI/DO models) **P** Ground pin (for contact/tally ports) **Q** Contact/Tally ports
  - AC Power connector Connect a standard IEC power cord (provided) from a 100 to 240 VAC, 50-60 Hz power source to this connector. The front panel button LED for the selected input (see figure 16, <sup>(B)</sup>) on page 21) blinks for approximately 30 seconds. When the unit is ready for operation, the input selection LED lights steadily. If auto-input switching has been enabled, the Auto SW LED lights also (see Auto Switch on the OSD Advanced submenu on page 39).
  - **B DisplayPort input connector (input 1)** Connect a DisplayPort source to this female DP connector.
  - **HDMI input connectors** Connect HDMI video sources to these female HDMI connectors. (The standard and DO models have three HDMI input connectors while the DI and DI/DO models have two.)

**TIP:** Use Extron HDMI LockIt Lacing Brackets to secure HDMI cables to the device (see **HDMI Connections** on page 17).

#### Over TP IR pass-through port for input (IN1804 DI and IN1804 DI/DO only) —

To transmit and receive infrared data to and from a source connected to the DTP2 transmitter or XTP matrix switcher, connect a control device (such as an Extron IPCP Pro Control Processor) to this 3-pole IR Over TP captive screw port (see the illustration at right).

**NOTE:** RS-232 communication can also be sent to the far end of the twisted pair connection, but it must be done through RS-232 insertion via Ethernet. A signal sent to an IN1804 LAN port can be routed to the RS-232 port of any connected twisted pair device (see **Ethernet to RS-232 Insertion** on page 44).

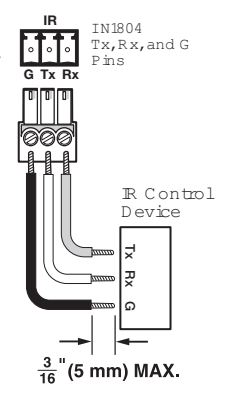

#### DTP2/XTP input connector (input 4, IN1804 DI and IN1804 DI/DO only) —

Connect a DTP2 transmitter or XTP matrix switcher to this DTP IN RJ-45 connector to send and receive DTP or XTP signals over a single twisted pair cable (see **Twisted Pair Recommendations for DTP2, XTP, and HDBaseT Communication** on page 18 for wiring and cable recommendations).

The input 4 connector has the following LEDs:

- Signal LED Lights when the switcher is receiving an active video signal from a DTP2 transmitter.
- Link LED Lights when a valid link is established to a DTP transmitter.

#### **ATTENTION:**

- Do not connect these ports to a computer or telecommunications network.
- Ne connectez pas ces ports à des données informatiques ou à un réseau de télécommunications.
- DTP2 remote power is intended for indoor use only. No part of the network that uses DTP2 remote power should be routed outdoors.
- L'alimentation DTP2 à distance est destiné à une utilisation en intérieur seulement. Aucune partie du réseau qui utilise l'alimentation DTP2 à distance ne peut être routée en extérieur.

**NOTE:** Depending on the connected transmitter, the DTP2 input can travel up to 330 feet (100 meters) without loss of signal integrity.

DTP2/XTP/HDBT output connector (output 1A, IN1804 DO and IN1804 DI/DO only) — The DTP output signal can travel up to 330 feet (100 meters) without a loss of signal integrity.

Connect a DTP or DTP2 receiver, an XTP matrix, or an HDBaseT-compatible device to this twisted pair OUT connector. For cable wiring and recommendations, see **Twisted Pair Recommendations for DTP2, XTP, and HDBaseT Communication**.

The output 1A connector has the following LEDs:

- Signal LED Lights when the switcher is sending a signal.
- **Link LED** Lights when a valid link is established.

| Signal Support                                                                                |                                                                                                    |  |  |
|-----------------------------------------------------------------------------------------------|----------------------------------------------------------------------------------------------------|--|--|
| DTP Mode                                                                                      | HDBaseT Mode                                                                                         |  |  |
| HDCP-compliant digital video                                                                  | HDCP-compliant digital video                                                                         |  |  |
| • Embedded audio into the TMDS output or analog audio                                         | <ul> <li>Embedded audio into the TMDS<br/>output</li> </ul>                                          |  |  |
| • DTP standard IR pass-through signals<br>on the associated 3-pole captive screw<br>connector | <ul> <li>IR pass-through signals on the<br/>associated 3-pole captive screw<br/>connector</li> </ul> |  |  |
| Ethernet insertion of RS-232 control signals                                                  | Ethernet insertion of RS-232 control signals                                                         |  |  |
| Remote power to a DTP receiver                                                                |                                                                                                    |  |  |

#### **ATTENTION:**

- Do not connect this connector to a computer or telecommunications network.
- Ne connectez pas ce port à des données informatiques ou à un réseau de télécommunications.
- DTP remote power is intended for indoor use only. No part of the network that uses DTP remote power should be routed outdoors.
- L'alimentation DTP à distance est destiné à une utilisation en intérieur seulement. Aucune partie du réseau qui utilise l'alimentation DTP à distance ne peut être routée en extérieur.

#### G Over TP IR pass-through port (IN1804 DO and IN1804 DI/DO

**only)** — To transmit or receive infrared data to and from a sink connected to your DTP2 receiver, XTP matrix, or HDBaseT display, connect a control device (such as an Extron IPCP Pro Control Processor) to the 3-pole IR Over TP captive screw port (see the illustration at right).

**NOTE:** RS-232 communication can also be sent to the far end of the twisted pair connection, but it must be done through RS-232 insertion via Ethernet. A signal sent to an IN1804 LAN port can be routed to the RS-232 port of any connected twisted pair device (see **Ethernet to RS-232 Insertion** on page 44).

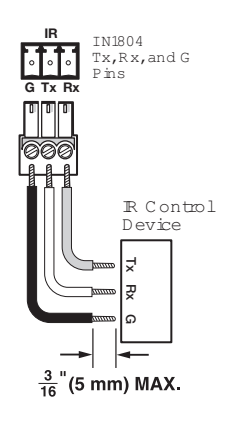

HDMI/CEC mirrored output connectors (outputs 1A and 1B, standard IN1804 and IN1804 DI only) — Connect one or two HDMI or DVI (with an appropriate adapter) output devices to rear panel HDMI output connectors 1A, 1B, or both for HDMI video with embedded audio. These mirrored outputs display the same image. You can use either of the connectors for a local monitor to display the OSD menus (see Operation beginning on page 21).

**HDMI/CEC output connector (output 1B, IN1804 DO and IN1804 DI/DO only)** — Connect an HDMI or DVI (with an appropriate adapter) output device to this rear panel HDMI output connector for HDMI video with embedded audio. This HDMI/CEC output and DTP2/XTP/HDBT output 1B are mirrored, displaying the same image.

**TIP:** Use Extron HDMI LockIt Lacing Brackets to secure HDMI cables to the device (see **HDMI Connections** on page 17).

**Consumer Electronics Control (CEC)** — CEC control commands are basic control functions such as power on and off, input switching, volume, and mute. The IN1804 can issue CEC commands to a display device through the HDMI output connectors.

 LAN connector — To control the IN1804 device through Ethernet, connect a LAN to this RJ-45 LAN connector.

Ethernet control allows you to configure and control the IN1804 from a remote location using SIS commands, the PCS software, or the embedded web pages.

In addition, RS-232 communication can be sent to the far end of the twisted pair connection. A signal sent to an IN1804 LAN port can be routed to the RS-232 port of any connected twisted pair device (see **Ethernet to RS-232 Insertion** on page 44).

When connected to an Ethernet LAN, the IN1804 can be accessed from a computer running a standard Internet browser. Use a patch or crossover cable to connect the IN1804 to a computer, control device, router, or switch. The default IP address of the switcher is 192.168.254.254, the default subnet mask is 255.255.255.0, and the default gateway address is 0.0.0.

The LAN connector contains two LEDs (see the illustration at right):

- Act LED This amber LED blinks to indicate LAN signal activity.
- **Link LED** This green LED lights steadily to indicate a LAN connection.

Figure 9 shows how to wire the LAN connector.

| Pin | T568A<br>Wire Color | T568B<br>Wire Color | Pins:<br>12345678                       |
|-----|---------------------|---------------------|-----------------------------------------|
| 1   | White-green         | White-orange        |                                         |
| 2   | Green               | Orange              |                                         |
| 3   | White-orange        | White-green         |                                         |
| 4   | Blue                | Blue                |                                         |
| 5   | White-blue          | White-blue          | ▲ · · · · · · · · · · · · · · · · · · · |
| 6   | Orange              | Green               | Insert Twisted                          |
| 7   | White-brown         | White-brown         | Pair Wires                              |
| 8   | Brown               | Brown               | RJ-45<br>Connector                      |

#### Figure 9. Connecting to the LAN Port

- Reset button This recessed button initiates levels (modes) of reset on the IN1804. To initiate the different reset levels, use a pointed object such as an Extron Tweeker (or other small Philips screwdriver) or a stylus to press and hold the button while the switcher is running or while it is being powered up (see **Reset Modes** beginning on page 42).
- Reset LED This green LED remains lit while the IN1804 has power. While the Reset button (see ①, above) is being pressed and held, this LED blinks every 3 seconds to indicate the level of reset initiated if the button is released at that point (see Reset Modes for more information).
- Remote RS-232 connector Connect a host device to this 3-pole captive screw connector for RS-232 serial control. The baud rate is 9600.

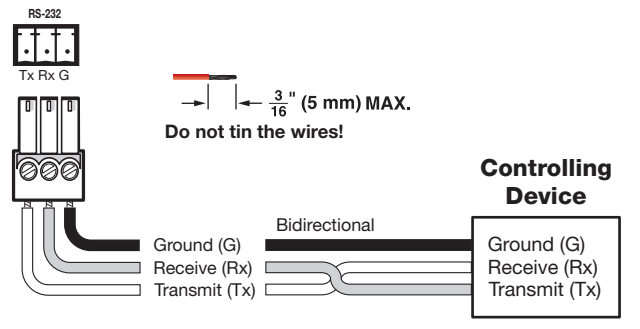

Figure 10. RS-232 Wiring

Analog audio output connector — Connect a balanced or unbalanced audio output device to this 5-pole captive screw Audio Out connector (see Analog Audio Connections on page 16).

#### **ATTENTION:**

- For unbalanced audio, connect the sleeves to the ground contact. **Do not** connect them to negative (–) contacts (see the *Extron Audio Wiring Card*).
- Pour l'audio asymétrique, connectez les manchons au contact au sol. Ne PAS connecter les manchons aux contacts négatifs (–) (voir le Audio Wiring Card d'Extron).
- The length of the exposed wires in the stripping process is critical. The ideal length is 3/16 inch (5 mm). If the exposed portion is longer, the wires may touch, causing a short circuit between them. If the exposed wires are shorter, they can be easily pulled out, even if tightly fastened by the captive screws.
- La longueur des câbles exposés est primordiale lorsque l'on entreprend de les dénuder. S'ils sont un peu plus longs, les câbles exposés pourraient se toucher et provoquer un court circuit. S'ils sont un peu plus courts, ils pourraient sortir, même s'ils sont attachés par les vis captives.
- Do not tin the wires. Tinned wire does not hold its shape and can become loose over time.
- Ne pas étamer les câbles. Les câbles étamés ne sont pas aussi bien fixés dans les terminaisons des connecteurs à vis captives et pourraient sortir.
- Analog audio input connector Connect a balanced or unbalanced audio source to this 5-pole captive screw Audio In connector to embed analog audio in the HDMI output signal. Input gain range is -18 dB to +24 dB. The default is 0 dB (see Analog Audio Connections).
- +V connector The +V pin constantly outputs +5 VDC power with 200 mA total (shared between pins). Use this pin when power is needed for external Tally LEDs, such as those on the Extron CCB 30 contact closure remote.
- **P** Ground pin for Contact/Tally ports (see " Contact/Tally ports," below)
- Contact/Tally ports (Optional) Wire contact closure and tally devices or Show Me cables to these seven 2-pole captive screw connectors as desired. Each port contains two pins, labeled C and T.
  - **Ports 1 through 4** (for input switching) Each Contact/Tally connector is labeled with the number of the video input associated with it. Wire a push-button switch or other contact closure device to pin C (contact) and pin G (ground) of the 2-pole connector (). These ports can also be used for AV mute and sync mute.

Alternatively, wire an SM cable to the C and T pins (see **Connecting using an SM Cable** on page 20 for connection instructions).

Ports 5 through 7 (configurable via PCS) — Wire a switch to contact port pin C pin to initiate a command on the IN1804 (for example, video or audio mute), or to issue a CEC command to connected display devices.

See Wiring the Contact/Tally Connectors on page 19 for more information.

# **Connection Details**

# **Analog Audio Connections**

Wire the audio input and output connectors as shown in figure 11. Use the supplied tie wrap to strap the audio cable to the extended tail of the connector.

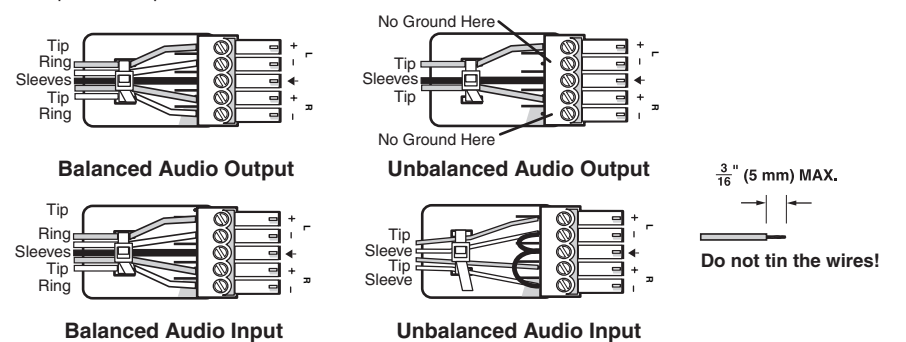

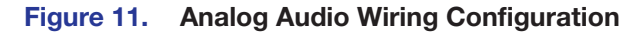

#### ATTENTION:

- The length of the exposed wires in the stripping process is critical. The ideal length is 3/16 inch (5 mm). If the exposed portion is longer, the wires may touch, causing a short circuit between them. If the exposed wires are shorter, they can be easily pulled out, even if tightly fastened by the captive screws.
- La longueur des câbles exposés est primordiale lorsque l'on entreprend de les dénuder. La longueur idéale est de 5 mm (3/16 inches). S'ils sont un peu plus longs, les câbles exposés pourraient se toucher et provoquer un court circuit. S'ils sont un peu plus courts, ils pourraient sortir, même s'ils sont attachés par les vis captives.
- Do not tin the wires. Tinned wire does not hold its shape and can become loose over time.
- Ne pas étamer les câbles. Les câbles étamés ne sont pas aussi bien fixés dans les terminaisons des <connecteurs> à vis captives et pourraient sortir.
- For unbalanced audio, connect the sleeves to the ground contact. **Do not** connect them to negative (–) contacts (see the *Extron Audio Wiring Card*).
- Pour l'audio asymétrique, connectez les manchons au contact au sol. Ne PAS connecter les manchons aux contacts négatifs (–) (voir le Audio Wiring Card d'Extron).

# **HDMI** Connections

Use an Extron LockIt cable lacing bracket to secure HDMI cables to the device.

**NOTE:** The HDMI device must have an HDMI connection mounting screw for this bracket to be used.

To securely fasten an HDMI cable to a device:

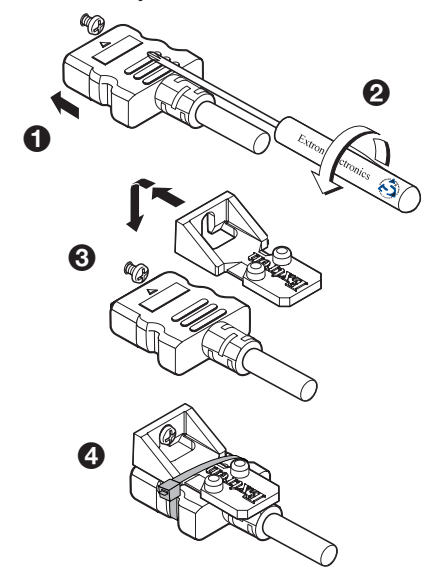

#### Figure 12. Mounting a Locklt Cable Lacing Bracket

- **1.** Plug the HDMI cable into the panel connection (see figure 12, **①**).
- Loosen the HDMI connection mounting screw from the panel enough to allow the LockIt lacing bracket to be placed over it (2). The screw does not have to be removed.
- **3.** Place the LockIt lacing bracket on the screw and against the HDMI connector, then tighten the screw to secure the bracket (③).
- 4. Loosely place the included tie wrap around the HDMI connector and the LockIt lacing bracket as shown.
- 5. While holding the connector securely against the lacing bracket, use pliers or a similar tool to tighten the tie wrap, then remove any excess length (4).

#### **ATTENTION:**

- Do not overtighten the HDMI connection mounting screw. The shield to which it is fastened is very thin and can easily be stripped.
- Ne serrez pas trop la vis de montage du connecteur HDMI. Le blindage auquel elle est attachée est très fin et peut facilement être dénudé.

# **Twisted Pair Recommendations for DTP2, XTP, and HDBaseT Communication**

Use the following pin configurations for shielded twisted pair cables used for DTP or HDBaseT communication.

| Pin | T568B<br>Wire Color | Pins:<br>12345678   |
|-----|---------------------|---------------------|
| 1   | White-orange        |                     |
| 2   | Orange              |                     |
| 3   | White-green         |                     |
| 4   | Blue                |                     |
| 5   | White-blue          |                     |
| 6   | Green               | Insert Twisted      |
| 7   | White-brown         | Pair Wires<br>BJ-45 |
| 8   | Brown               | Connector           |

Figure 13. Twisted Pair Cable Configuration

## **Supported cables**

The switchers are compatible with shielded twisted pair (F/UTP, SF/UTP, and S/FTP) cable.

### **ATTENTION:**

- Do not use Extron UTP23SF-4 Enhanced Skew-Free AV UTP cable or STP201 cable to link the device with DTP transmitters or receivers.
- N'utilisez pas le câble AV Skew-Free UTP version améliorée UTP23SF d'Extron ou le câble STP201 pour relier le appareil avec les émetteurs ou les récepteurs DTP.

### **Cable recommendations**

Extron recommends using the following practices to achieve full transmission distances and reduce transmission errors when connecting to a remote DTP2 endpoint, XTP matrix switcher, or HDBaseT receiver:

• Use the following Extron XTP DTP 24 SF/UTP cables and connectors for the best performance:

| • | XTP DTP 24/1000  | Non-Plenum 1000 ' (305 m) spool | 22-236-03  |
|---|------------------|---------------------------------|------------|
| • | XTP DTP 24P/1000 | Plenum 1000 ' (305 m) spool     | 22-235-03  |
| • | XTP DTP 24 Plug  | Package of 10                   | 101-005-02 |

- If not using XTP DTP 24 cable, at a minimum, Extron recommends 24 AWG, solid conductor, STP cable with a minimum bandwidth of 400 MHz.
- Terminate cables with shielded connectors to the TIA/EIA-T568B standard.
- Limit the use of more than two pass-through points, which may include patch points, punch down connectors, couplers, and power injectors. If these pass-through points are required, use shielded couplers and punch down connectors.

**NOTE:** When using shielded twisted pair cable in bundles or conduits, consider the following:

- Do not exceed 40% fill capacity in conduits.
- Do not comb the cable for the first 20 meters, where cables are straightened, aligned, and secured in tight bundles.
- Loosely place cables and limit the use of tie wraps or hook-and-loop fasteners.
- Separate twisted pair cables from AC power cables.

### Wiring the Contact/Tally Connectors

The CONTACT/TALLY portion of the rear panel on all models contains seven sets of contact and tally captive screw connectors (numbered 1 through 7), each with two pins labeled C and T, for contact closure and tally indicator devices. The CONTACT/TALLY panel also contains a 2-pole captive screw connector with a G (ground) pin and a +V pin that provides +5 VDC power to the indicator devices connected to the tally (T) ports.

These ports can be used for triggering and feedback associated with the selected input, for contact-based input switching, and for other triggered functions such as CEC display control or video mute. Contact/Tally ports are typically used with Extron Show Me (SM) cables or with external equipment (such as the Extron CCB 30) to control IN1804 functions, depending on which Contact/Tally port is used.

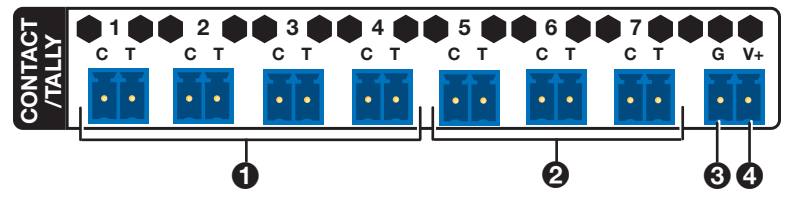

#### Figure 14. Contact/Tally Panel

- Contact/Tally ports 1 through 4 (See figure 14, ①) Each CONTACT/TALLY connector is labeled with the number of the video input associated with it. Wire a push button or other contact closure switch to pin C (Contact) and to the shared pin G (ground, ③).
  - If using a tally indicator, connect the indicator device to the shared +V pin (5 VDC, required for tally devices without a power supply, (4) and the T (Tally) pin.

In other words, the V+ pin of the switcher connects to the voltage in (anode) of the indicator, and the T pin connects to the tally output (cathode) of the indicator device.

**NOTE:** If the indicator has an internal power supply, it is not necessary to connect it to the V+ pin. It can be connected directly to the T pin of the Contact/Tally input connector.

- If using an SM cable, see **Connecting Using an SM Cable** on the next page.
- Ports 5 through 7 (configurable via PCS) (2) Wire a push button or other contact closure switch to pin C and to the shared pin G. If using a tally indicator, connect the indicator device to the shared +V pin and the T pin.

See the IN1804 Series Help File for instructions on configuring these ports using PCS.

# **Connecting Using an SM Cable**

The Contact/Tally connectors can also be used with Extron SM cables. Figure 15 shows how to wire an SM cable to a contact input.

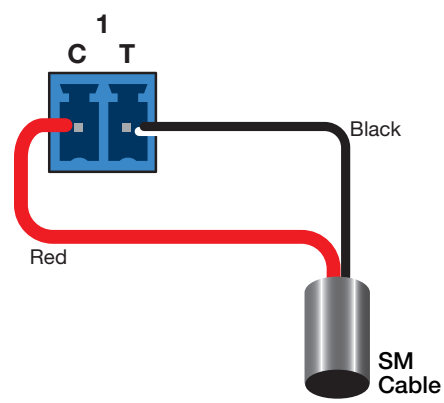

### Figure 15. SM Cable Connecting Contact and Tally Ports

For each SM cable:

- Connect the **red** (contact) pigtail to the C pin corresponding to the input being used.
- Connect the **black** (tally out) pigtail to the T pin.

**NOTE:** In an SM cable, the ground source needed to trigger the contact and the voltage to drive the tally indicator are supplied by HDMI source device. Therefore, it is not necessary to connect the cable to a G (ground) pin.

# Operation

This section contains information on the front panel operation, on-screen display menu system, presets, and reset modes of the switchers. Topics in this section include:

- Front Panel Overview
- Powering Up
- Selecting an Input
- Using the On-Screen Menu System
- Front Panel Lockout (Executive Modes)
- Input Presets
- Reset Modes
- RS-232 and IR Signal Insertion

# **Front Panel Overview**

All IN1804 Series models have the same front panels.

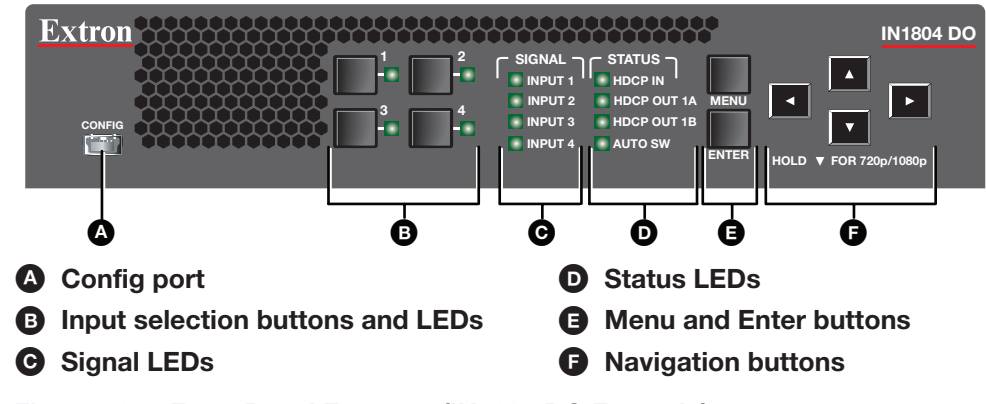

Figure 16. Front Panel Features (IN1804 DO Example)

- USB configuration port Connect a host device to the USB mini-B connector for device configuration, control, file transfer, and firmware upgrades.
- Input selection buttons and LEDs (1-4) Press one of these four buttons to select an input. Each button has a green LED that lights when the input is selected.
- **Signal (input) LEDs** For each input, these green LEDs light when an active video signal is detected.
- Status LEDs These green LEDs light to indicate the state of their corresponding HDCP and auto-switch settings:
  - **HDCP IN** Lights if the current input video signal is encrypted.
  - HDCP OUT 1A and 1B Light if the current output video signal is encrypted.
  - **AUTO SW** Lights if the unit is in an auto-switch mode.
- Menu and Enter buttons Press the Menu button to enter or exit the on-screen menu system. Press the Enter button to select options from the OSD menus.
- Navigation buttons Press any of the four buttons to navigate the on-screen menu system or change values of adjustable features.

# **Powering Up**

When power is applied to the switcher, the Input 1 LED blinks prior to the full boot-up of the product. When boot-up is complete or nearing completion, each of the input LEDs lights, one at a time, in ascending order (1 through 4).

Next, each of the signal status LEDs lights in the same manner. When boot-up is complete and after the LED lighting sequences occur, normal operation begins.

# **Selecting an Input**

Press any of the four input buttons on the front panel to select an input. The green LED for the selected input lights.

You can also select inputs via the Contact/Tally ports. See **Wiring the Contact/Tally Connectors** on page 19 for more information.

# Using the On-Screen Menu System

The OSD menus are used primarily for the initial setup of the device. The on-screen menu presents configuration options on a local monitor and can be adjusted with front panel controls.

**NOTE:** The on-screen menu has a default timeout of 60 seconds.

# **Menu Selection Buttons**

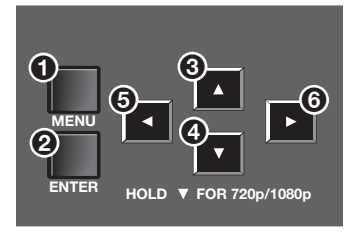

#### Figure 17. Menu Selection Buttons

- Menu button Press the Menu button (see figure 17, ①) to activate or exit the on-screen menu, deselect a submenu, or cancel a pending change.
- Enter button Press the Enter button (2) to access the on-screen menu, select submenus, or submenu items, or to accept pending changes.
- **Navigation buttons** Press these buttons to navigate through the menu system:
  - Press the ▲ (Up) (③) or the ▼ (Down) (④) arrow button to navigate submenus or submenu items.
  - Press the ► (Right) arrow button (⑤) to access currently selected submenus or submenu items.
  - Press the ◄ (Left) () arrow button to exit currently selected submenus or submenu items. You can also use the navigation buttons to adjust settings according to specific setting directions.

# **Menu Overview**

In the on-screen menu, the product name is displayed at the top of the right column. The active input and output resolutions are displayed in the bottom border. The on-screen menu contains eight submenus with various submenu items of adjustable settings or device information (see the Submenus table, below).

| Submenus                   | Submenu Items                    |                                                                                            |                                                                     |                                           |                                    |                      |                               |                  |
|----------------------------|----------------------------------|--------------------------------------------------------------------------------------------|---------------------------------------------------------------------|-------------------------------------------|------------------------------------|----------------------|-------------------------------|------------------|
| Device Info<br>(Read Only) | Unit Name                        | Firmware                                                                                   | Temperature                                                         | Active Input<br>Details                   | Output 1A<br>Details               | Output 1B<br>Details |                               |                  |
| Quick Setup                | IN <b>n</b> : Input<br>Mode      | IN <b>n</b> : EDID                                                                         | Output Rate and Resolution                                          | Audio Mute<br>Status                      | Test Pattern                       | DHCP<br>Mode         | IP Address                    |                  |
| Picture Controls           | Auto-Image                       | Image Position                                                                             | Image Size                                                          | Brightness<br>(Selected<br>Input)         | Contrast<br>(Selected<br>Input)    | Detail               |                               |                  |
| Input                      | Selected<br>Input Mode           | Film Detect<br>Mode<br>(Selected Input)                                                    | Active Video                                                        | HDCP<br>Authorized<br>(Selected<br>Input) | IN <b>n</b> :EDID                  | Capture<br>EDID      |                               |                  |
| Output                     | Output Rate<br>and<br>Resolution | IN1804 DI<br>and Standard:<br>HDMI 1A<br>Format<br>IN1804 DO<br>and DI/DO:<br>TP 1A Format | IN1804 DI<br>and Standard:<br>IN1804 DO<br>and DI/DO:<br>TP 1A Mode | HDMI 1B<br>Format                         | HDCP<br>Notification               | User Logo            | Logo<br>Position<br>(H and V) |                  |
| Audio                      | Audio Mute                       | Audio Format<br>(Selected Input)                                                           | Audio Gain and<br>Attenuation<br>(Selected Input)                   | Audio Output<br>Format                    | Output<br>Volume                   |                      |                               |                  |
| Advanced                   | Test Pattern                     | Screen Saver                                                                               | Screen Saver<br>Timeout                                             | Aspect Ratio<br>(Selected<br>Input)       | Auto Memory<br>(Selected<br>Input) | Auto<br>Switch       | Input<br>Switch<br>Effect     | Factory<br>Reset |
| Communications             | Serial Port<br>Baud Rate         | MAC Address                                                                                | DHCP                                                                | IP Address                                | Subnet Mask                        | Gateway              |                               |                  |

## **Using the Menu Screens**

| Extron                         | IN1804 DO       |                                  |
|--------------------------------|-----------------|----------------------------------|
| DEVICE INFO                    | IN4: Input Mode | HDMI                             |
| QUICK SETUP                    | IN4: EDID       | 3840x2160 @ 30                   |
| PICTURE CONTROLS               | Output Rate     | 1080p @ 60                       |
| INPUT                          | Audio Mute      | Off                              |
| OUTPUT                         | Audio Mute      |                                  |
| AUDIO                          | Test Pattern    | Off                              |
| ADVANCED                       | DHCP Mode       | Off                              |
| COMMUNICATIONS                 | IP Address      | 192 . 168 . 254 . 254            |
|                                |                 |                                  |
| Input 2<br>3840x2160 @ 30.00Hz |                 | Scaled Output<br>1080p @ 60.00Hz |

#### Figure 18. On-screen Menu Example

#### To open the on-screen menu:

- 1. Connect a display device to an HDMI output connector (see **Rear Panel Connections** on page 10).
- 2. Press the Menu or Enter button to open the on-screen menu.

#### To navigate the on-screen menu:

- 1. Press the ▲ and ▼ buttons to move through the submenus (left) panel. The **table** on the previous page shows the eight submenus and the items they contain.
- 2. Press Enter or ▶ to select a submenu and display its items in the right panel.
- Press the ▲ and ▼ buttons to move the blue selection border to the desired submenu item (see the example at right).

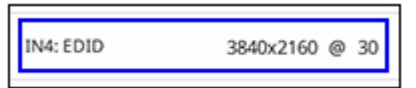

- 4. Press Enter to select the item.
- 5. Press the ◀ button to return to the list of submenus in the left panel.

#### To adjust the settings of a submenu item:

- 1. Navigate to an adjustable submenu item and press the Enter or ► button to select the item.
- 2. Press the ◄ and ► buttons to adjust the setting or select a specific adjustable setting within the selected submenu item.

If the selected submenu item has multiple adjustable settings, press the  $\blacktriangle$  and  $\blacktriangledown$  buttons to select a value.

**3.** Press the **Enter** button to accept the new value.

**NOTE:** To cancel a change, press the ◄ button to return to the submenu list (left column) **without** pressing **Enter**. Then, press the ▲ or ▼ button to move to a different submenu.

#### To exit the on-screen menu system:

From any menu screen, press the **Menu** button to close the on-screen menu and exit the system.

# **Device Info Screen**

| Extron                         | IN1804                      | 4 DO                                                  |                                          |
|--------------------------------|-----------------------------|-------------------------------------------------------|------------------------------------------|
| DEVICE INFO                    | Unit Name:<br>Firmware:     | IN1804-15-9E-CE<br>1.00.0001-b007                     |                                          |
| QUICK SETUP                    | Temp:                       | 35.0C / 95.0F                                         |                                          |
| PICTURE CONTROLS               | Format:<br>Signal:<br>HDCP: | RGB 444 Limited<br>297.929 MHz 2250 Total Lines<br>No |                                          |
| INPUT                          | Output 1A:<br>Format:       | 1920x1080 @ 60.00 Hz<br>HDMI RGB 444 Full             |                                          |
| OUTPUT                         | Mode:<br>Display:<br>HDCP:  | Mode:<br>Display:<br>HDCP:                            | <br>3840x2160 @ 60 Hz (SNY)<br>Compliant |
| AUDIO                          | Output 1B:<br>Format:       | 1920x1080 @ 60.00 Hz<br>HDMI RGB 444 Full             |                                          |
| ADVANCED                       | Display:<br>HDCP:           | 1920x1080 @ 60 Hz (EXN)<br>Compliant                  |                                          |
| COMMUNICATIONS                 |                             |                                                       |                                          |
| Input 2<br>3840x2160 @ 30.00Hz |                             | Scaled Output<br>1080p @ 60.00Hz                      |                                          |

### Figure 19. Device Info Screen

The read-only **Device Info** screen is listed first in the submenus (left) panel. This screen contains information about your IN1804, including unit name, firmware version, internal temperature in Celsius and Fahrenheit, selected input device format and signal information, and output signal information for all outputs.

## **Quick Setup Submenu**

| Extron                         | IN1804 DO       |                                  |
|--------------------------------|-----------------|----------------------------------|
| DEVICE INFO                    | IN4: Input Mode | HDMI                             |
| QUICK SETUP                    | IN4: EDID       | 3840x2160 @ 30                   |
| PICTURE CONTROLS               | Output Rate     | 1080p @ 60                       |
| INPUT                          | Audio Muto      | 0#                               |
| OUTPUT                         | Audio Mule      | UII                              |
| AUDIO                          | Test Pattern    | Off                              |
| ADVANCED                       | DHCP Mode       | Off                              |
| COMMUNICATIONS                 | IP Address      | 192 . 168 . 254 . 254            |
|                                |                 |                                  |
| Input 2<br>3840x2160 @ 30.00Hz |                 | Scaled Output<br>1080p @ 60.00Hz |

#### Figure 20. Quick Setup Submenu

The **Quick Setup** submenu is displayed by default when the OSD is first opened, and provides quick access to frequently-used settings. This submenu contains the following items, which also appear on other submenus in the system:

- INn: Input Mode Displays the format of the selected input. For HDMI or DVI inputs, this field is read-only. For twisted pair inputs, press the ▲ and ▼ buttons to select DTP or XTP.
- INn: EDID Press the ◄ and ➤ buttons to select the resolution or the rate list. Press the ▲ and ▼ buttons to navigate through the selected list. Selecting Auto (the default) from the resolutions list matches the current output resolution. There are five custom options, prefaced by C1 through C5.
- Output Rate Press the ▲ and ▼ buttons to select from a list of output resolutions and refresh rates (see Output Rate on the Output submenu on page 32). There are five custom options, prefaced by C1 through C5. The default setting is 1080p @ 60 Hz.
- Audio Mute Press the navigation buttons to mute (**On**) or unmute (**Off**) the audio. You can also select **Analog** to mute analog audio or **Digital** to mute embedded digital audio.
- **Test Pattern** Press the navigation buttons to select an available test pattern to display or to turn a test pattern off (see **Test Pattern** on the OSD **Advanced** submenu on page 37). The available test pattern selections are **Crop**, **Alternating Pixels**, **Crosshatch**, **Color Bars**, **Grayscale**, and **Audio Test** (pink noise). The default setting is **Off**.
- DHCP Mode Press the ▲ and ▼ buttons to enable (On) or disable (Off) DHCP mode.
- IP Address Press the ◄ and ➤ buttons to switch between octets. Press the ▲ and ▼ buttons to change the value of a selected octet.

## **Picture Controls Submenu**

| Extron                         | IN1804 DO       |                                  |
|--------------------------------|-----------------|----------------------------------|
| DEVICE INFO                    | Auto-Image      | Press ENTER                      |
| QUICK SETUP                    | Image Position  | H: 0000 V: 0000                  |
| PICTURE CONTROLS               | Image Size      | H: *1920 V: *1080                |
| INPUT                          |                 |                                  |
| OUTPUT                         | IN4: Brightness | -64                              |
| AUDIO                          | IN4: Contrast   | *64                              |
| ADVANCED                       | Detail          | *64                              |
| COMMUNICATIONS                 |                 |                                  |
| Input 2<br>3840x2160 @ 30.00Hz |                 | Scaled Output<br>1080p @ 60.00Hz |

#### Figure 21. Picture Controls Submenu

The Picture Controls submenu adjusts picture settings.

**NOTE:** When the aspect ratio changes as a result of Fill or Follow commands being entered, the Image Position and Image Size values are updated accordingly.

Auto-Image — To restore the image on the active input to the default size and position, press the Enter button, then press 

 to execute an Auto-Image. Auto-Image updates horizontal and vertical image position, and horizontal and vertical image size settings.

**NOTE:** The **Auto-Image** submenu item is the same as the standard Auto-Image Execute SIS command. However, there are other Auto-Image options available through SIS commands (see the **Auto-Image SIS commands** on page 61 or PCS (see the *IN1804 Series PCS Help File*). The options include to execute an Auto-Image and fill the output and to execute an Auto-Image and maintain the input aspect ratio. These commands ignore the current aspect mode setting, perform Auto-Image on the input, and then select **Fill** or **Follow**.

- The following is performed during an Auto-Image when the aspect ratio is set to Fill:
  - Horizontal and vertical image positions return to **0000**.
  - Horizontal and vertical image sizes match the current output resolution.
- The following is performed during an Auto-Image when the aspect ratio is set to **Follow**:
- The horizontal and vertical image position and image size are set to maintain the native aspect of the input rate with regard to the current output resolution.

Set the aspect ratio on the Advanced submenu (see INn: Aspect Ratio on page 38).

- Image Position Press the 

   and 
   buttons to select the horizontal (H) or vertical (V) position of the image. Press the 
   and 

   buttons to adjust the value of the selected position. The ranges are:
  - Horizontal position: -4096 through +4096 pixels. The default is 0000.
  - Vertical position: -2160 through +2160 lines. The default is 0000.
- - Horizontal size (width): 10 through 8192 of signal.
  - Vertical size (height): 10 through 4320 of signal.
- INn: Brightness Press the ▲ and ▼ buttons to adjust the black level of the video signal. The range is 0 through 127. The default is 64.
- INn: Contrast Press the ▲ and ▼ buttons to adjust the range of white to black levels of the video signal. The range is 0 through 127. The default is 64.
- **Detail** Press the ▲ and ▼ buttons to adjust the image sharpness. The range is **0** through **127**. The default is **64**).

## Adjusting the picture controls

When you select a **Picture Controls** submenu item, the **OSD** menu collapses so that the item is displayed alone on the screen to facilitate adjustment (see figure 22). The separate item field contains blue arrows that indicate which front panel arrow buttons to press to adjust the item.

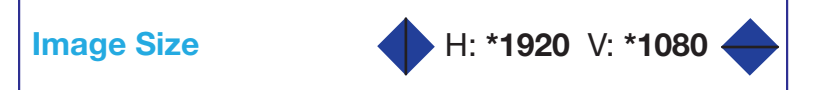

### Figure 22. Example of a Selected Picture Controls Submenu Item

After selecting the item to adjust, do the following:

1. With the separate item field displayed, use the navigation buttons to select and adjust the desired settings as indicated by the blue arrows on the screen. (To rapidly increment or decrement the values, press and hold the arrow button.)

**Example:** In figure 22, the blue right and left arrows before the **H** setting indicate that you can press the  $\blacktriangleleft$  and  $\triangleright$  buttons on the front panel to adjust the horizontal size. To adjust the vertical size, press the  $\blacktriangle$  and  $\blacktriangledown$  buttons, as indicated by the blue up and down arrows after the **V** setting.

2. When finished, press Enter to return to the OSD menu.
# **Input Submenu**

| Extron                         | IN1804 DO            |                                  |
|--------------------------------|----------------------|----------------------------------|
| DEVICE INFO                    | IN4: Input Mode      | HDMI                             |
| QUICK SETUP                    | IN4: Film Detect     | On                               |
| PICTURE CONTROLS               | Active Video         | H: 3840 V: 2160                  |
| INPUT                          | IN4: HDCP Authorized | On                               |
| OUTPUT                         | 1014- 5010           | 2040-2160 @ 20                   |
| AUDIO                          | IN4. EDID            | 3840X2160 @ 30                   |
| ADVANCED                       | Capture EDID         | Press ENTER                      |
| COMMUNICATIONS                 |                      |                                  |
|                                |                      |                                  |
| Input 2<br>3840x2160 @ 30.00Hz |                      | Scaled Output<br>1080p @ 60.00Hz |

#### Figure 23. Input Submenu (IN1804 Standard and IN1804 DO)

The Input submenu adjusts the active input.

- INn: Input Type
  - **On standard and DO models:** Displays the format of the selected input (read-only).
  - On DI and DI/DO models: If input 4 (the DTP2/XTP input) is selected, use the

     ▲ and ▼ buttons to select between DTP and XTP. For all other inputs, this item is read-only.

If **On** is selected, the IN1804 detects and applies reverse pull-down for:

- 3:2 pull-down for 480i and 1080i @ 59.94 Hz
- 2:2 and 24:1 pull-down for 576i and 1080i @ 50 Hz
- Active Video This view-only field shows the width in pixels (the H value) and the height in lines (the V value) of the applied input signal.
- HDCP Authorized This feature determines if a digital input reports as an HDCP authorized sink to a source. Select this item to enable or disable HDCP communication by selecting whether the IN1804 input reports to the source as an authorized HDCP sink. After pressing Enter to select this item, press the ▲ or ▼ button to toggle between On (default) and Off.

For source devices that require encryption, enable HDCP Authorized. If HDCP Authorized is disabled for sources that require encryption (for example, a Blu-ray player), the output is muted or a warning message is displayed. Some source devices may encrypt their output even if the source material does not require HDCP encryption, preventing content from being displayed on a non-HDCP compliant display. Disable HDCP Authorized to allow the output of the switcher to remain unencrypted.

**NOTE:** HDCP Authorized is permanently enabled on DisplayPort Input 1.

 INn:EDID — Press the navigation buttons to select an EDID for the active input. Select a discrete EDID from a list of factory-supplied EDID or select Auto to use the current output resolution and refresh rate. The Input EDID Resolutions table below lists the available EDID selections, including their SIS command variable numbers (see the Input EDID commands on page 60 for information on the SIS commands).

| Input EDID     |                   |               |            |                 |       |        |          |        |  |  |
|----------------|-------------------|---------------|------------|-----------------|-------|--------|----------|--------|--|--|
| Resolution     | 23.98 Hz          | 24 Hz         | 25 Hz      | 29.97 Hz        | 30 Hz | 50 Hz  | 59.94 Hz | 60 Hz  |  |  |
| 640x480        |                   |               |            |                 |       |        |          | 10     |  |  |
| 800x600        |                   |               |            |                 |       |        |          | 11     |  |  |
| 1024x768       |                   |               |            |                 |       |        |          | 12     |  |  |
| 1280x768       |                   |               |            |                 |       |        |          | 13     |  |  |
| 1280x800       |                   |               |            |                 |       |        |          | 14     |  |  |
| 1280x1024      |                   |               |            |                 |       |        |          | 15     |  |  |
| 1360x768       |                   |               |            |                 |       |        |          | 16     |  |  |
| 1366x768       |                   |               |            |                 |       |        |          | 17     |  |  |
| 1440x900       |                   |               |            |                 |       |        |          | 18     |  |  |
| 1400x1050      |                   |               |            |                 |       |        |          | 19     |  |  |
| 1600x900       |                   |               |            |                 |       |        |          | 20     |  |  |
| 1680x1050      |                   |               |            |                 |       |        |          | 21     |  |  |
| 1600x1200      |                   |               |            |                 |       |        |          | 22     |  |  |
| 1920x1200      |                   |               |            |                 |       |        |          | 23     |  |  |
| 480p           |                   |               |            |                 |       |        | 24       | 25     |  |  |
| 576p           |                   |               |            |                 |       | 26     |          |        |  |  |
| 720p           |                   |               | 29         | 30              | 31    | 32     | 33       | 34     |  |  |
| 1080i          |                   |               |            |                 |       | 35     | 36       | 37     |  |  |
| 1080p          | 38                | 39            | 40         | 41              | 42    | 43     | 44       | 45**   |  |  |
| 2048x1080 (2K) | 46                | 47            | 48         | 49              | 50    | 51     | 52       | 53     |  |  |
| 2048x1200      |                   |               |            |                 |       |        |          | 54     |  |  |
| 2048x1536      |                   |               |            |                 |       |        |          | 55     |  |  |
| 2560x1080      |                   |               |            |                 |       |        |          | 56     |  |  |
| 2560x1440      |                   |               |            |                 |       |        |          | 57     |  |  |
| 2560x1600      |                   |               |            |                 |       |        |          | 58     |  |  |
| 3840x2160      | 59                | 60            | 61         | 62              | 63    | 64***  | 65***    | 66***  |  |  |
| 4096x2160****  | 69                | 70            | 71         | 73              | 73    | 74**** | 75****   | 76**** |  |  |
| Automatic*     | <b>0*</b> – Matcl | n current s   | switcher o | utput resolutio | on    |        |          |        |  |  |
| Output 1A HDMI | 1 (EDID ex        | port only     | )          |                 | -     |        |          |        |  |  |
| Output 1B HDMI | 2 (EDID ex        | port only     | )          |                 |       |        |          |        |  |  |
| Custom EDIDs   | 201 throug        | gh <b>205</b> |            |                 |       |        |          |        |  |  |

# Input EDID Resolutions

\*Default input EDID

\*\*Default output resolution

\*\*\*Rate supported only with 4:2:0 color sampling for IN1804 twisted pair models when in DTP, XTP, or HDBT mode. 4:4:4 sampling is available via HDMI outputs or DTP2 endpoints only.

\*\*\*\*Rate available only with 4:2:0 color sampling when using any twisted pair output. 4:4:4 sampling is available via HDMI outputs only.

\*\*\*\*\*4096x2160 rates are available only for output resolution and cannot be selected for input EDID.

- **Capture EDID** Select this item to capture the EDID of the sink attached to the output and save it to one of the five custom EDID slots. The IN1804 assigns the captured EDID to its selected input. To capture an EDID:
  - 1. Select **Capture EDID**, then press **Enter**. A list of the five custom EDID slots is displayed at the top of the OSD screen.

#### NOTES:

- If no EDID has been captured yet, the names displayed for the slots are the default: 1080p @ 60 Hz.
- If an EDID has been applied to a slot, last three letters of the EDID file name (in parentheses) represent the name of the display manufacturer (for example, EXN is an abbreviation of Extron).

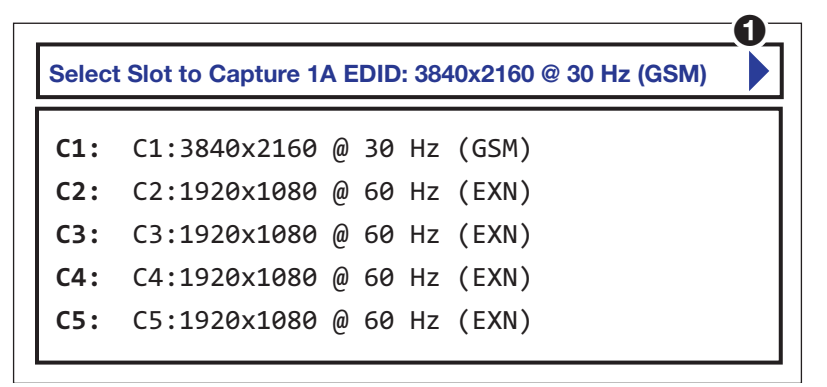

#### Figure 24. Custom EDID Slots List Example

- Press the < or > button to select the display (output 1A or 1B) to assign the custom EDID. (The arrow button you press is reflected in the upper-right corner of the screen [see figure 24, ①]).
- Press the ▲ or ▼ button to highlight the slot to which you want to save the current display EDID.
- **4.** Press **Enter**. The display EDID is saved to the selected custom slot and assigned to the connected inputs.

# **Output Submenu**

| Extron                         | IN1804 DI-DO      |                                  |
|--------------------------------|-------------------|----------------------------------|
| DEVICE INFO                    | Output Rate       | 1080p @ 60                       |
| QUICK SETUP                    | TP 1A Format      | Auto                             |
| PICTURE CONTROLS               | TP 1A Mode        | DTP                              |
| OUTPUT                         | HDMI 1B Format    | Auto                             |
| AUDIO                          | HDCP Notification | Green w/ OSD                     |
| ADVANCED                       | User Logo         | Off                              |
| COMMUNICATIONS                 | Logo Position     | H: 0000 V: 0000                  |
|                                |                   |                                  |
| Input 2<br>3840x2160 @ 30.00Hz |                   | Scaled Output<br>1080p @ 60.00Hz |

#### Figure 25. Output Submenu

The **Output** submenu enables you to configure the output resolution, refresh rate, HDMI format, and HDCP notification. You can also select a user-loaded logo image to display and position it on the screen.

**NOTE:** Figure 25 shows the **Output** submenu of the IN1804 DO and DI/DO models. The IN1804 DI and standard models have **HDMI 1A Format** as the second option (instead of **TP 1A Format**) and – – – – as the third option (instead of **TP 1A Mode**).

 Output Rate — Select this item to specify the output resolution and refresh rate. The IN1804 Series switchers have a range of resolutions from which to choose (see the Output Resolutions and Rates table on the next page for the available settings). The available rates depend on the selected resolution.

Five custom user-defined output rate slots are also available to be defined via SIS commands or via the **Capture EDID** item on the **Input** menu. If a custom EDID has not been captured from a display device or has not been uploaded to the unit, these slots default to 1080p @ 60 Hz.

When a resolution is applied to a user-defined EDID slot, its name is displayed in the **Output Resolution** panel in the format cn: nnnnxnnn @ nn (XXX). An example would be **C1: 1280x780 @ 60 Hz (EXN)** (the last three letters in parentheses represent the name of the manufacturer of the device).

**NOTE:** The five custom, user-defined output rates default to 1080p @ 60 Hz when no custom EDID is captured or uploaded.

| Resolution     | 23.98 Hz | 24 Hz | 25 Hz | 29.97 Hz | 30 Hz | 50 Hz | 59.94 Hz | 60 Hz |
|----------------|----------|-------|-------|----------|-------|-------|----------|-------|
| 640x480        |          |       |       |          |       |       |          | Х     |
| 800x600        |          |       |       |          |       |       |          | Х     |
| 1024x768       |          |       |       |          |       |       |          | Х     |
| 1280x768       |          |       |       |          |       |       |          | Х     |
| 1280x800       |          |       |       |          |       |       |          | Х     |
| 1280x1024      |          |       |       |          |       |       |          | Х     |
| 1360x768       |          |       |       |          |       |       |          | Х     |
| 1366x768       |          |       |       |          |       |       |          | Х     |
| 1440x900       |          |       |       |          |       |       |          | Х     |
| 1400x1050      |          |       |       |          |       |       |          | Х     |
| 1600x900       |          |       |       |          |       |       |          | Х     |
| 1680x1050      |          |       |       |          |       |       |          | Х     |
| 1600x1200      |          |       |       |          |       |       |          | Х     |
| 1920x1200      |          |       |       |          |       |       |          | Х     |
| 480p           |          |       |       |          |       |       | Х        | Х     |
| 576p           |          |       |       |          |       | Х     |          |       |
| 720p           |          |       | Х     | Х        | Х     | Х     | Х        | Х     |
| 1080i          |          |       |       |          |       | Х     | Х        | Х     |
| 1080p          | Х        | Х     | Х     | Х        | Х     | Х     | Х        | Χ*    |
| 2048x1080 (2K) | Х        | Х     | Х     | Х        | Х     | Х     | Х        | Х     |
| 2048x1200      |          |       |       |          |       |       |          | Х     |
| 2048x1536      |          |       |       |          |       |       |          | Х     |
| 2560x1080      |          |       |       |          |       |       |          | Х     |
| 2560x1440      |          |       |       |          |       |       |          | Х     |
| 2560x1600      |          |       |       |          |       |       |          | Х     |
| 3840x2160      | Х        | Х     | Х     | Х        | Х     | X**   | X**      | X**   |
| 4096x2160      | Х        | Х     | Х     | Х        | Х     | X***  | X***     | X***  |

#### **Output Resolutions and Rates**

\*Default output resolution

\*\*Rate supported only with 4:2:0 color sampling for IN1804 DI, DO, and DI/DO models when in DTP, XTP, or HDBT mode. 4:4:4 sampling is available via HDMI outputs or DTP2 endpoints only.

\*\*\*Rate available only with 4:2:0 color sampling when using any twisted pair output. 4:4:4 sampling is available via HDMI outputs only.

- HDMI 1A or TP 1A Format After selecting HDMI 1A Format (IN1804 standard and IN1804 DI) or TP 1A Format (IN1804 DO and IN1804 DI/DO) from the list of Output submenu items, press the ▲ or ▼ buttons to select the output format. The format choices include:
  - Auto (based on the EDID of the sink) (default)
  - DVI RGB 444
  - HDMI RGB 444 Full
  - HDMI RGB 444 Ltd
  - HDMI YUV 444 Ltd
  - HDMI YUV 422 Ltd
  - HDMI YUV 420 Ltd\*

\*Available only for 3840x2160 and 4096x2160 resolutions.

TP 1A Mode (IN1804 DO and IN1804 DI/DO only) — This item lets you select the twisted pair mode of the DTP2/XTP/HDBT output on the IN1804 DO or IN1804 DI/DO. To switch among DTP, XTP, and HDBT modes for the TP output port, select this item and press the ▲ or ▼ buttons to select DTP, XTP, or HDBT.

**NOTE:** For the IN1804 standard and DI models this panel displays -- --. Mode selection is available only for the TP output (1A) on the IN1804 DO or IN1804 DI/DO.

- **HDMI 1B Format** Select this option to specify an output format for HDMI output connector 1B. Press the ▲ and ▼ buttons to step through the format options.
  - Auto (based on the EDID of the sink) (default)
  - DVI RGB 444
  - HDMI RGB 444 Full
  - HDMI RGB 444 Ltd
  - HDMI YUV 444 Ltd
  - HDMI YUV 422 Ltd
  - HDMI YUV 420 Ltd\*

\*Available only for 3840x2160 and 4096x2160 resolutions

- HDCP Notification This item lets you select what is displayed on the HDMI output when the input signal contains HDCP-protected content and the output is a non-HDCP sink. After pressing Enter to select this item, press the ▲ or ▼ button to select between:
  - Green w/OSD Displays a green screen with the message HDCP Content on the HDMI output display (default).
  - **Black Screen** Displays a black screen and the output sync is maintained.
  - **User Image** Displays a user-uploaded image. To upload images, use the PCS software Logo screen (see the *IN1804 Series Help File* for instructions).
- User Logo Select this item to enable or disable display of a user-uploaded logo image. There are 16 slots available for storing logo files. To upload a logo file to the unit, use the Logo Config page of the PCS configuration program (see the *IN1804 Series Help File* for the procedures).

To select a logo to display:

- 1. Select User Logo from the Output menu and press Enter.
- Press the ▲ or ▼ button to select a logo slot. By default the logo slots are named
   01: Unassigned through 16: Unassigned. Use the Logo SIS commands (see the Logos commands beginning on page 67) or the Logo Config screen of the PCS configuration program (see the *IN1804 Series Help File*) to assign a logo file to the selected slot.

When a logo is assigned to a slot, its name changes from **Unassigned** to *nn*:Logo *n*. You can change this name via SIS or PCS commands.

The default selection for this menu is **Off**.

**3.** Press **Enter** to confirm your selection.

**NOTE:** To configure logo key effects (such as RGB keying, alpha keying, and so on) and to key logos over live video see the *IN1804 Series Help File*.

 Logo Position — This item lets you specify a position for the selected logo on the display relative to the upper-left corner of the logo. The default is H: 0000 V: 0000.

To position the logo:

- 1. Press the **Enter** button to select **Logo Position** from the **Output** submenu. The **Logo Position** item appears as a single field on the OSD.
- Press the ▲ or ▼ buttons to select the horizontal position of the logo, and the ► or ◄ button to select the vertical position.
- 3. Press the Enter button to confirm your selections.
- **4.** Press **◄** to return to the **Output** submenu.

# **Audio Submenu**

| Extron                         | IN1804 DO            |                                  |
|--------------------------------|----------------------|----------------------------------|
| DEVICE INFO                    | Audio Mute           | Off                              |
| QUICK SETUP                    | IN4: Audio Format    | LPCM-2Ch Auto                    |
| PICTURE CONTROLS               | IN4: Analog Gain/Att | 12 dB                            |
| INPUT                          | Audio Output Format  | Stereo                           |
| OUTPUT                         |                      |                                  |
| AUDIO                          | Output Volume        | -10 dB                           |
| ADVANCED                       |                      |                                  |
| COMMUNICATIONS                 |                      |                                  |
|                                |                      |                                  |
| Input 2<br>3840x2160 @ 30.00Hz |                      | Scaled Output<br>1080p @ 60.00Hz |

#### Figure 26. Audio Submenu

The Audio submenu allows you to configure the audio settings. To use this submenu, press **Enter** to select this item, then press the  $\blacktriangle$  or  $\blacktriangledown$  button to step through the selections.

- Audio Mute Select this item to mute and unmute the output audio. You can make the following audio mute selections:
  - **Off** Audio output is not muted (default).
  - Analog Mutes the analog audio output only.
  - **Digital** Mutes the embedded digital audio output only.
  - **On** Mutes both the analog and the embedded digital audio outputs.

• **INn: Audio Format** — Select this item to choose the audio format for the selected input. The first item on the **Audio** menu shows the selected format of the audio.

#### NOTES:

- For the twisted pair inputs in DTP mode, the analog audio is taken from the analog audio connector on the DTP Tx.
- For the TP inputs in XTP mode, the analog and Auto formats are not available.

| Audio Format<br>Selection         | Details                                                                                                    |
|-----------------------------------|----------------------------------------------------------------------------------------------------|
| None                              | Configures input EDID with no audio support. All audio outputs are muted.                                                                                                    |
| Analog Audio                      | Configures input EDID with no audio support. Analog audio from the 5-pole captive screw input is passed to the 5-pole captive screw analog output and embedded into the HDMI output.                   |
| LPCM-2Ch                          | Configures input EDID for LPCM-2Ch support. Passes all digital audio input signals to the HDMI outputs. If LPCM-2Ch audio is present it is also de-embedded to the 5-pole captive screw analog output. |
| Multi-Ch                          | Configures input EDID for Multi-Ch support. Passes all digital audio input signals to the HDMI outputs. If LPCM-2Ch audio is present it is also de-embedded to the 5-pole captive screw analog output. |
| <b>LPCM-2Ch Auto</b><br>(Default) | Configures input EDID for LPCM-2Ch support. Passes all digital audio input signals to the HDMI outputs. If LPCM-2Ch audio is present it is also de-embedded to the analog 5-pole captive screw output. |
|                                   | If no embedded audio is present on the input the IN1804 passes analog audio from the 5-pole captive screw input.                                                                                       |
| Multi-Ch Auto                     | Configures input EDID for Multi-Ch support. Passes all digital audio input signals to the HDMI outputs. If LPCM-2Ch audio is present it is also de-embedded to the analog 5-pole captive screw output. |
|                                   | If no embedded audio is present on the input, the IN1804 passes analog audio from the 5-pole captive screw input.                                                                                      |

INn: Analog Gain/Att — Select this item to set the analog input gain or attenuation value for the selected input. Press Enter to select this item, then press the ▲ or ▼ button to increase or decrease the gain or attenuation in 1 dB increments. The range is -18 dB through 24 dB. The default is 12 dB.

**NOTE:** For DTP2/XTP input 4 on the IN1804 DI and DI/DO, the gain is fixed at **0** dB.

- Audio Output Format Select this item to specify stereo or dual mono (Mono) for the analog and embedded digital audio output. Press Enter to select this item, then press the ▲ or ▼ button to toggle between the two formats. The default is Stereo.
- Output Volume Select this item to set the volume level in decibels for both the analog and embedded digital audio outputs. Press Enter to select the item, then press the ▲ or ▼ button to raise or lower the volume in increments of 1 dB. The range is 0 dB through -100 dB. The default is -10 dB.

# **Advanced Submenu**

| Extron                         | IN1804 DO            |                                  |
|--------------------------------|----------------------|----------------------------------|
| DEVICE INFO                    | Test Pattern         | Off                              |
| QUICK SETUP                    | Screen Saver         | Black                            |
| PICTURE CONTROLS               | Screen Saver Timeout | Never                            |
|                                | IN4: Aspect Ratio    | Fill                             |
| AUDIO                          | IN4: Auto Memory     | On                               |
| ADVANCED                       | Auto Switch          | Off                              |
| COMMUNICATIONS                 | Input Switch Effect  | Seamless Fade                    |
|                                | Factory Reset        | Hold ENTER                       |
| Input 2<br>3840x2160 @ 30.00Hz |                      | Scaled Output<br>1080p @ 60.00Hz |

#### Figure 27. Advanced Submenu

The **Advanced** submenu enables you to configure the global settings for the unit. The following items are available:

• **Test Pattern** — Lets you choose a test pattern to use in setting up a display when outputting different resolutions. The test pattern selections include **Crop**, **Alternating Pixels**, **Crosshatch**, **Color Bars**, **Grayscale**, and **Audio Test** (pink noise). The default is **Off**.

The following test patterns are available:

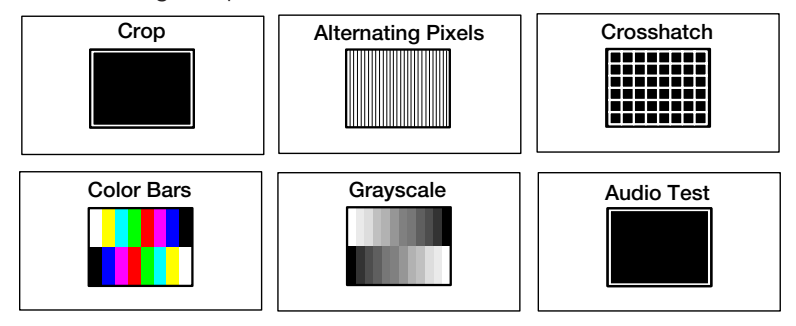

Figure 28. Available Test Patterns

#### NOTES:

- By default all test patterns include a single pixel wide crop pattern line.
- The Audio Test pattern displays a crop pattern and also outputs pink noise at 48 kHz, 24 bit.
- Test pattern selections persist through a power cycle.

• Screen Saver — Configures device behavior when no active input signal is detected. Options include a black (default) or blue screen, or a user provided logo file. Optionally, you can set a timeout to disable the output after a set duration to allow display devices (such as a display screen or projector) to enter a lower power or standby state to increase panel or lamp life.

To select the screen saver:

- 1. Select Screen Saver from the Advanced menu and press Enter.
- **2.** Press the  $\blacktriangle$  or  $\checkmark$  button to select the screen saver type. The menu selections are:
  - Black (default)
  - Blue with the OSD message IN1804 < model name > Input: n No Signal
  - User Image Displays an image that has been previously uploaded to the IN1804. The location of this image on the screen can be adjusted using the OSD menu (see Logo Position on the Output submenu on page 35), SIS commands (see the Logo Horizontal Shift and Vertical Shift commands on page 68) or PCS (see the *IN1804 Series PCS Help File*).
- 3. Press Enter to confirm your selection.
- Screen Saver Timeout Lets you specify the number of seconds the selected screen saver is displayed before the output sync times out.

To set the sync timeout:

- Select Screen Saver Timeout from the Advanced menu and press Enter.
- Press the ▲ or ▼ button to select the amount of time before output sync times out. You can select a duration of Ø (timeout is immediate) to 500 seconds before the output sync times out. Select Never (the default) to set the sync to never time out.

**NOTE:** The IN1804 exits screen saver mode when the front panel **Menu** or **Enter** button is pressed, a video test pattern is activated, or an active input is detected.

If the unit is in front panel lock mode (see **Front Panel Lockout (Executive Modes)** on page 41), pressing a front panel button exits time out but access to any front panel controls or the menu system is disabled.

- INn: Aspect Ratio Sets the aspect ratio for the selected input to Fill (fills the entire output raster) or Follow (follows the native aspect ratio of the input).
  - In fill mode, if you want to set an aspect ratio adjustment for a single input rate, you can select the correct image size and position manually from the Picture Controls submenu (Image Size and Position) (see Picture Controls Submenu on page 27).
  - In follow mode, each input rate is displayed with its native aspect ratio (4:3, 5:4, 16:9, or 16:10) with the correct letter box or pillar box settings, visible under the Image Size and Image Position items on the Picture Controls submenu.

If you want a single input to fill the screen in follow mode, you can manually set the Image Position item on the Picture Controls submenu to 0,0 and set the Image Size to match the current output rate X, Y.

 INn: Auto Memory — Enables or disables Auto Memory. When Auto Memory is set to On (default), the IN1804 stores the current input configuration and picture control values.

The switcher stores 32 auto memories per input, with input configuration and picture control data for each video resolution. The default setting enables these memories to automatically recall input and picture controls for previously applied signals. When auto memories are disabled, the switcher treats every applied signal as a new source.

- Auto Switch Press the ▲ or ▼ button to select the auto-input switch mode. Auto Switch options are:
  - **Off** (default) Auto-input switching is disabled. Switching occurs only via the front panel buttons or SIS commands.
  - Last Connected The IN1804 automatically switches to the most recently connected input and retains a history of the order in which input signals were previously connected to the switcher. If an input is disconnected or the currently selected input is disabled, the IN1804 reverts to the connected inputs in order. See the example in the following table:

| Step | Connected Input      | Priority 1 | Priority 2 | Priority 3 | Priority 4 |
|------|----------------------|------------|------------|------------|------------|
| 1    | Input 1 connected    | 1          |            |            |            |
| 2    | Input 3 connected    | 3          | 1          |            |            |
| 3    | Input 2 connected    | 2          | 3          | 1          |            |
| 4    | Input 4 connected    | 4          | 2          | 3          | 1          |
| 5    | Input 4 disconnected | 2          |            |            |            |
| 6    | Input 2 disconnected | 3          |            |            |            |

- **User Priority** You can define a priority for the connected inputs to be selected. The default input selection order is low-to-high (the input with the lowest number is selected first, and so on).
- Input Switch Effect Enables you to select the transition effect that is shown on the display while the IN1804 is switching inputs (see the examples in figure 29). Press the ▲ or ▼ button to select from the following available effects:

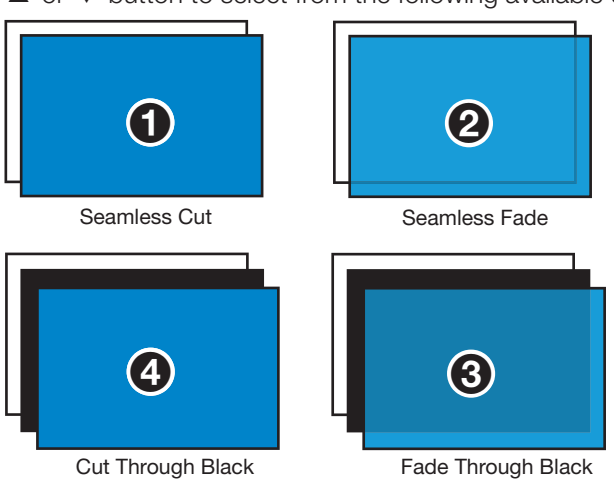

#### Figure 29. Transition Effects

- Seamless Cut\* The last frame of video freezes on the screen, then cuts to the newly selected input (1).
- Seamless Fade\* (default) Displays a final frozen frame of the previous input while the newly selected input fades in (2).
- Fade thru Black The current input fades to black before the newly selected input fades in (3).
- **Cut thru Black** The current input instantly cuts to black, then immediately cuts to the newly selected input with no fading in or out (4).

\*When a Seamless switch is performed between two inputs with resolutions of 4K @ 60 Hz, the OSD menu and logos are momentarily disabled during the transition.

However, for 4K @ 60 Hz rate only, either the input resolution **or** the output resolution can be at 4K @ 60, but not both. For example, the input can be 4K @ 60 Hz with a 4K @ 30 Hz output and vice versa, but both the input and output cannot be 4K @ 60 Hz.

**NOTE:** This special condition applies only to the currently selected input. For example, if the current input is 4K @ 30 Hz and the output is 4K @ 60 Hz, and you switch to a 4K @ 60 source, the OSD menu and logo remain visible. However, if you switch **back** to the 4K @ 30 input, the OSD and logo are disabled.

• **Factory Reset** — Resets the unit to its factory default values (removing any user-specified values) while retaining all TCP/IP settings.

To reset using the OSD menu, press and hold the **Enter** button until **Factory Reset** is displayed (approximately 5 seconds). The message remains for approximately 1 minute after the reset is complete to allow time for the display device to sync with the IN1804 output.

**NOTE:** The equivalent SIS command is **Esc ZXXX** ←. This command does **not** affect the current password, including the initial factory-set serial number.

For other reset methods, see **Reset Modes** on page 42.

#### **Communication Submenu**

| Extron                         | IN1804 DO          |                                  |
|--------------------------------|--------------------|----------------------------------|
| DEVICE INFO                    | Serial Port Baud R | tate 9600                        |
| QUICK SETUP                    | MAC Address        | 00-05-A6-15-9E-CE                |
| PICTURE CONTROLS               | DHCP               | Off                              |
| INPUT                          |                    |                                  |
| OUTPUT                         | IP Address         | 192 . 168 . 254 . 254            |
| AUDIO                          | Subnet Mask        | 255.255.255.0                    |
| ADVANCED                       | Gateway            | 0.0.0.0                          |
| COMMUNICATIONS                 |                    |                                  |
|                                |                    |                                  |
| Input 2<br>3840x2160 @ 30.00Hz |                    | Scaled Output<br>1080p @ 60.00Hz |

#### Figure 30. Communication Submenu

The **Communication** submenu enables you to view the serial port baud rate and the unit media access code (MAC) address, and to configure the IP address, subnet mask, and gateway address, and DHCP mode.

- Serial Port Baud Rate Displays the baud rate for the serial RS-232 port (view only).
- MAC Address Displays the MAC address of the device (view only).

• **DHCP Mode** — When this mode is enabled (**On**), the unit obtains an IP address and other network settings from the DHCP server. The default is **Off**.

To enable or disable DHCP mode:

- 1. Select **DHCP Mode** from the **Communications** submenu and press **Enter**.
- 2. Press the ▲ and ▼ button to select **On** or **Off** and press **Enter** again.

You can also set the DHCP mode via an SIS commands (see the **DHCP mode commands** on page 79), the PCS software, or the internal web page (see **Network Settings Panel** on page 100).

- IP Address Press the < and > buttons to select an octet of the IP address. Press the ▲ and ▼ buttons to adjust the value of the selected octet. The default is 192.168.254.254.
- Gateway Press the ◄ and ▶ buttons to select an octet of the gateway address.
   Press the ▲ and ▼ buttons to adjust the value of the selected octet. The default is 0.0.0.0.

# Front Panel Lockout (Executive Modes)

The switchers have three modes of front panel security lock that limit the operation of the device from the front panel.

- **Mode 0** Unlocks front panel functions. This is the default setting.
- Mode 1 Locks all front panel functions. Pressing the Menu button in this mode causes the message Executive Mode 1 Enabled to appear on the display. This mode can be enabled or disabled by SIS commands (see the Front Panel Lock (Executive Mode) commands on page 75) and via PCS (see the IN1804 Series PCS Help file). All functions performed via USB, RS-232, or Ethernet remain available).
- Mode 2 Locks all front panel functions except input switching. Pressing the Menu button in this mode causes the message Executive Mode 2 Enabled to appear on the display. All functions performed via USB, RS-232, or Ethernet remain available.

To enable executive mode 2, press and hold the **Menu** and **Enter** buttons simultaneously for 2 seconds. This mode can be enabled or disabled by SIS commands (see the **Front Panel Lock (Executive Mode) commands**) and via PCS (see the *IN1804 Series PCS Help* file).

# **Input Presets**

The IN1804 Series switchers have 128 memory slots in which you can save input presets. These presets allow a matrix switcher with multiple types of video inputs (such as an XTP) to be placed upstream from the IN1804 to expand the number of video sources.

Input presets can be saved and recalled through SIS commands (see the **Presets commands** on page 70) and through PCS (see the *IN1804 Series PCS Help File*).

- When you recall an input preset, it fills the output raster based on the sizing and positioning that it had at the time it was saved. For example, a video source that was configured to be zoomed when it was previously saved as a preset is still zoomed, even if recalled to a smaller output raster.
- Input presets can be saved based on one input rate and recalled to a different rate. This
  enables presets to be used as aspect ratio or other quick-sizing shortcuts. Because the
  size and position is saved as a percent of the raster, the preset can be recalled to any
  scaled output and the saved size and position are scaled proportionally on the output.

Values for the following settings are saved in input presets:

- Preset name
- Detail
- Audio gain and attenuation
- Film mode detection
- Horizontal image size (width)

Horizontal image position

Vertical image position

ContrastBrightness

Vertical image size (height)

# Saving a preset when using a matrix switcher

When using the IN1804 with a matrix switcher, do the following to save a preset:

- 1. Switch each input of the matrix to the IN1804.
- 2. Configure each input: size, position, detail, brightness, and contrast.
- **3.** Save the settings to a preset for recall by the control system when that matrix input is routed to any IN1804 input.

# **Reset Modes**

The IN1804 series switchers have three reset modes (numbered 1, 4, and 5). Use a small screwdriver or stylus to press and hold the recessed **Reset** button on the rear panel (see **2** in the image at right) to advance through the modes. The Reset LED (**1**) blinks to indicate each mode that is enabled (see the **Reset Mode Summary table** on the next page for a description of the reset modes and how to select them).

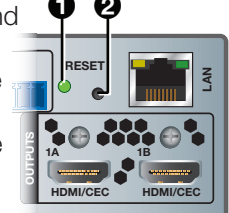

You can also perform resets using the OSD (see **Factory Reset** on the **Advanced** submenu on page 40), SIS commands (see the **Resets commands** on page 77), and PCS (see the *IN1804 Series PCS Help* file).

# ATTENTION:

- Review the reset modes carefully. Using the wrong reset mode may result in unintended loss of flash memory programming, port reassignment, or processor reboot.
- Étudier de près les différents modes de réinitialisation. Appliquer le mauvais mode de réinitialisation peut causer une perte inattendue de la programmation de la mémoire flash, une reconfiguration des ports ou une réinitialisation du processeur.

**NOTE:** The reset modes listed close all open IP and Telnet connections and all sockets. Each mode is a separate function, not a continuation from mode 1 to mode 5.

|                         | Reset Mode Summary |                                                                                                    |                                                                                                    |                                                                                                   |  |  |  |  |  |  |
|-------------------------|--------------------|----------------------------------------------------------------------------------------------------|----------------------------------------------------------------------------------------------------|---------------------------------------------------------------------------------------------------|--|--|--|--|--|--|
| Мос                     | le                 | Activation                                                                                                    | Result                                                                                                    | Purpose/Notes                                                                                     |  |  |  |  |  |  |
| are                     | 1                  | Using an Extron Tweeker or other small<br>screwdriver, press and hold in the<br>recessed <b>Reset</b> button for 30 seconds<br>while applying power to the switcher.                  | <ul> <li>The device reverts to the factory default firmware.</li> <li>Firmware reverts to the factory default for a single power cycle.</li> </ul>                                                                                                    | Use mode 1 to revert<br>to the factory default<br>version if incompatibility<br>issues arise with |  |  |  |  |  |  |
| tory Firmw              |                    | <b>NOTE:</b> After a mode 1 reset,<br>update the device with the latest<br>firmware version. <b>DO NOT</b><br>operate with the firmware version                                       | • All user files and settings (drivers, audio and video adjustments, IP settings, and so on) are maintained.                                                                                                    |                                                                                                   |  |  |  |  |  |  |
| Use Fac                 |                    | that results from this type of reset.<br>This temporarily resets the device<br>to factory default until power is<br>recycled. To use factory default<br>firmware, upload that version | <b>NOTE:</b> If you do not want to update the firmware or perform a mode 1 reset by mistake, cycle power to the device to return to the firmware version running prior to the reset.                                                                                                    |                                                                                                   |  |  |  |  |  |  |
| et IP<br>tings          | 4                  | Hold down the <b>Reset</b> button until the<br>Reset LED blinks twice (approximately<br>6 seconds). Then, press <b>Reset</b>                                                          | <ul><li>IP settings revert to factory defaults.</li><li>Port mapping reverts to factory default.</li><li>DHCP turns off.</li></ul>                                                                                                    | Use mode 4 to reset<br>all IP settings back to<br>factory defaults.                               |  |  |  |  |  |  |
| Res<br>Set              |                    | momentarily (less than 1 second).                                                                                                    | <ul> <li>IP address is set to 192.168.254.254.</li> <li>Reset LED blinks four times in quick succession during reset.</li> </ul>                                                                                                    |                                                                                                   |  |  |  |  |  |  |
| eset to Factory Default | 5                  | Hold down the <b>Reset</b> button until<br>the Power LED blinks three times<br>(approximately 9 seconds). Then,<br>press <b>Reset</b> momentarily (less than<br>1 second).            | <ul> <li>d down the Reset button until<br/>Power LED blinks three times<br/>proximately 9 seconds). Then,<br/>as Reset momentarily (less than<br/>econd).</li> <li>The device reverts to the factory defaults<br/>except for firmware.</li> <li>Mode 4 results are performed.</li> <li>All user modifiable configurations are reset<br/>to default values including IP settings and<br/>real-time adjustments.</li> <li>All user loaded files are deleted.</li> <li>The Depart LED blinks 4 times in suick.</li> </ul> |                                                                                                   |  |  |  |  |  |  |

# **RS-232 and IR Signal Insertion**

The twisted pair input and output ports allow you to insert RS-232 and IR control signals onto the same cable that carries video and audio to extend them to the Over TP port on a connected endpoint (see **figure 31** on the next page, **figure 32** on page 46, and **figure 33** on page 47). The control signals can be inserted in the following ways:

- Ethernet to RS-232 insertion (see Ethernet to RS-232 Insertion on the next page) A control signal applied to the IN1804 LAN port can be routed to the RS-232 port of any connected twisted pair device. The RS-232 insert inputs and outputs inserted via Ethernet can support up to a 115K baud rate.
- Captive screw insertion (see Captive Screw IR Signal Insertion on page 46) (IR only) A control signal applied to the IR Over TP captive screw port is tied directly to the TP IN4 (DI and DI/DO models only) or to the TP Output 1A (DO and DI/DO models only). You must physically connect a cable to the captive screw connector where a control signal is to be inserted.

 Unidirectional RS-232 insertion via SIS commands (see Unidirectional RS-232 Insertion via SIS Commands on page 47) — A control signal can be inserted to the RS-232 port of any connected twisted pair device via SIS commands sent to the IN1804. This method is unidirectional, meaning that the unit receives no response from the device via the TP port.

# **Ethernet to RS-232 Insertion**

Figure 31 is an example of an Ethernet to RS-232 insertion, in which an Extron controller provides control of an HD camera via the IN1804 DI and a DTP HDMI 4K 230 transmitter.

Configure this type of insertion as follows:

- 1. Connect a TP cable from the control system to the LAN port, directly or via a network.
- If necessary to match the device to be controlled, configure the port RS-232 protocol (baud rate, parity, data bits, and stop bits) (see RS-232 protocol on the next page).

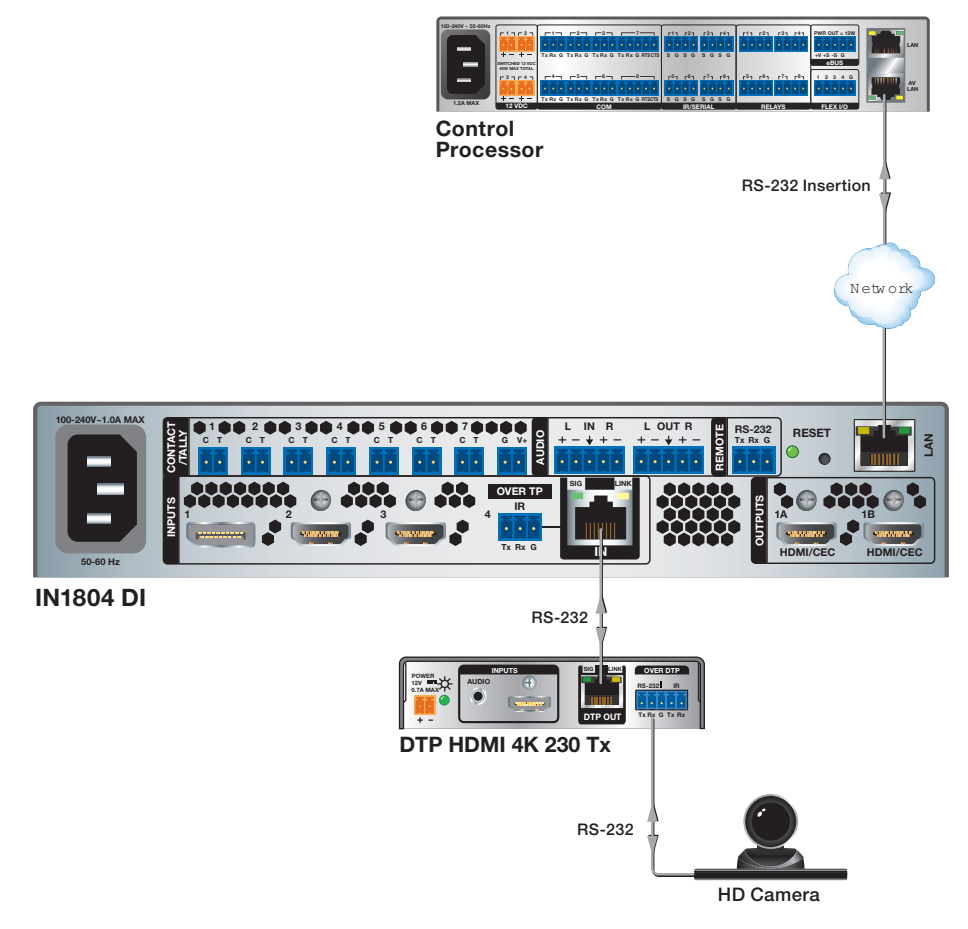

#### Figure 31. Typical Ethernet to RS-232 Insertion to an Input Endpoint

- 3. Connect the TP cable to the endpoint as usual.
- 4. Connect a serial cable from the endpoint to the device to be controlled.

## **Port number**

For Ethernet to RS-232 insertion, the insertion port number must be stated from a specific UART start point. This number is entered as the Telnet port number when you establish communication with the insertion port.

For the purposes of this discussion, consider the Ethernet insertion ports as serial (RS-232) ports. The input insertion port number is the UART start point + 1. The output insertion port number is the UART start point + 3. With the default UART start point of 2000, the input and output insertion ports are:

| Input Port | Insertion Port | Output Port | Insertion Port |  |  |
|------------|----------------|-------------|----------------|--|--|
| 4          | 2001           | 1A          | 2003           |  |  |

#### Changing the starting point

By default the UART start point is 2000. You can change the starting port number by any of the following methods:

- Using the Product Configuration Software (see IN1804 Series PCS Help file)
- Using SIS commands (see the **Set UART start point SIS command** on page 77)

## **RS-232 protocol**

You also may need to set the RS-232 protocol of the addressed port to match the connected device. You can do this using any of the following methods:

- Using the Product Configuration Software (see the IN1804 Series PCS Help file).
- Using SIS commands (see the **Serial Port Configuration SIS commands** on page 77).

# **Captive Screw IR Signal Insertion**

Figure 32 shows an example of a typical captive screw Ethernet insertion, in which an Extron control system provides IR control of a display via the switcher. Configure this type of insertion as follows:

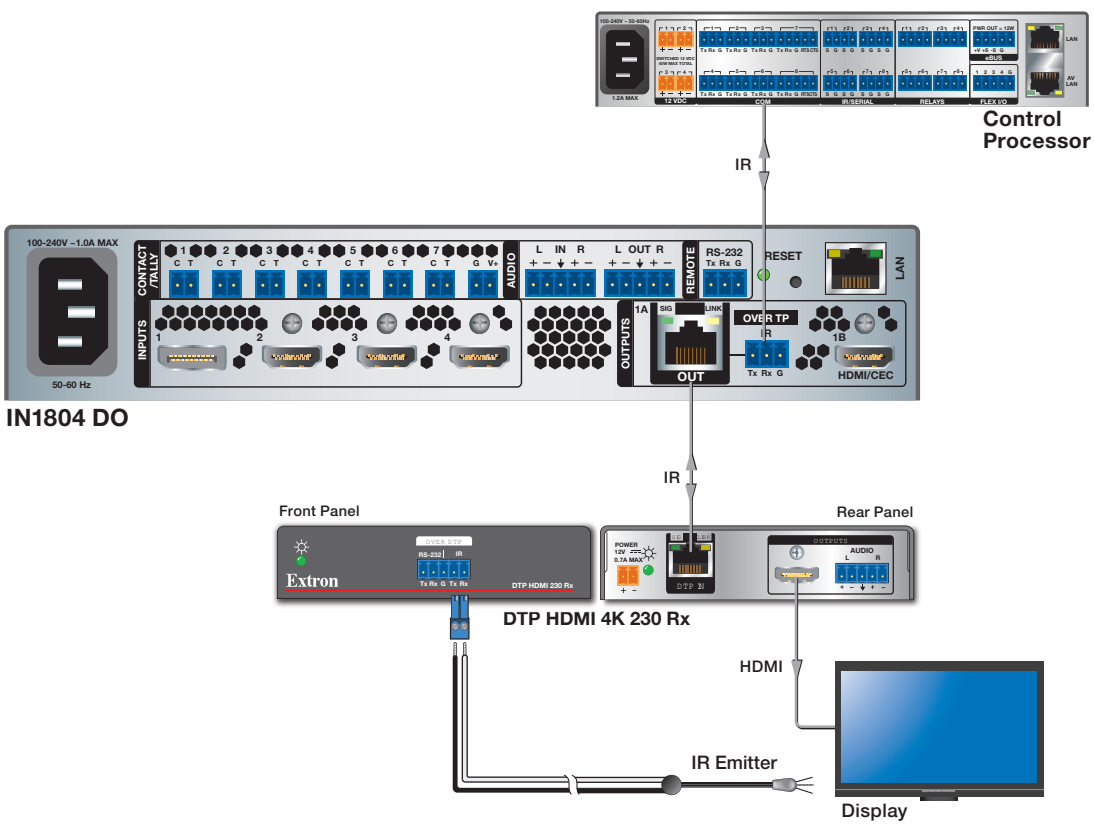

#### Figure 32. Typical Captive Screw Insertion to an Input Endpoint

- 1. Connect the control system to the Over TP IR captive screw port (output port 1A in this example).
- 2. Connect the TP cable from the IN1804 RJ-45 Out connector to the DTP input of the endpoint.
- 3. Connect the endpoint to the device to be controlled.
- 4. Wire an IR emitter to the IR connector of the twisted pair receiver and place the emitter on the display device.

# **Unidirectional RS-232 Insertion via SIS Commands**

Figure 33 shows an example of a typical connection for unidirectional RS-232 insertion via SIS commands.

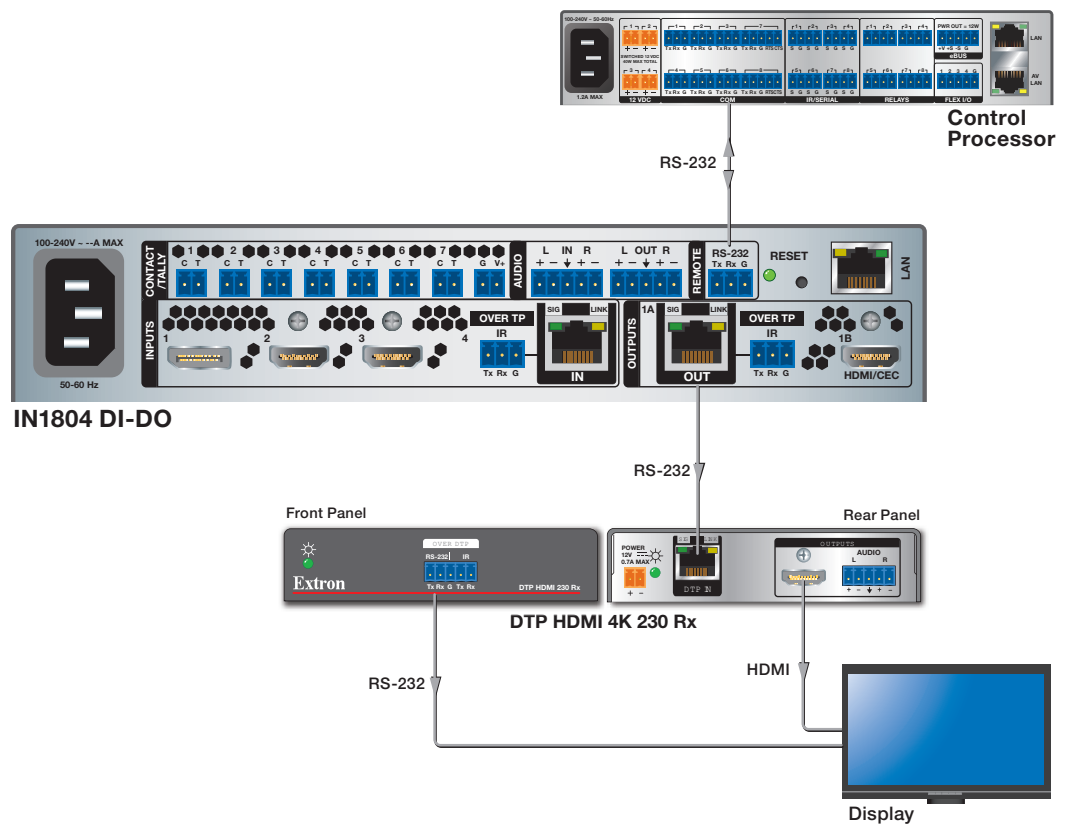

#### Figure 33. Typical Connection for Unidirectional RS-232 Insertion

- 1. Connect the control system to the Remote RS-232 port on the IN1804 rear panel.
- 2. Connect the TP cable from the IN1804 RJ-45 Out connector to the DTP input of the endpoint.
- 3. Connect the output of the endpoint to the device to be controlled.
- 4. Connect a serial cable from the Over DTP RS-232 port of the twisted pair receiver to the device to be controlled.

#### **Entering SIS commands for RS-232 insertion**

The following SIS command enables insertion of commands into an RS-232 data stream:

```
Esc +snds X57 * X33 ←
<command being sent>
```

**X33** = number of characters in the command

**x57** = TP port number

The unit sends the command when it detects that the specified number of characters (x33) have been entered.

You can enter the SIS command through any means: Ethernet, USB, or an RS-232 connection. Any RS-232 command can be sent via this method. Typically, however, this command would be sent through an RS-232 connection to the Remote port on the IN1804.

In the following input selection example, 9 is the TP port and 13 is the number of characters in the command %1Bpoweron%0D (to select input 1):

Esc+snds9\*13← %1Bpoweron%0D

# SIS Configuration and Control

The IN1804 series switchers can be configured and controlled via Extron Simple Instruction Set (SIS) commands when connected to a host computer or other device (such as a control system). Attach the host device to the rear panel RS-232 connector or LAN connector, or to the front panel USB port. Commands can be entered using a Telnet application such as the Extron DataViewer, available at **www.extron.com** (see the *DataViewer Help* file for more details). The default protocol for the RS-232 connection is 9600 baud, 8 data bits, 1 stop bit, no parity, and no flow control. This section describes SIS communication and control. Topics in this section include:

- Host and Switcher Communication
- SIS Overview
- Command and Response Tables for IN1804 SIS Commands

# **Host and Switcher Communication**

SIS commands consist of one or more characters per field. No special characters are required to begin or end a command sequence. When the switcher determines that a command is valid, it executes the command and sends a response to the host device. All responses from the switcher to the host end with a carriage return and a line feed  $(CR/LF = \blacktriangleleft)$ , indicating the end of the response character string (one or more characters).

#### **Copyright Information**

The copyright message is displayed upon connecting to a switcher via TCP/IP or Telnet or after a power cycle via RS-232, and depends on the switcher model.

← (c) Copyright YYYY, Extron Electronics, IN1804 <model>, Vn.n, 60-1699-nn←

Ddd, DD MMM YYYY HH:MM:SS ← (day, date, and time as in Mon, 18 Oct 2018 11:27:33)

- YYYY is the year.
- Vn.nn is the firmware version number.
- 60-1699-nn is the model part number.

#### **Password Messages**

If the IN1804 is protected by a password, the following password message prompts you for the password to access the switcher features.

#### ←Password←

The prompt requires a password, followed by a carriage return. The prompt is repeated if the correct password is not entered.

• For initial setup: On the rear panel of the IN1804, a label is attached containing the following text:

Pursuant to California Senate Bill 327, the password for all accounts on this device have been set to the device serial number. Passwords are case sensitive. See user guide for reset instructions.

This means that, for initial setup, you must enter the serial number of your unit at the password prompt (the serial number can be found on another label on the rear panel). This password allows administrator level access.

If the correct password is entered, access is granted and the command prompt is displayed. If the password is incorrect, the *HPasswordH* prompt reappears.

**NOTE:** Performing a unit factory reset by entering a **ZQQQ SIS command** (see the Absolute system reset SIS command on page 77) or a **mode 5 reset** via the rear panel **Reset** button (see page 43) removes the serial number password, leaving the unit with no password.

 After a password change: After the initial access, you can keep the serial number password or change it. You can also set administrator and user level passwords (see the Passwords SIS commands on page 81).

When you enter the new password correctly, the unit responds with one of the following, depending on the password entered:

- ➡Login Administrator➡
- ←Login User←

(If the password is **not** accepted, the **Password** prompt reappears.)

The Login Administrator response represents administrator level access, while the Login User response represents user level access. If the passwords are the same for both administrator and user, the unit defaults to administrator privileges.

If the unit is **not** password-protected, it is ready to accept SIS commands immediately after it sends the copyright message.

#### **Switcher-Initiated Messages**

When certain local events occur, such as a change in the status of a contact closure port, the switcher responds by sending a message to the host. No response is required from the host. The following messages may be sent:

- **Reconfig** ← A change in the current input frequency was detected.
- Hplg0x2 \*x70 ← A hot plug event was detected on output x2. • For  $\overline{x70}$ : 1 = assertion, 2 = de-assertion
- HdcpI x1\*x44 ← A change was detected in the HDCP status of input x1.
- Hdcp0 x₂\*x44 ← A change was detected in the HDCP status of output x₂. •
- IN00•[x61]\*[x61]\*[x61]\*[x61]\*[x61] + This message appears when a sync change (detected or • removed) occurs on any input. x61 is the video signal status for each input.
- Psav9← The unit has entered power save mode due to an internal overheating. •
- Cntcx75\*x76 Contact closure port x75 (1 through 7) has changed status to x76. ۲

See **Symbol Definitions** beginning on the next page for an explanation of the *X* variables in these messages.

#### **Error Responses**

When the switcher receives a valid command, it executes the command and sends a response to the host device. If the unit is unable to execute the command, it returns an error response to the host.

- E17 Invalid command for signal type E01 — Invalid input number
- E06 Invalid switch attempt in this mode
- E22 Busy

E10 — Invalid command

- E24 Privilege violation
- E11 Invalid preset number
- E12 Invalid port number
- E13 Invalid parameter
- E14 Not valid for this configuration

- E25 Device not present
- E26 Maximum number of connections exceeded
- E28 Bad filename or File not found
- E33 Bad file type for logo

# **SIS Overview**

# **Using the Command and Response Tables**

The **Command and Response Tables** for SIS commands, beginning on page 60, lists the commands that the switcher recognizes as valid, the responses that are returned to the host, a description of the command function or the results of executing the command, and examples of commands in ASCII (Telnet).

|         | ASCII to Hex Conversion Table |    |    |    |   |    |   |    |             |    | Esc | 1B | CR | ØD | LF  | ØA |
|---------|-------------------------------|----|----|----|---|----|---|----|-------------|----|-----|----|----|----|-----|----|
| Space — | •                             | 2Ø | !  | 21 | " | 22 | # | 23 | \$          | 24 | %   | 25 | &  | 26 | 4   | 27 |
|         | (                             | 28 | )  | 29 | * | 2A | ÷ | 2B | ,           | 2C | -   | 2D | •  | 2E | /   | 2F |
|         | Ø                             | 3Ø | 1  | 31 | 2 | 32 | 3 | 33 | 4           | 34 | 5   | 35 | 6  | 36 | 7   | 37 |
|         | 8                             | 38 | 9  | 39 | 1 | ЗA | ; | 3B | <           | 3C | =   | 3D | >  | 3E | ?   | 3F |
|         | @                             | 4Ø | А  | 41 | В | 42 | С | 43 | D           | 44 | Е   | 45 | F  | 46 | G   | 47 |
|         | Н                             | 48 |    | 49 | J | 4A | Κ | 4B | L           | 4C | Μ   | 4D | Ν  | 4E | 0   | 4F |
|         | Ρ                             | 5Ø | Q  | 51 | R | 52 | S | 53 | Т           | 54 | U   | 55 | V  | 56 | W   | 57 |
|         | Х                             | 58 | Υ  | 59 | Ζ | 5A | ] | 5B | $\setminus$ | 5C | ]   | 5D | ^  | 5E | _   | 5F |
|         | `                             | 6Ø | а  | 61 | b | 62 | С | 63 | d           | 64 | е   | 65 | f  | 66 | g   | 67 |
|         | h                             | 68 | i  | 69 | j | 6A | k | 6B |             | 6C | m   | 6D | n  | 6E | 0   | 6F |
|         | р                             | 7Ø | q  | 71 | r | 72 | s | 73 | t           | 74 | u   | 75 | v  | 76 | w   | 77 |
|         | x                             | 78 | y. | 79 | z | 7A | { | 7B |             | 7C | }   | 7D | ~  | 7E | Del | 7F |

Figure 34. ASCII to Hexadecimal Character Conversion Table

## **Symbol Definitions**

NOTE: Upper- and lowercase text can be used interchangeably unless otherwise stated.

- = Space
- Carriage return with line feed
- = Carriage return with no line feed
- I = Pipe (can be used interchangeably with the ← character)
- Esc = Escape
  - W = Can be used interchangeably with the Esc character

| X1  | =                                                                                                    | Input selection — 1 through 4            | <ul> <li>1 = DisplayPort input 1 (all models)</li> <li>2 = HDMI or DVI input 2 (all models)</li> <li>3 = HDMI or DVI input 3 (all models)</li> <li>4 = HDMI or DVI input 4 (IN1804 standard, and IN1804 DO)<br/>TP (IN1804 DI and DI/DO)</li> </ul> |  |  |  |
|-----|----------------------------------------------------------------------------------------------------|------------------------------------------|----------------------------------------------------------------------------------------------------|--|--|--|
| X2  | =                                                                                                    | Output connector                         | 1 = TP Output 1A (IN1804 DO and DI/DO)<br>HDMI output 1A (IN1804 and IN1804 DI)                                                                                                    |  |  |  |
|     |                                                                                                    |                                          | 2 = HDMI output 1B                                                                                                    |  |  |  |
| X3  | =                                                                                                    | Digital video format                     | $\theta$ = No signal<br>1 = DVI<br>2 = HDMI<br>3 = DisplayPort                                                                                                    |  |  |  |
| X6  | =                                                                                                    | Total lines                              | Response is four digits, padded with zeros.                                                                                                    |  |  |  |
| X7  | =                                                                                                    | Total pixels                             | Response is four digits, padded with zeros.                                                                                                    |  |  |  |
| X8  | =                                                                                                    | Active lines                             | Response is four digits, padded with zeros.                                                                                                    |  |  |  |
| X9  | =                                                                                                    | Active pixels                            | Response is four digits, padded with zeros.                                                                                                    |  |  |  |
| X10 | =                                                                                                    | Enable or disable                        | $\theta$ = Off or disabled<br>1 = On or enabled                                                                                                    |  |  |  |
| X12 | =                                                                                                    | Internal temperature                     | In degrees Celsius. Response is two digits, padded with a zero.                                                                                                    |  |  |  |
| X13 | =                                                                                                    | Horizontal and vertical frequencies      | <i>nnn.nn</i> Response is three digits with two decimal places, padded with zeros. (Example: <b>075.32</b> )                                                                                                    |  |  |  |
| X14 | =                                                                                                    | Text label                               | Up to 32 characters but cannot contain , $*$ or  .                                                                                                    |  |  |  |
| NC  | <ul> <li>NOTES:</li> <li>Input presets saved without a name are given the default name INPUT PRESET nnn. The default logo name is Logo nn (for example, Logo 05)</li> <li>Entering a single space in the field repopulates it with the default name.</li> </ul> |                                          |                                                                                                    |  |  |  |
| X15 | =                                                                                                    | Picture adjustment                       | 0-127 (default = 64)                                                                                                    |  |  |  |
| X16 | =                                                                                                    | Horizontal and vertical position (shift) | Horizontal: -4096 through +4096<br>Vertical: -2160 through +2160                                                                                                    |  |  |  |
|     |                                                                                                    |                                          | <ul> <li>The response is five digits, padded with zeros and<br/>preceded by + or</li> </ul>                                                                                                    |  |  |  |
|     |                                                                                                    |                                          | • The logo vertical position allows up to ± 2400.                                                                                                    |  |  |  |
| X17 | =                                                                                                    | Horizontal and vertical size             | Horizontal = <b>10</b> to <b>8192</b><br>Vertical = <b>10</b> to <b>4320</b>                                                                                                    |  |  |  |
|     |                                                                                                    |                                          | The response is five digits, padded with zeros.                                                                                                    |  |  |  |
| X20 | =                                                                                                    | EDID file                                | 128 or 256 bytes of binary data                                                                                                    |  |  |  |

#### **X21** = EDID emulation or output rate

- **0** = Automatic (matches the current output resolution, default)
- **1** = Output 1A (available for EDID export only)
- **2** = Output 1B (available for EDID export only)
- 10-76 = See the Input EDID table below.
- 201 205 = Custom EDID or output rates 1 5.

| Input EDID     |                   |               |           |                 |       |        |          |                 |  |  |  |  |  |  |
|----------------|-------------------|---------------|-----------|-----------------|-------|--------|----------|-----------------|--|--|--|--|--|--|
| Resolution     | 23.98 Hz          | 24 Hz         | 25 Hz     | 29.97 Hz        | 30 Hz | 50 Hz  | 59.94 Hz | 60 Hz           |  |  |  |  |  |  |
| 640x480        |                   |               |           |                 |       |        |          | 10              |  |  |  |  |  |  |
| 800x600        |                   |               |           |                 |       |        |          | 11              |  |  |  |  |  |  |
| 1024x768       |                   |               |           |                 |       |        |          | 12              |  |  |  |  |  |  |
| 1280x768       |                   |               |           |                 |       |        |          | 13              |  |  |  |  |  |  |
| 1280x800       |                   |               |           |                 |       |        |          | 14              |  |  |  |  |  |  |
| 1280x1024      |                   |               |           |                 |       |        |          | 15              |  |  |  |  |  |  |
| 1360x768       |                   |               |           |                 |       |        |          | 16              |  |  |  |  |  |  |
| 1366x768       |                   |               |           |                 |       |        |          | 17              |  |  |  |  |  |  |
| 1440x900       |                   |               |           |                 |       |        |          | 18              |  |  |  |  |  |  |
| 1400x1050      |                   |               |           |                 |       |        |          | 19              |  |  |  |  |  |  |
| 1600x900       |                   |               |           |                 |       |        |          | 20              |  |  |  |  |  |  |
| 1680x1050      |                   |               |           |                 |       |        |          | 21              |  |  |  |  |  |  |
| 1600x1200      |                   |               |           |                 |       |        |          | 22              |  |  |  |  |  |  |
| 1920x1200      |                   |               |           |                 |       |        |          | 23              |  |  |  |  |  |  |
| 480p           |                   |               |           |                 |       |        | 24       | 25              |  |  |  |  |  |  |
| 576p           |                   |               |           |                 |       | 26     |          |                 |  |  |  |  |  |  |
| 720p           |                   |               | 29        | 30              | 31    | 32     | 33       | 34              |  |  |  |  |  |  |
| 1080i          |                   |               |           |                 |       | 35     | 36       | 37              |  |  |  |  |  |  |
| 1080p          | 38                | 39            | 40        | 41              | 42    | 43     | 44       | 45**            |  |  |  |  |  |  |
| 2048x1080 (2K) | 46                | 47            | 48        | 49              | 50    | 51     | 52       | 53              |  |  |  |  |  |  |
| 2048x1200      |                   |               |           |                 |       |        |          | 54              |  |  |  |  |  |  |
| 2048x1536      |                   |               |           |                 |       |        |          | 55              |  |  |  |  |  |  |
| 2560x1080      |                   |               |           |                 |       |        |          | 56              |  |  |  |  |  |  |
| 2560x1440      |                   |               |           |                 |       |        |          | 57              |  |  |  |  |  |  |
| 2560x1600      |                   |               |           |                 |       |        |          | 58              |  |  |  |  |  |  |
| 3840x2160      | 59                | 60            | 61        | 62              | 63    | 64***  | 65***    | 66***           |  |  |  |  |  |  |
| 4096x2160****  | 69                | 70            | 71        | 73              | 73    | 74**** | 75****   | 76****          |  |  |  |  |  |  |
| Automatic*     | <b>0*</b> – Matcl | n current s   | witcher o | utput resolutio | on    |        |          |                 |  |  |  |  |  |  |
| Output 1A HDMI | 1 (EDID ex        | port only     | )         |                 |       |        |          |                 |  |  |  |  |  |  |
| Output 1B HDMI | 2 (EDID ex        | port only)    | )         |                 |       |        |          |                 |  |  |  |  |  |  |
| Custom EDIDs   | 201 throug        | gh <b>205</b> |           |                 |       |        |          | 201 through 205 |  |  |  |  |  |  |

\*Default input EDID

\*\*Default output resolution

\*\*\*Rate supported only with 4:2:0 color sampling for IN1804 twisted pair models when in DTP, XTP, or HDBT mode. 4:4:4 sampling is available via HDMI outputs or DTP2 endpoints only.

\*\*\*\*Rate available only with 4:2:0 color sampling when using any twisted pair output. 4:4:4 sampling is available via HDMI outputs only.

\*\*\*\*\*4096x2160 rates are available only for output resolution and cannot be selected for input EDID.

| <u>X22</u> | = | Test patterns                                  | <ul> <li>Ø = Off (default)</li> <li>1 = Crop</li> <li>2 = Alternating pixels</li> <li>3 = Crosshatch</li> <li>4 = Color Bars</li> <li>5 = Grayscale</li> <li>6 = Audio test — Crop pattern with orbiting text AUDIO<br/>TEST and outputting pink noise at LPCM-2Ch, 48 Hz, 24-bit.</li> </ul>                                                                                                    |
|------------|---|------------------------------------------------|----------------------------------------------------------------------------------------------------|
| X26        | = | Input presets                                  | 1 through 128<br>Response is three digits, padded with zeros.                                                                                                    |
| X28        | = | Output sync or OSD menu<br>timeout             | <ul> <li>Number of seconds before output sync or the OSD menu times out.</li> <li>1 through 500 seconds, in 1-second increments</li> <li>0 = Output sync is instantly disabled with no active video from the selected input (not allowed for MDUR command).</li> <li>60 = Default for the MDUR command.</li> <li>501 = Output sync never times out (default for SSAV command).</li> </ul>                                                                                                    |
| X29        | = | Front Panel Lockout (executive)<br>mode status | <ul> <li>Ø = Off or disabled (front panel controls fully accessible)<br/>(default).</li> <li>1 = Mode 1 - Complete front panel lockout</li> <li>2 = Mode 2 - Input switching only</li> </ul>                                                                                                    |
| <u>X30</u> | = | Auto-input switch mode                         | <ul> <li>θ = Disabled — Manual switching (default)</li> <li>1 = User-defined priority mode — The switcher selects the input to which the user assigns priority. If no priority is assigned, the switcher selects the active priority input with the lowest number.</li> <li>2 = Last connected mode — The switcher selects the most recently applied input, and retains a history of the order in which active inputs are connected to the unit. If an active input is removed, the switcher switches to the most recently prioritized input.</li> </ul> |
| X31        | = | Auto-input switching priority                  | Input number for input switching priority.<br>1 = Input 1<br>2 = Input 2<br>3 = Input 3<br>4 = Input 4                                                                                                    |
| X32        | = | Auto-input switch timeout                      | <ul> <li>Number of seconds without video that elapse before switching to the previous input.</li> <li>1 through 500 in 1-second increments</li> <li>3 = Default</li> <li>θ = Immediately switch to most recent input if the current input is removed.</li> </ul>                                                                                                    |
| X33        | = | Number of characters                           | Number of characters in the command being sent.                                                                                                    |

| <u>X34</u> = | Verbose mode         | <ul> <li>Ø = None (default for LAN connection)</li> <li>1 = Verbose mode (default for RS-232 and USB connection)</li> <li>2 = Tagged responses to queries</li> <li>3 = Verbose mode and tagged responses</li> </ul>                                                                                                    |  |  |
|--------------|----------------------|----------------------------------------------------------------------------------------------------|--|--|
|              |                      | NOTES:                                                                                                    |  |  |
|              |                      | <ul> <li>In verbose response mode, the IN1804<br/>returns unsolicited responses for value<br/>and setting changes that may result from<br/>a signal change, or a setting adjustment<br/>made via another interface.</li> </ul>                                                                                                  |  |  |
|              |                      | <b>Example:</b> The IN1804 can send out a notice of a change in some setting without receiving a query via a PC or a control system. That change could have been a result of an internal process or a selection made via the PCS program. This is a verbose (wordy) relationship between the controller and a connected device. |  |  |
|              |                      | <ul> <li>If tagged responses are enabled, all<br/>"view" commands return the command<br/>string plus the data, the same as in<br/>responses for setting a value. For example:<br/>Command: KI*\<br/>Response: VtypK1*K3+ or K3+<br/>(untagged)</li> </ul>                                                                       |  |  |
| <b>X35</b> = | Model name           | IN1804, IN1804 DI, IN1804 DO, or IN1804 DI/DO                                                                                                    |  |  |
| <b>X36</b> = | Part number          | IN1804 (standard) — 60-1699-01 or 60-1699-11<br>IN1804 DI — 60-1699-02 or 60-1699-12<br>IN1804 DO — 60-1699-03 or 60-1699-13<br>IN1804 DI/DO — 60-1699-14                                                                                                    |  |  |
| <b>X39</b> = | Aspect ratio setting | 1 = Fill - Each input rate fills the entire output raster (default). $2 = Follow - Each input rate is displayed with its native aspect ratio.$                                                                                                    |  |  |
| <b>X40</b> = | Screen saver mode    | <ul> <li>1 = Black screen (default)</li> <li>2 = Blue screen with OSD text</li> <li>3 = User image on black screen</li> </ul>                                                                                                    |  |  |
| <b>X42</b> = | Video output mute    | <ul> <li>θ = Unmute</li> <li>1 = Mute video to black screen</li> <li>2 = Mute video and sync</li> </ul>                                                                                                    |  |  |
| <b>X43</b> = | User logo number     | <ol> <li>through 16. The response is three digits padded with leading zeros.</li> <li>101 = No signal, screen saver user logo</li> <li>201 = User HDCP logo</li> </ol>                                                                                                    |  |  |
| <b>X44</b> = | HDCP status          | 0 = No sink or source device detected<br>1 = Sink or source detected but no HDCP present                                                                                                    |  |  |

2 = Sink or source detected with HDCP

| <u>X45</u> | = | Video switch effect | <ul> <li>0 = Cut through black — The input instantly cuts to black, then cuts to the newly selected input with no fading.</li> <li>1 = Fade through black — The input fades to black before the newly selected input fades in.</li> <li>2 = Seamless fade* (default) — Displays a final frozen frame of the previous input while the newly selected input fades in.</li> <li>3 = Seamless cut* — The last frame of video freezes on the screen, then cuts to the newly selected input.</li> </ul>                                                                                                    |
|------------|---|---------------------|----------------------------------------------------------------------------------------------------|
|            |   |                     | exceptions regarding Seamless effects.                                                                                                    |
| X46        | = | HDCP output mode    | <ul> <li>Ø = Off — Disable all HDCP authentication and encryption attempts.</li> <li>1 = Follow input (default).</li> <li>2 = Always encrypt.</li> <li>3 = Follow input (with continuous authentication trials).</li> <li>4 = Always encrypt (with continuous authentication trials).</li> </ul>                                                                                                    |
| X47        | = | HDCP notification   | <ul> <li>Ø = Black screen — Notification disabled (mute output)</li> <li>1 = Green screen with OSD bug (orbiting message)<br/>(default)</li> <li>2 = User image with black screen background</li> </ul>                                                                                                    |
| X48        |   | HDMI output format  | <ul> <li>0* = Auto - HDMI RGB Full to a CEA sink, DVI to a non-CEA sink***</li> <li>1* = DVI - RGB 444, 0-255. Valid for output rates up to 165 MHz.</li> <li>2 = HDMI RGB Full - RGB 444</li> <li>3 = HDMI RGB Limited - RGB 444</li> <li>5 = HDMI YUV 444 Limited - YUV 444</li> <li>7 = HDMI YUV 422 Limited - YUV 422</li> <li>9** = HDMI YUV 420 Limited - Used for transmitting 4K @ 60 Hz at a 4K @ 30 Hz character rate.</li> <li>* If the IN1804 is in DVI mode and a rate greater than 165 MHz is selected, the HDMI output defaults to HDMI RGB 444 Full.</li> <li>** 420 formats are available only when the current HDMI output resolution is 4K/UHD @ 50, 59.94, or 60 Hz and use half the TMDS character rate.</li> <li>If K49 is set to 9 and the output rate is changed to a rate other than 4K/UHD @ 50, 59.95, or 60 Hz, K49 is automatically set to 0, and an SIS response is broadcast</li> </ul> |
|            |   |                     | *** DVI mode applies only up to a 165 MHz pixel clock.                                                                                                    |
| <u>X50</u> | = | Audio output volume | -100 to 0 in 1 dB steps<br>Example: $-100 = -100$ dB and $0 = 0$ dB<br>Default = $-10$<br>Response is three digits with a leading + or - sign.                                                                                                    |
| X51        | = | Audio output format | 1 = Dual mono<br>2 = Stereo (default)                                                                                                    |

#### x52 = Audio input format

|            |   | Format<br>Selection                                |                                                                                                    | Details                                                                                                    |  |  |  |
|------------|---|----------------------------------------------------|----------------------------------------------------------------------------------------------------|----------------------------------------------------------------------------------------------------|--|--|--|
|            |   | 0 =                                                | <b>0</b> = <b>None</b> (input muted) — Configures input EDID with no audio support outputs are muted.                                                                                                    |                                                                                                    |  |  |  |
|            |   | 1 =                                                | <b>Analog input</b> — Configures input EDID with no audio support. Analog audio from the 5-pole captive screw input is passed to the 5-pole captive screw analog output and embedded into the HDMI output.*                                   |                                                                                                    |  |  |  |
|            |   | 2 =                                                | <b>LPCM-2Ch</b> — Configures input EDID for LPCM-2Ch support. Passes all digital audio input signals to the HDMI outputs. If LPCM-2Ch audio is present it is also de-embedded to the 5-pole captive screw analog output.                      |                                                                                                    |  |  |  |
|            |   | 3 =                                                | <b>Multi-Ch</b> — Configures input EDID for Multi-Ch support. Passes all digital audio input signals to the HDMI outputs. If LPCM-2Ch audio is present it is also de-embedded to the 5-pole captive screw analog output.                      |                                                                                                    |  |  |  |
|            |   | 4 =                                                | <b>LPCM-2Ch Auto</b> (default) — Configures input EDID for LPCM-2Ch support.<br>Passes all digital audio input signals to the HDMI outputs. If LPCM-2Ch audio<br>is present it is also de-embedded to the analog 5-pole captive screw output. |                                                                                                    |  |  |  |
|            |   |                                                    | If no embedded audi<br>from the 5-pole capt                                                                                                    | o is present on the input the IN1804 passes analog audio ive screw input.                                                                                                    |  |  |  |
|            |   | 5 =                                                | <b>Multi-Ch Auto</b> — Configures input EDID for Multi-Ch support. Passes all digital audio input signals to the HDMI outputs. If LPCM-2Ch audio is present it is also de-embedded to the analog 5-pole captive screw output.                 |                                                                                                    |  |  |  |
|            |   |                                                    | If no embedded audio is present on the input, the IN1804 passes analog audio from the 5-pole captive screw input.                                                                                                    |                                                                                                    |  |  |  |
|            |   | *On the IN<br>audio from<br>IN1804. A<br>when they | 1804 DI and DI/DO, w<br>in the remote DTP trans<br>Analog and Auto forma<br>r are set to XTP mode.                                                                                                    | when Input 4 is set to DTP mode, the switcher uses analog smitter instead of analog audio from the rear panel of the ats are not allowed on input 4 of the IN1804 DI and DI/DO                                                                 |  |  |  |
| X54        | = | Analog audic                                       | o input gain                                                                                                    | <ul> <li>-18 through +24 dB</li> <li>0 = default</li> <li>Response is two digits.</li> </ul>                                                                                                    |  |  |  |
|            |   | NOTE: 0<br>(fixed at                               | Dn IN1804 DI and DI/E<br><b>0 dB</b> ).                                                                                                    | 00, analog gain adjustment is not available on TP Input 4                                                                                                    |  |  |  |
| X55        | = | Video signal                                       | status                                                                                                    | <ul> <li>Ø = Video, TMDS, or DP signal not detected</li> <li>1 = Video, TMDS, or DP signal detected</li> </ul>                                                                                                    |  |  |  |
| <u>X57</u> | = | Remote port                                        | number                                                                                                    | <ul> <li>1 = Remote port (3-pole captive screw)</li> <li>4 = Universal asynchronous receiver-transmitter (UART) on DTP input 4 (IN1804 DI and DI/DO only)</li> <li>9 = UART on DTP/HDBT output 1A (IN1804 DO and IN1804 DI/DO only)</li> </ul> |  |  |  |
| X58        | = | Baud rate                                          |                                                                                                    | 300, 600, 1200, 1800, 2400, 3600, 4800, 7200,<br>9600 (default), 14400, 19200, 28800, 38400, 57600,<br>115200                                                                                                    |  |  |  |
| X59        | = | Parity                                             |                                                                                                    | <b>Odd</b> , <b>Even</b> , <b>N</b> one (default), <b>M</b> ark, <b>S</b> pace Only the first letter is required.                                                                                                    |  |  |  |
| X60        | = | Data bits                                          |                                                                                                    | 7 or 8 (default)                                                                                                    |  |  |  |
| X61        | = | Stop bits                                          |                                                                                                    | 1 (default) or 2                                                                                                    |  |  |  |

| <u>X62</u> | = | Power Save mode                    | <ul> <li>Ø = Full power mode (default)</li> <li>1 = Lowest power state - TP remote power and TP links are disabled. Input LEDS 1 through 4 cycle at a 500 ms interval.</li> <li>2 = Lower power mode - TP links remain active, including remote power, and Ethernet to RS-232 insertion. Input LEDS 1 through 4 cycle at a 500 ms interval.</li> <li>9 = Low power state due to over-heating (query-response only)</li> </ul> |
|------------|---|------------------------------------|----------------------------------------------------------------------------------------------------|
| <u>X63</u> | = | Screen saver status                | <ul> <li>Ø = Active input detected, timer not running</li> <li>1 = No active input, timer running, output sync still active</li> <li>2 = No active input, timer expired, output sync disabled</li> </ul>                                                                                                    |
| <u>X64</u> | = | Port timeout                       | Set time in seconds before the port connection times out.<br>1 (10  seconds)  through  65000 (650,000  seconds)<br>Default = $30 (300 \text{ seconds})$                                                                                                    |
| <u>X65</u> | = | Start point for UART ports         | Start point for UART ports:<br>TP IN4 = $\overline{x65}$ + 1 (IN1804 DI and DI/DO only)<br>TP OUT 1A = $\overline{x65}$ + 3 (IN1804 DO and DI/DO only)<br>Default = 2000                                                                                                    |
| X66        | = | DTP remote power                   | <ul> <li>0 = No remote power (default)</li> <li>1 = DTP</li> <li>2 = DTP2</li> </ul>                                                                                                    |
| <u>X67</u> | = | TP format                          | <ul> <li>Ø = DTP format (default)</li> <li>1 = XTP format</li> <li>2 = HDBaseT format</li> </ul>                                                                                                    |
| X70        | = | Hot plug change or detection       | <ul> <li>1 = A new sink has been connection (assertion)</li> <li>2 = HDBaseT format (available only on Output 1A of the IN1804 DO and IN1804 DI/DO).</li> </ul>                                                                                                    |
| X71        | = | Audio output mute                  | Local 5-pole captive screw analog output<br>is muted for all IN1804 models                                                                                                    |
|            |   |                                    | <ul> <li>1 = Local 5-pole captive screw analog audio output<br/>connectors are muted for all IN1804 models.<br/>Remote analog audio output connectors (DTP only)<br/>are muted on IN1804 DO and IN1804 DI/DO only)</li> <li>2 = Embedded TMDS audio output</li> </ul>                                                                                                    |
| X72        | = | Key effect variable                | $0$ = Transparency (available only when $\overline{x74} = 1$ )<br>$1$ = Red of RGB key (available only when $\overline{x74} = 2$ )<br>$2$ = Green of RGB key (available only when $\overline{x74} = 2$ )<br>$3$ = Blue of RGB key (available only when $\overline{x74} = 2$ )<br>$4$ = Level key (available only when $\overline{x74} = 3$ )                                                                                  |
| X73        | = | Key effect setting                 | 0 through 255                                                                                                    |
| X74        | = | Key effect                         | <ul> <li>Ø = Disabled</li> <li>1 = Transparency</li> <li>2 = RGB key</li> <li>3 = Level key</li> <li>4 = Alpha key</li> </ul>                                                                                                    |
| X75        | = | Contact/Tally port number          | 1 through 7                                                                                                    |
| X76        | = | Contact/Tally port mode and status | $\theta = Open$<br><b>1</b> = Closed                                                                                                    |
| <u>X80</u> | = | Audio playback file slot number    | <b>1</b> through <b>16</b><br>Highest priority for playback is slot 1, descending to<br>lowest priority slot 16.                                                                                                    |

| <u>X81</u> | = | Unit name                    | <ul> <li>Unit name — A text string of up to 32 characters.</li> <li>A-Z, 0-9, and the hyphen (-) are permitted.</li> <li>The first character must be a letter.</li> <li>The last character cannot be a hyphen.</li> <li>Names are not case sensitive.</li> <li>Space or blank characters are not permitted.</li> </ul>                                                                               |
|------------|---|------------------------------|----------------------------------------------------------------------------------------------------|
| X82        | = | Playback state               | 0 = Stop or stopped $1 = $ Play or playing                                                                                                    |
| X83        | = | Repeat                       | 0 = No 1 = Yes                                                                                                    |
|            |   |                              | <b>NOTE:</b> Setting the repeat mode to <b>0</b> during continuous playback causes play to stop after the end of the current iteration.                                                                                                    |
| X84        | = | Playback delay               | Number of seconds to wait before the audio file repeats<br>(valid only if $\boxed{xe3} = 1$ [repeat]).<br>1 through 300 (1-300 seconds delay between audio<br>playbacks)<br>0 = No delay                                                                                                    |
| X85        | = | Configuration type           | <ul> <li>Ø = IP configuration (ip.cfg)</li> <li>2 = Unit-specific parameters (box.cfg)</li> </ul>                                                                                                    |
| X86        | = | Number of open connections   | 0- <maximum connections="" number="" of="" open=""></maximum>                                                                                                    |
| <u>X87</u> | = | IP address                   | Format <b>nnn.nnn.nnn</b><br>Default = <b>192.168.254.254</b>                                                                                                    |
|            |   |                              | Leading zeros in each of the four octets are optional in setting values, and are suppressed in returned values.                                                                                                    |
| X88        | = | Gateway IP address           | Format <b>nnn.nnn.nnn.nnn</b><br>Default = <b>0.0.0.0</b>                                                                                                    |
|            |   |                              | Leading zeros in each of the four octets are optional in setting values, and are suppressed in returned values.                                                                                                    |
| X89        | = | Subnet mask                  | Format <i>nnn.nnn.nnn.nnn</i><br>Default = <b>255.255.255.0</b>                                                                                                    |
|            |   |                              | Leading zeros in each of the four octets are optional in setting values, and are suppressed in returned values.                                                                                                    |
| X90        | = | Hardware (MAC) address       | 00-05-A6-xx-xx-xx                                                                                                    |
| <u>X91</u> | = | Password                     | <ul> <li>Length is 1-128 characters.</li> <li>All human-readable characters are allowed except  .</li> <li>The password cannot be a single space.</li> <li>Passwords are case-sensitive.</li> <li>A user password cannot be assigned if no administrator password exists. An E14 error code is returned.</li> <li>If the admin password is cleared, the user password is cleared as well.</li> </ul> |
| X92        | = | Default unit name            | Combination of the model name and the last three hexadecimal character pairs of the unit MAC address ( <i>Example:</i> <b>IN1804-D0-15-9E-B0</b> )                                                                                                    |
| <u>X93</u> | = | Subnet mask in CISG commands | Prefix representing subnet mask bits (subnet mask value in CISG commands).<br>Default = $/24$ , which represents the default subnet mask 255.255.255.0.                                                                                                    |

**NOTE:** Unless otherwise indicated, commands are **not** case-sensitive.

# **Command and Response Tables for IN1804 SIS Commands**

| Command                     | ASCII Command<br>(Host to Switcher)                                                                                   | Response<br>(Switcher to Host)                                                                                                    | Additional Description                                              |  |
|-----------------------------|----------------------------------------------------------------------------------------------------|----------------------------------------------------------------------------------------------------|---------------------------------------------------------------------|--|
| Input Configuration         |                                                                                                    |                                                                                                    |                                                                     |  |
| Input Selection             |                                                                                                    |                                                                                                    |                                                                     |  |
| Select input                | X1 !                                                                                                    | In⊠1•All←                                                                                                    | Select input 🚺.                                                     |  |
| View current input          | !                                                                                                    | <u>X1</u> ←                                                                                                    | View the current input.                                             |  |
| Input Video Format          |                                                                                                    |                                                                                                    |                                                                     |  |
| View detected input format  | <u>X1</u> *\                                                                                                    | छ्उ⊶<br>Verbose modes 2 and 3:<br>Vtypष्रा*छ्उ⊶                                                                                                    | View video format 🖾 of input 街.                                     |  |
| Input Name                  |                                                                                                    |                                                                                                    |                                                                     |  |
| Write input name            | Esc X1, X14NI ←                                                                                                    | Nmix1, x14                                                                                                    | Set name <b>X14</b> for input <b>X1</b> .                           |  |
| View input name             |                                                                                                    | X14                                                                                                    | View name <b>X14</b> assigned to input <b>X1</b> .                  |  |
| Input EDID                  |                                                                                                    |                                                                                                    |                                                                     |  |
| Specify an EDID value       | Esc AX1*X21EDID                                                                                                    | EdidAx1*x21                                                                                                    | Assian EDID 🛛 🖛 to input 🕅.                                         |  |
| View assigned EDID          |                                                                                                    | X21 ←                                                                                                    | View EDID <b>X21</b> for input <b>X1</b>                            |  |
| Save the output EDID to a   | Esc SX2*X21EDID                                                                                                    | EdidSX2*X21                                                                                                    | Save the EDID of output $\overline{x2}$ to $\overline{x21}$ .       |  |
| custom slot                 |                                                                                                    |                                                                                                    | NOTE: For this command, X21 can be 201 through 205 only.            |  |
| View EDID native resolution | Esc NX21EDID                                                                                                    | nnnn×nnnn•@nn.nnHz<br>Verbose modes 2 and 3:                                                                                                    | Show the resolution and refresh rate of EDID <b>[21]</b> .          |  |
|                             |                                                                                                    | EdidNx21* nnnn×nnnn•@                                                                                                    | nn.nnHz                                                             |  |
| Example:                    | EdidN013*1280x768                                                                                                    | 3 @59.87Hz                                                                                                    |                                                                     |  |
| Export EDID file            | EscEX21, <filename< td=""><td>EDID←</td><td></td></filename<>                                                         | EDID←                                                                                                    |                                                                     |  |
|                             |                                                                                                    | EdidEX21                                                                                                    | Export EDID <b>X21</b> to < <i>filename</i> >.                      |  |
| Import EDID file            | EscIX21, <filename< td=""><td>&gt;EDID←</td><td>Import EDID <b>X21</b> from &lt;<i>filename</i>&gt;.</td></filename<> | >EDID←                                                                                                    | Import EDID <b>X21</b> from < <i>filename</i> >.                    |  |
|                             |                                                                                                    | EdidI <mark>X21</mark> ←                                                                                                    | -                                                                   |  |
| NOTES:                      |                                                                                                    |                                                                                                    |                                                                     |  |
| • For the <b>Tmport FDT</b> | D file command. <b>X21</b> can                                                                                        | be <b>201</b> through <b>205</b> only.                                                                                                    |                                                                     |  |
| < Filonamos con or          | ntionally bo a full path par                                                                                          | The EDID file format is <b>bin</b>                                                                                                    | with 128 or 256 bytes of binany data                                |  |
|                             |                                                                                                    |                                                                                                    |                                                                     |  |
| Exporting a default E       | DID ( <b>121)</b> value of <b>10</b> throu                                                                            | Ign 76) results in HDIVII with LF                                                                                                    | PCM-2Ch audio EDID being exported.                                  |  |
| KEY:<br>I = Input selection |                                                                                                    | <ul> <li>1 = DisplayPort input 1 (all</li> <li>2 = HDMI or DVI input 2 (a</li> <li>3 = HDMI or DVI input 3 (a</li> <li>4 = HDMI or DVI (standard)</li> </ul> | models)<br>II models)<br>II models)<br>d and DO), TP (DI and DI/DO) |  |
| <b>X2</b> = Output          |                                                                                                    | 1 = TP Output 1A (IN1804<br>HDMI output 1A (IN18<br>2 = HDMI output 1B                                                                                       | DO and DI/DO)<br>04 and IN1804 DI)                                  |  |
| x3 = Input digital video fo | ormat (view only)                                                                                                    | $\boldsymbol{\theta}$ = No input signal detected                                                                                                    | ed, $1 = DVI$ , $2 = HDMI$ , $3 = DisplayPort$                      |  |
| X14 = Input name (text la   | abel)                                                                                                    | Can contain up to 32 characters, <b>excluding ,</b> (comma) ,*, and <b> </b> .                                                                               |                                                                     |  |
| <b>X21</b> = EDID emulation |                                                                                                    | See the input EDID table                                                                                                    | on page 53.                                                         |  |

| Command                                                                                                    | ASCII Command<br>(Host to Switcher) | Response<br>(Switcher to Host)                                                                                                    | Additional Description                                                          |  |  |  |  |
|----------------------------------------------------------------------------------------------------|-------------------------------------|----------------------------------------------------------------------------------------------------|---------------------------------------------------------------------------------|--|--|--|--|
| Input Configuration (con                                                                                                    | Input Configuration (continued)     |                                                                                                    |                                                                                 |  |  |  |  |
| Auto-Image                                                                                                    |                                     |                                                                                                    |                                                                                 |  |  |  |  |
| Execute                                                                                                    | 1*0A                                | Img1*0←                                                                                                    | Execute an Auto-Image for the current input (follows the current aspect ratio). |  |  |  |  |
| Execute and fill                                                                                                    | 1*1A                                | Img1*1←                                                                                                    | Execute an Auto-Image and fill the output raster.                               |  |  |  |  |
| Execute and follow                                                                                                    | 1*2A                                | Img1*2←                                                                                                    | Execute an Auto-Image and maintain the aspect ratio of the current input.       |  |  |  |  |
| HDCP Authorize                                                                                                    |                                     |                                                                                                    |                                                                                 |  |  |  |  |
| NOTE: DP Input 1 is fixed                                                                                                    | d with HDCP Authorize en            | abled and cannot be configure                                                                                                    | d.                                                                              |  |  |  |  |
| HDCP authorized                                                                                                    |                                     | HdcpE <u>X1</u> * <u>X10</u> ←                                                                                                    | Configure HDCP Authorize for input 🕅.                                           |  |  |  |  |
| Query HDCP authorized status                                                                                                    |                                     | <u>X10</u> ←                                                                                                    | View HDCP Authorized setting for input X1.                                      |  |  |  |  |
| Input Aspect Ratio (per inp                                                                                                    | out)                                |                                                                                                    |                                                                                 |  |  |  |  |
| Set for fill                                                                                                    | Esc X1 *1ASPR                       | Aspr <mark>x1</mark> *1←                                                                                                    | Set input <b>1</b> to always fill the entire output raster.                     |  |  |  |  |
| Set to follow                                                                                                    | EscIX1 *2ASPR←                      | Aspr <mark>x1</mark> *2 <b>←</b>                                                                                                    | Set input <b>1</b> to maintain its current native aspect ratio.                 |  |  |  |  |
| View aspect setting                                                                                                    | Esc X1 ASPR←                        | <u>X39</u> ←                                                                                                    | View current aspect ratio setting X39 for input X1.                             |  |  |  |  |
| Active Pixels and Lines                                                                                                    |                                     |                                                                                                    |                                                                                 |  |  |  |  |
| View active pixels                                                                                                    | Esc X1 APIX←                        | xв←<br>Verbose modes 2 and 3:<br>Apixxi*x8←                                                                                                    | View active pixels 🔀 on input 🕅.                                                |  |  |  |  |
| View active lines                                                                                                    | Esc]X1]ALIN←                        | ४9्र∎<br>Verbose modes 2 and 3:<br>Alinा४ा।*४९्र∎                                                                                                    | View active lines 🛛 on input 🛐.                                                 |  |  |  |  |
| 3:2, 2:2, and 24:1 Film Mod                                                                                                    | e Detection                         |                                                                                                    |                                                                                 |  |  |  |  |
| Auto                                                                                                    | ESCX1*1FILM                         | Film⊠1*1←                                                                                                    | Enable automatic film mode detection for input 🕅 (default).                     |  |  |  |  |
| Off                                                                                                    | Esc X1*0FILM                        | Film⊠1*0←                                                                                                    | Disable film mode detection for input X1.                                       |  |  |  |  |
| View film mode setting                                                                                                    | Esc X1 FILM                         | <u>X10</u> ←                                                                                                    | View the film mode setting for input X1.                                        |  |  |  |  |
| KEY:         KI = Input selection         K8 = Active pixels         K9 = Active lines         K10 = On or Off status         K39 = Aspect ratio setting |                                     | <ul> <li>1 = DisplayPort input 1 (all models)</li> <li>2 = HDMI or DVI input 2 (all models)</li> <li>3 = HDMI or DVI input 3 (all models)</li> <li>4 = HDMI or DVI (standard and DO models)<br/>TP (IN1804 DI and DI/DO)</li> <li>Response is four digits, padded with zeros.</li> <li>Response is four digits, padded with zeros.</li> <li>0 = Off or disabled</li> <li>1 = On or enabled (default)</li> <li>1 = Fill — Each input rate fills the entire output raster (default)</li> <li>2 = Follow — Fach input rate is displayed with its pativa cannot</li> </ul> |                                                                                 |  |  |  |  |
|                                                                                                    |                                     | ratio.                                                                                                    |                                                                                 |  |  |  |  |

| Command                                              | ASCII Command<br>(Host to Switcher)             | Response<br>(Switcher to Host)                                                                                                    | Additional Description                                                                                              |  |
|------------------------------------------------------|-------------------------------------------------|----------------------------------------------------------------------------------------------------|----------------------------------------------------------------------------------------------------|--|
| Input Configuration (cor                             | ntinued)                                        |                                                                                                    |                                                                                                    |  |
| Auto-input Switch Mode                               |                                                 |                                                                                                    |                                                                                                    |  |
| Set the auto-input switch mode                       |                                                 | Ausw <mark>x30</mark> ←                                                                                                    | Set the auto-input switch mode to <b>x30</b> .                                                                      |  |
| View auto-input switch mode                          | Esc AUSW ←                                      | <u>X30</u> ←                                                                                                    | View current auto-input switch mode <b>x30</b> .                                                                    |  |
| Set user priority order for auto-input switch mode 1 | EscPX31•X31•X31•X31                             | USW <del>←</del>                                                                                                    |                                                                                                    |  |
|                                                      |                                                 | AuswP <u>X31</u> ● <u>X31</u> ● <u>X31</u> ● <u>X31</u>                                                                                                    | Set the input priority switching order, highest priority (first) to lowest (last).                                  |  |
| NOTE: The Set Priori                                 | ty command returns an                           | E13 error code unless the corr                                                                                                    | ect number of <b>X31</b> variables are entered.                                                                     |  |
| View mode 1 priority order                           | EscP AUSW                                       | <u>X31</u> ● <u>X31</u> ● <u>X31</u> ● <u>X31</u>                                                                                                    | View the order in which the inputs will<br>be selected in auto-input switch mode<br>1 (highest to lowest priority). |  |
| Set timeout                                          | <mark>Esc</mark> T <u>X32</u> AUS₩ <del>←</del> | AuswT <u>X32</u>                                                                                                    | Set the amount of time without video to switch to the previous input.                                               |  |
| View timeout                                         | Esc]TAUS₩ <del>←</del>                          | <u>X32</u> ←                                                                                                    | View the auto-input switch timeout duration in seconds.                                                             |  |
| KEY:                                                 |                                                 |                                                                                                    |                                                                                                    |  |
| x30 = Auto-input switch                              | mode                                            | <ul> <li>Ø = Disabled — Manual switching (default)</li> <li>1 = User-defined priority mode — The switcher selects the input to which the user assigns priority. If no priority is assigned, the switcher selects the active input with the lowest number.</li> </ul>          |                                                                                                    |  |
|                                                      |                                                 | 2 = Last connected mode — The switcher selects the<br>most recently applied input, and retains a history of the<br>order in which active inputs are connected to the unit. If an<br>active input is removed, the switcher switches to the most<br>recently prioritized input. |                                                                                                    |  |
| X31 = Input number for s                             | setting user priority                           | Arrange input numbers in user priority order.<br>1 = input 1, 2 = input 2, 3 = input 3, 4 = input 4                                                                                                    |                                                                                                    |  |
| X32 = Auto-input switch                              | timeout                                         | Amount of time without with the input with the next plant                                                                                                    | video that elapses before switching to riority.                                                                     |  |
|                                                      |                                                 | <ul> <li>1 through 500 (in 1-second increments, default = 3 seconds)</li> <li>0 = Immediately switch to the input with the next priority if the current input is removed.</li> </ul>                                                                                          |                                                                                                    |  |

| Command                                       | ASCII Command<br>(Host to Switcher) | Response<br>(Switcher to Host)             | Additional Description                          |
|-----------------------------------------------|-------------------------------------|--------------------------------------------|-------------------------------------------------|
| Picture Adjustments                           |                                     |                                            |                                                 |
| Freeze                                        |                                     |                                            |                                                 |
| Enable                                        | 1*1F                                | Frz1*1←                                    | Freeze the output on the screen.                |
| Disable                                       | 1*0F                                | Frz1*0←                                    | Unfreeze the output.                            |
| View                                          | 1F                                  | X10                                        | Show the freeze status of the output.           |
| KEY:                                          |                                     |                                            |                                                 |
| $\nabla \tau n = 0$ or 0ff status             |                                     | $\boldsymbol{\theta}$ – Off or disabled    |                                                 |
|                                               |                                     | 1 = On or enabled (defau                   | lt)                                             |
|                                               |                                     |                                            |                                                 |
| Contrast                                      |                                     |                                            |                                                 |
| Set a specific value                          | Esc X1 * X15 CONT -                 | Cont <mark>X1</mark> *X15                  | Set the range of image light and dark           |
|                                               |                                     |                                            | values (contrast level) to <b>X15</b> for input |
|                                               |                                     |                                            | X1.                                             |
| Increment contrast value                      | Esc X1+CONT                         | Cont <mark>X1</mark> * <mark>X15</mark> ←  | Increment contrast level 15 for input           |
|                                               |                                     |                                            | X1.                                             |
| Decrement value                               | Esc X1 - CONT                       | Cont <mark>X1</mark> *X15                  | Decrement contrast level <b>X15</b> for input   |
|                                               |                                     |                                            | X1.                                             |
| View contrast                                 |                                     | X15 ←                                      | View the current contrast level for input       |
|                                               |                                     |                                            | X1.                                             |
| Brightness                                    |                                     |                                            |                                                 |
| Set a specific value                          | Esc X1 * X15 BRIT                   | BritX1*X15←                                | Set the intensity of video light on the         |
|                                               |                                     |                                            | screen (brightness level) to 15 for the         |
|                                               |                                     |                                            | current input.                                  |
| Increment value                               | Esc X1 + BRIT                       | Brit <b>X1</b> * <b>X15</b> ◀┛             | Increment brightness level X15 for input        |
|                                               |                                     |                                            | <b>X1</b> .                                     |
| Decrement value                               | Esc X1 -BRIT                        | Brit <mark>X1</mark> * <mark>X15</mark> ◀┛ | Decrement contrast level <b>X15</b> for input   |
|                                               | ,                                   |                                            | <u> </u>                                        |
| View                                          |                                     | X15 -                                      | View the current brightness level for           |
|                                               |                                     |                                            | input 🕅.                                        |
| Detail Filter                                 |                                     |                                            |                                                 |
| Set detail level                              | Esc 1*X15HDET                       | Hdet1* <mark>X15</mark> ◀┛                 | Specify the detail (sharpness) level to X15.    |
| Increment value                               | Esc 1+HDET                          | Hdet1* <mark>X15</mark> ◀┛                 | Increment the detail level.                     |
| Decrement                                     | Esc]1-HDET                          | Hdet1* <mark>X15</mark> ←                  | Decrement the detail level.                     |
| View                                          |                                     | X15 <b>↓</b>                               | View current detail setting <b>X15</b> for the  |
|                                               |                                     |                                            | input.                                          |
| KEX.                                          |                                     |                                            |                                                 |
| $\mathbf{x_1} = $ Input selection             |                                     | 1 = DisplayPort inr                        | out 1 (all models)                              |
|                                               |                                     | 2 = HDMI  or  DVI  in                      | nput 2 (all models)                             |
|                                               |                                     | 3 = HDMI  or  DVI  in                      | nput 3 (all models)                             |
|                                               |                                     | 4 = HDMI  or  DVI                          | standard and DO models)                         |
|                                               |                                     | TP (IN1804 DI                              | and DI/DO)                                      |
| $\mathbf{x_{15}} = \text{Picture adjustment}$ |                                     | <b>0-127</b> (default = 6                  | 54)                                             |
|                                               |                                     | (                                          | '                                               |

| Command                                                                                                    | ASCII Command<br>(Host to Switcher) | Response<br>(Switcher to Host)                                                                                                    | Additional Description                                                                                                    |
|----------------------------------------------------------------------------------------------------|-------------------------------------|----------------------------------------------------------------------------------------------------|----------------------------------------------------------------------------------------------------|
| Picture Adjustments (continued)                                                                                                 |                                     |                                                                                                    |                                                                                                    |
| Horizontal Position (Shift) – Image                                                                                             |                                     |                                                                                                    |                                                                                                    |
| Specific value                                                                                                    | EscI1*X16HCTR←                      | HctrI1* <mark>⊠16</mark> ←                                                                                                    | Set the horizontal position of the image<br>in relation to the top left corner of the<br>output raster to <b>X16</b> .                                         |
| Increment value                                                                                                    | EscI1+HCTR-                         | HctrI1* <mark>X16</mark> ←                                                                                                    | Shift the image right 1 pixel.                                                                                                    |
| Decrement value                                                                                                    | EscI1-HCTR-                         | HctrI1* <mark>X16</mark> ◀┛                                                                                                    | Shift the image left 1 pixel.                                                                                                    |
| View                                                                                                    | EscI1HCTR ←                         | <u>X16</u> ←                                                                                                    | View image horizontal centering value <b>X16</b> .                                                                                                    |
| Vertical Position (Shift) – Image                                                                                               |                                     |                                                                                                    |                                                                                                    |
| Specific value                                                                                                    | EscI1*X16VCTR←                      | VctrI1* <mark>X16</mark> ←                                                                                                    | Set the vertical position of the image<br>in relation to the top left corner of the<br>output raster to <b>X16</b> .                                           |
| Increment value                                                                                                    | EscI1+VCTR-                         | VctrI1* <mark>X16</mark> ←                                                                                                    | Shift the image down by 1 line.                                                                                                    |
| Decrement value                                                                                                    | EscI1-VCTR-                         | VctrI1* <mark>X16</mark> ←                                                                                                    | Shift the image up by 1 line.                                                                                                    |
| View                                                                                                    | Esc I1VCTR ←                        | <u>X16</u> ←                                                                                                    | View image vertical centering value <b>X16</b> .                                                                                                    |
| Horizontal Size – Image                                                                                                    |                                     |                                                                                                    |                                                                                                    |
| Specific value                                                                                                    | EscI1*X17HSIZ←                      | HsizI1* <mark>X17</mark> ←                                                                                                    | Set the horizontal size (width) of the image to $\boxed{x17}$ .                                                                                                |
| Increase horizontal size                                                                                                    | EscI1+HSIZ-                         | HsizI1* <mark>X17</mark> ←                                                                                                    | Widen the image by 1 pixel.                                                                                                    |
| Decrease horizontal size                                                                                                    | EscI1-HSIZ-                         | HsizI1* <mark>X17</mark> ←                                                                                                    | Narrow the image by 1 pixel.                                                                                                    |
| View                                                                                                    | Esc I1HSIZ ←                        | X17 <b></b> ←                                                                                                    | View image horizontal size <b>X17</b> .                                                                                                    |
| Vertical Size – Image                                                                                                    |                                     |                                                                                                    |                                                                                                    |
| Specific value                                                                                                    | EscI1*X17VSIZ←                      | VsizI1* <mark>X17</mark> ←                                                                                                    | Set the vertical size (height) of the image to $\boxed{x_{17}}$ .                                                                                              |
| Increase vertical size                                                                                                    | EscI1+VSIZ-                         | VsizI1* <mark>X17</mark> ←                                                                                                    | Make the image taller by 1 line.                                                                                                    |
| Decrease vertical size                                                                                                    | EscI1-V SIZ                         | VsizI1* <mark>X17</mark> ←                                                                                                    | Shorten the image by 1 line.                                                                                                    |
| View                                                                                                    | Esc I1VSIZ                          | X17 <b></b> ←                                                                                                    | View image vertical size X17.                                                                                                    |
| Compound Image Position and Size — Image                                                                                        |                                     |                                                                                                    |                                                                                                    |
| Specific value                                                                                                    | Esc1,X16*X16*X17*X17                | XIMG <del>←</del>                                                                                                    |                                                                                                    |
|                                                                                                    |                                     | Ximg1,X16*X16*X17*X17                                                                                                    |                                                                                                    |
|                                                                                                    |                                     |                                                                                                    | Set the horizontal (x) and vertical (y) position ( $\underline{\textbf{X16}}$ ) and horizontal and vertical size ( $\underline{\textbf{X17}}$ ) for the image. |
| View                                                                                                    | Esc 1XIMG ←                         | <u>X16</u>  * <u>X16</u>  * <u>X17</u> ]* <u>X17</u> <del>≪</del>                                                                                                    | View x, y position and x, y size for image.                                                                                                    |
| <b>KEY:</b><br><u><b>K16</b></u> = Horizontal and vertical position (shift)<br><u><b>K17</b></u> = Horizontal and vertical size |                                     | H = -4096  to  +4096,<br>V = -2160  to  +2160<br>The response is five digits, padded with zeros and<br>preceded by + or<br>H = 10  to  8192<br>V = 10  to  4320<br>The response is five digits, padded with zeros. |                                                                                                    |
| Command                        | ASCII Command<br>(Host to Switcher) | Response<br>(Switcher to Host)                                                 | Additional Description                                               |
|--------------------------------|-------------------------------------|--------------------------------------------------------------------------------|----------------------------------------------------------------------|
| Output Configuration           |                                     |                                                                                |                                                                      |
| Output Video Mute              |                                     |                                                                                |                                                                      |
| Mute output video              | X2*1B                               | Vmt <u>x2</u> *1 <b>←</b>                                                      | Mute video output 🗵.                                                 |
| Unmute output video            | <b>X2</b> *0B                       | Vmt <u>x2</u> *0 <b></b> ◀┛                                                    | Unmute video output 🗵.                                               |
| Mute video and sync            | <b>X2</b> *2B                       | Vmt <u>x2</u> *2 <b>←</b>                                                      | Mute video and sync on output X2.                                    |
| View mute status               | <b>X2</b> *B                        | <u>X42</u> ←                                                                   | View video mute status $\overline{x42}$ for output $\overline{x2}$ . |
| Video Mute – All Outputs       |                                     |                                                                                |                                                                      |
| Mute all outputs               | 1B                                  | Vmt14                                                                          | Mute video on all outputs.                                           |
| Mute sync and video            | 2B                                  | Vmt2◀┛                                                                         | Mute video and sync on all outputs.                                  |
| Unmute video and sync          | 0B                                  | Vmt0 <b>←</b>                                                                  | Display all outputs.                                                 |
| View global mute               | В                                   | <u>X42</u> ● <u>X42</u> ←<br>Verbose modes 2 and 3:<br>VmtX42●X42 <del>←</del> | View video mute status <b>X42</b> of both outputs.                   |
| <b>NOTE:</b> Video is unmuted  | (default) after a power cyc         | vle.                                                                           |                                                                      |
| KEV.                           |                                     |                                                                                |                                                                      |
| X2 = Output                    |                                     | 1 = TP Output 1A<br>HDMI output 1                                              | (IN1804 DO and DI/DO)<br>I A (IN1804 and IN1804 DI)                  |
|                                |                                     | 2 = HDMI output 1                                                              | IB                                                                   |
| <b>X42</b> = Output video mute |                                     | $\theta$ = Unmute video<br>1 = Mute video to<br>2 = Mute video and             | black screen<br>d sync                                               |
| Output Rate                    |                                     |                                                                                |                                                                      |
| Set output rate                | Esc1*X21RATE                        | Rate1* <u>X21</u> ←                                                            | Select output resolution and refresh rate <b>[21]</b> .              |
| View output rate               | Esc1RATE ←                          | <u>X21</u> ←                                                                   | View the selected output rate.                                       |
| <b>KEY:</b>                    |                                     | See the <b>Input EDI</b>                                                       | <b>D table</b> on page 53 for the <b>21</b> rates.                   |

| Command                                                                                                    | ASCII Comma<br>(Host to Switc | nd<br>her)                                                                            | Response<br>(Switcher to Host)                                                                                                    | Additional Description                                                                                                    |
|----------------------------------------------------------------------------------------------------|-------------------------------|---------------------------------------------------------------------------------------|----------------------------------------------------------------------------------------------------|----------------------------------------------------------------------------------------------------|
| Output Configuration (co                                                                                                    | ontinued)                     |                                                                                       |                                                                                                    |                                                                                                    |
| TMDS Output Format                                                                                                    |                               |                                                                                       |                                                                                                    |                                                                                                    |
| Set output format                                                                                                    | EscX2*X48VTPO                 | ←                                                                                     | Vtpo <mark>X2</mark> *X48←                                                                                                    | Set the colorspace and format for HDMI output 🛛 to 🖽.                                                                                                    |
| View format setting                                                                                                    | EscX2VTPO←                    |                                                                                       | <u>X48</u>                                                                                                    | View the current output colorspace and format for output 🗵.                                                                                                    |
| View auto output format                                                                                                    | EscX2<br>*VTPO←               |                                                                                       | <u>X48</u> ←J                                                                                                    | View the output format when <b>X48</b> is<br>set to <b>0</b> (Auto). (Responses can be <b>1</b><br>through <b>9</b> .)                                                                                                    |
| KEY:                                                                                                    |                               |                                                                                       |                                                                                                    |                                                                                                    |
| Image: Second second secon | at and colorspace             | 1 = TF<br>HI<br>2 = HI<br>0* =<br>1* =<br>2 =<br>3 =<br>5 =<br>7 =<br>9** =<br>*<br>* | P Output 1A (IN1804 DO a<br>DMI output 1A (IN1804 and<br>DMI output 1B<br>Auto — HDMI RGB Full to<br>DVI — RGB 444, 0-255, 1<br>rates up to 165 MHz.<br>HDMI RGB Full — RGB 4<br>HDMI RGB Limited — RG<br>HDMI YUV 444 Limited —<br>HDMI YUV 422 Limited —<br>HDMI YUV 422 Limited —<br>HDMI YUV 420 Limited —<br>4K @ 30 Hz character rat<br>If the IN1804 is in DVI mo<br>selected, the HDMI output<br>420 formats are available<br>is 4K/UHD @ 50, 59.94, o<br>rate.<br>If X48 is set to 9 and the o<br>64-66 Hz or 74-76 Hz, X4<br>response is sent. | nd DI/DO)<br>d IN1804 DI)<br>o a CEA sink, DVI to a non-CEA sink***<br>no audio, no InfoFrames. Valid for output<br>44<br>GB 444<br>- YUV 444<br>- YUV 444<br>- YUV 422<br>- Used for transmitting 4K @ 60 Hz at a<br>e.<br>de and a rate greater than 165 MHz is<br>it defaults to HDMI RGB 444 Full.<br>only when the current HDMI output resolution<br>r 60 Hz and use half the TMDS character |
|                                                                                                    |                               |                                                                                       |                                                                                                    |                                                                                                    |
| Set power save mode                                                                                                    | Esc X62PSAV                   |                                                                                       | Psav <mark>X62</mark> ←                                                                                                    | Set the power save mode to <b>X62</b> .                                                                                                    |
| View power save mode                                                                                                    | Esc PSAV←                     |                                                                                       | <u>X62</u>                                                                                                    | View the current power save mode.                                                                                                    |
| <b>NOTE:</b> If the unit overheats, it enters PSAV mode 9 (functionally equivalent to mode 1) and sends an unsolicited message to all ports. All normal PSAV mode 1 functionality applies when the unit is in mode 9.                                                                                                    |                               |                                                                                       |                                                                                                    |                                                                                                    |
|                                                                                                    |                               |                                                                                       |                                                                                                    |                                                                                                    |
| KEY:<br>X62 = Power save mode                                                                                                    |                               |                                                                                       | <ul> <li>Ø = Full power mode (def</li> <li>1 = Lowest power state - disabled. Input LEDs</li> <li>2 = Lower power mode - power, and Ethernet cycle at a 500 ms inte</li> <li>9 = Low power state due</li> </ul>                                                                                                    | Fault)<br>— TP remote power and TP links are<br>1 through 4 cycle at a 500 ms interval.<br>— TP links remain active, including remote<br>to RS-232 insertion. Input LEDs 1 through 4<br>erval.<br>e to over-heating (query-response only)                                                                                                    |

| Command                                                                                                    | ASCII Command<br>(Host to Switcher) | Response<br>(Switcher to Host)                                                                                                    | Additional Description                                                                  |
|----------------------------------------------------------------------------------------------------|-------------------------------------|----------------------------------------------------------------------------------------------------|-----------------------------------------------------------------------------------------|
| Output Configuration (c                                                                                                    | ontinued)                           |                                                                                                    |                                                                                         |
| Screen Saver                                                                                                    |                                     |                                                                                                    |                                                                                         |
| Set mode                                                                                                    | EscM1*X40SSAV                       | SsavM1* <mark>X40</mark> ←                                                                                                    | Set the screen saver mode for the output to $\boxed{x40}$ .                             |
| View mode                                                                                                    | Esc M1 SSAV                         | <u>X40</u>                                                                                                    | View the screen saver mode $\underline{x40}$ for the output. Default = 1 (black).       |
| Set screen saver duration before output sync timeout                                                                                                    | EscT1*X28SSAV+                      | Ssav T1* <mark>X28</mark> ←                                                                                                    | Set the screen saver timeout duration to <b>X28</b> seconds. Default = $501$ (never).   |
| View screen saver duration before output sync timeout                                                                                                    | EscT1SSAV-                          | <u>X28</u>                                                                                                    | View screen saver timeout duration <b>X28</b> .                                         |
| View screen saver status                                                                                                    | EscS1SSAV←                          | x63<br>Verbose modes 2 and 3:<br>Ssav S 1* x63 ←                                                                                                    | View screen saver status <b>x63</b> .                                                   |
| OSD Menu Duration                                                                                                    |                                     |                                                                                                    |                                                                                         |
| Set OSD duration                                                                                                    | Esc X28 MDUR                        | Mdur X28                                                                                                    | Set the OSD menu duration to 🗵8.                                                        |
| View OSD duration                                                                                                    | Esc MDUR -                          | X28 <b>←</b>                                                                                                    | View the OSD menu duration.                                                             |
| X40       = Screen saver mode         X63       = Screen saver status                                                                                                    |                                     | <ul> <li>selected input (not allowed for MDUR command).</li> <li>60 = Default for the MDUR command.</li> <li>501 = Output sync never times out (default for SSAV command).</li> <li>1 = Black screen (default)</li> <li>2 = Blue screen with OSD text</li> <li>3 = User image on black screen</li> <li>0 = Active input detected, timer not running</li> <li>1 = No active input, timer running, output sync still active</li> <li>2 = No active input, timer expired, output sync disabled</li> </ul> |                                                                                         |
| Select image file                                                                                                    | Esc AX43 filename 10                | G0 <del>4</del>                                                                                                    |                                                                                         |
|                                                                                                    | <u> </u>                            | LogoAX43,fiLename←                                                                                                    | Assign logo <i>filename</i> to logo slot X43.                                           |
| <ul> <li>NOTES:</li> <li>The <i>filename</i> must consist of a full path name if the file is not in the /Graphics directory.</li> <li>The file name must include the extension (.png, .bmp, .jpg, .gif, .tif, and so on).</li> <li>If the file is not in the /Graphics directory, include a / before the filename to indicate that it is in the root directory. <i>Example:</i> /Logo123.bmp.</li> </ul> |                                     |                                                                                                    |                                                                                         |
| View selected logo file                                                                                                    | EscAX43L0G0                         | fiLename←                                                                                                    | View the logo filename assigned to logo                                                 |
| KEY:                                                                                                    |                                     | 1 through 16. The response is<br>101 = No signal, screen save<br>201 = User HDCP logo displa                                                                                                    | s three digits padded with leading zeros.<br>r user logo or image is displayed.<br>iyed |

| Command                                                   | ASCII Command<br>(Host to Switcher)                     | Response<br>(Switcher to Host)                                                                                                    | Additional Description                                                       |
|-----------------------------------------------------------|---------------------------------------------------------|----------------------------------------------------------------------------------------------------|------------------------------------------------------------------------------|
| Logos (continued)                                         |                                                         |                                                                                                    |                                                                              |
| Clear Logo                                                |                                                         |                                                                                                    |                                                                              |
| Clear logo slot                                           | EscX3*X43PRST←                                          | PrstX3* <mark>X43</mark> ←                                                                                                    | Clear logo slot <b>x43</b> and change its name to [unassigned].              |
| Logo Name                                                 |                                                         |                                                                                                    |                                                                              |
| Write name                                                | EscLX43,X14UNAM←                                        | Unam L <mark>X43</mark> ,X14                                                                                                    | Assign logo name 🛛 🗛 to logo 🖾 43.                                           |
| View logo name                                            | EscLX43UNAM-                                            | <u>X14</u> ←                                                                                                    | View the name assigned to logo $\boxed{x43}$ .                               |
| Logo Availability                                         |                                                         |                                                                                                    |                                                                              |
| View logo availability                                    | EscQ LOGO←                                              | <16 characters>*<1 chara<br>Verbose modes 2 and 3:<br>Logo Q <16 characters>*<:                                                                                                    | cter>*<1 character> ←<br>1 character>*<1 character>←<br>1 = saved, 0 = empty |
| <b>NOTE:</b> The first 16 diginand the last digit (follow | its denote logo images, th<br>wing the second *) indica | ne digit immediately following th<br>ates the HDCP logo.                                                                                                    | e first * indicates the screen saver logo,                                   |
| Logo On or Off                                            |                                                         |                                                                                                    |                                                                              |
| Disable logo                                              | EscE1*0LOG0                                             | LogoE1*0←                                                                                                    | Disable display of the current full screen notification logo.                |
| Enable logo                                               | EscE1*X43LOG0                                           | LogoE1* <mark>X43</mark> ◀┛                                                                                                    | Display the logo assigned to slot X43.                                       |
| View logo status                                          | EscE 1LOGO←                                             | <u>X43</u> ←                                                                                                    | View logo slot <b>X43</b> for which the logo is enabled.                     |
| Horizontal Shift (Logo)                                   |                                                         |                                                                                                    |                                                                              |
| Specific value                                            | EscLX43*X16 HCTR←                                       |                                                                                                    |                                                                              |
|                                                           |                                                         | HctrL 🛛 ¥ 🕅 🗲                                                                                                    | Set the horizontal centering of logo <b>X43</b> to <b>X16</b> .              |
| Increment value                                           | EscLX43+HCTR-                                           | HctrL <mark>X43</mark> * <mark>X16</mark> ←                                                                                                    | Shift logo right 1 pixel.                                                    |
| Decrement value                                           | Esc LX43 - HCTR 🗲                                       | HctrL <u>X43</u> * <u>X16</u> ←                                                                                                    | Shift logo left 1 pixel.                                                     |
| View                                                      | Esc LX43HCTR-                                           | <u>X16</u> ◀┛                                                                                                    | View horizontal centering value X16.                                         |
| Vertical Shift (Logo)                                     |                                                         |                                                                                                    |                                                                              |
| Specific value                                            | EscLX43*X16VCTR+                                        |                                                                                                    |                                                                              |
|                                                           |                                                         | VctrL <u>X43</u> * <u>X16</u> ←                                                                                                    | Set the vertical centering of logo <b>X43</b> to <b>X16</b> .                |
| Increment value                                           | EscLX43+VCTR-                                           | VctrLX43 <sup>*</sup> X16                                                                                                    | Shift logo down 1 pixel.                                                     |
| Decrement value                                           | EscLX43 - VCTR-                                         | VctrLX43 <sup>*</sup> X16                                                                                                    | Shift logo up 1 pixel.                                                       |
| View                                                      | Esc LX43VCTR-                                           | X16                                                                                                    | View vertical centering value X16.                                           |
| KEY:                                                      |                                                         |                                                                                                    |                                                                              |
| <b>X14</b> = Logo name (text la                           | bel)                                                    | Up to 32 characters, <b>excludin</b>                                                                                                    | <b>g,</b> (comma) ,*, and <b> </b> .                                         |
| <b>X16</b> = Horizontal or vertical position (shift)      |                                                         | The position is $\pm$ the horizontal or vertical position of the highest output resolution.                                                                                                    |                                                                              |
|                                                           |                                                         | Response is five digits, pace                                                                                                    | ded with zeros and preceded by $+$ or $-$ .                                  |
|                                                           |                                                         | • The logo vertical position allows up to $\pm$ 2400.                                                                                                    |                                                                              |
| X43 = User logo number                                    |                                                         | <ol> <li>through 16. The response is three digits padded with leading zeros.</li> <li>101 = No signal, screen saver user logo or image is displayed.</li> <li>201 = User HDCP logo displayed</li> </ol> |                                                                              |

| Command                          | ASCII Command<br>(Host to Switcher) | Response<br>(Switcher to Host)                                                                                                    | Additional Description                                                                  |
|----------------------------------|-------------------------------------|----------------------------------------------------------------------------------------------------|-----------------------------------------------------------------------------------------|
| Logos (continued)                |                                     |                                                                                                    |                                                                                         |
| Logo Key Effect                  |                                     |                                                                                                    |                                                                                         |
| Disabled                         | Esc X43*0 LKEF <del>-</del>         | Lkef <mark>X43</mark> *0 <b>←</b>                                                                                                    | Disable key effect for logo X43.                                                        |
| Transparency                     | Esc X43*1 LKEF←                     | Lkef <mark>X43</mark> *1 <b>←</b>                                                                                                    | Enable transparency for logo X43                                                        |
| RGB Key                          | Esc X43*2 LKEF-                     | Lkef <mark>X43</mark> *2 <b>≁</b>                                                                                                    | Enable RGB key for logo 🔀                                                               |
| Level Key                        | Esc X43*3 LKEF←                     | Lkef <mark>X43</mark> *3 <b>←</b>                                                                                                    | Enable Level key for logo X43.                                                          |
| Alpha Key                        | Esc X43*4 LKEF 🗲                    | Lkef <mark>X43</mark> *4 <b>←</b>                                                                                                    | Enable Alpha key for logo 🔀                                                             |
| View setting                     | Esc X43LKEF←                        | x74<br>Verbose modes 2 and 3:<br>Lkefx43*x74←                                                                                                    | View current key effect X74 for logo X43.                                               |
| Logo Key Effect Level            |                                     |                                                                                                    |                                                                                         |
| Specific value                   | Esc X43*X72*X73*LKE                 | Υ←                                                                                                    |                                                                                         |
|                                  |                                     | Lkey <mark>X43</mark> * <mark>X72*X73</mark> ←                                                                                                    | Set the level for key effect variable <b>X72</b><br>to <b>X73</b> for logo <b>X43</b> . |
| View setting                     | Esc X43 <sup>*</sup> X72LKEY←       | <u>X73</u> ◀┛                                                                                                    | View level X73 set for key effect variable X72 for logo X43.                            |
| KEY:                             |                                     |                                                                                                    |                                                                                         |
| X16 = Horizontal or vertic       | cal position (shift)                | The position is $\pm$ the horizontal or vertical position of the highest output resolution.                                                                                                    |                                                                                         |
|                                  |                                     | Response is five digits, pa                                                                                                    | dded with zeros and preceded by $+$ or $-$ .                                            |
|                                  |                                     | • The logo vertical position a                                                                                                    | allows up to $\pm$ 2400.                                                                |
| X43 = User logo number           |                                     | 1 through 16. The response is<br>101 = No signal, screen save<br>201 = User HDCP logo displa                                                                                                    | s three digits padded with leading zeros.<br>r user logo or image is displayed.<br>ayed |
| <b>x72</b> = Key effect variable |                                     | $0$ = Transparency (available only when $\boxed{x74} = 1$ )<br>$1$ = Red of RGB key (available only when $\boxed{x74} = 2$ )<br>$2$ = Green of RGB key (available only when $\boxed{x74} = 2$ )<br>$3$ = Blue of RGB key (available only when $\boxed{x74} = 2$ )<br>$4$ = Level key (available only when $\boxed{x74} = 3$ ) |                                                                                         |
| <b>X73</b> = Key effect setting  |                                     | 0 through 255                                                                                                    |                                                                                         |
| X74 = Key effect                 |                                     | 0 = Disable, 1 = Transparency<br>4 = Alpha key                                                                                                    | y, <b>2</b> = RGB key, <b>3</b> = Level key,                                            |

| Command                                                                                        | ASCII Command<br>(Host to Switcher)                             | Response<br>(Switcher to Host)                                                                                          | Additional Description                                                                                                    |
|------------------------------------------------------------------------------------------------|-----------------------------------------------------------------|----------------------------------------------------------------------------------------------------|----------------------------------------------------------------------------------------------------|
| Presets                                                                                        |                                                                 |                                                                                                    |                                                                                                    |
| Input Presets                                                                                  |                                                                 |                                                                                                    |                                                                                                    |
| Values Saved in I                                                                              | nput Presets                                                    |                                                                                                    |                                                                                                    |
| Preset Name                                                                                    | Detail                                                          |                                                                                                    |                                                                                                    |
| Audio Gain and Attenuation                                                                     | H Image Position                                                |                                                                                                    |                                                                                                    |
| Film Mode Detection                                                                            | V Image Position                                                |                                                                                                    |                                                                                                    |
| Contrast                                                                                       | H Image Size                                                    |                                                                                                    |                                                                                                    |
| Brightness                                                                                     | V Image Size                                                    |                                                                                                    |                                                                                                    |
| Recall preset                                                                                  | 2* <b>X26</b> .                                                 | 2Rpr <mark>X26</mark> ←                                                                                                 | Recall input preset <b>1226</b> for the selected input.                                                                                                    |
| Save preset                                                                                    | 2* <b>X26</b> ,                                                 | 2Spr <mark>x26</mark> <b>←</b>                                                                                          | Save input preset <b>E26</b> for the selected input.                                                                                                    |
| Delete preset                                                                                  | EscX2*X26PRST←                                                  | PrstX2* <mark>X26</mark> ◀┛                                                                                             | Clear input preset <b>X26</b> and set its name to <b>[unassigned]</b> .                                                                                            |
| Input Preset Name                                                                              |                                                                 |                                                                                                    |                                                                                                    |
| Write name                                                                                     | Esc2*X26,X14PNAM←                                               |                                                                                                    |                                                                                                    |
|                                                                                                |                                                                 | Pnam2* <mark>X26</mark> , <mark>X14</mark> ←                                                                            | Set the name of input preset <b>X26</b> to <b>X14</b> .                                                                                                    |
| View name                                                                                      | Esc2*X26PNAM                                                    | X14                                                                                                    | View the name (X14) of input preset X26.                                                                                                    |
| <b>NOTE:</b> Unsaved input pre<br>Input Preset <i>nnn</i> with<br>saved presets.               | esets are shown as <b>[una</b> :<br>h leading zeros), enter a s | ssigned]. To restore a default<br>single space character for X14.                                                       | t input preset name (with the format<br>These entries are valid only for previously                                                                                |
| Auto Memories                                                                                  |                                                                 |                                                                                                    |                                                                                                    |
| Enable                                                                                         | EscX1]*1AMEM <del>←</del>                                       | Amem <mark>⊠1</mark> *1 <b>≁</b>                                                                                        | Set Auto Memory to On (default state)<br>for input II. Settings are automatically<br>stored as presets. Previous settings for<br>the incoming signal are recalled. |
| Disable                                                                                        | Esc X1 *0 AMEM ←                                                | Amem <mark>[X1</mark> *0 ←                                                                                              | Set Auto Memory to Off for input X1.<br>Manual recall of input presets is required<br>to configure the input.                                                      |
| View setting                                                                                   | Esc 1 AMEM ←                                                    | x10 ←<br>Verbose modes 2 and 3:<br>AmemX1*X10 ←                                                                         | View current Auto Memory status 🛙 10<br>for input 🔄.                                                                                                    |
| <b>KEY:</b><br>$\overline{X10}$ = On or off, enable of<br>$\overline{X14}$ = Preset name (text | r disable<br>abel)<br>er                                        | $\theta$ = Off or disabled<br>1 = On or enabled<br>Up to 32 characters, <b>excludin</b><br>1 through 128 Besponse is th | <b>ig</b> , (comma), $*$ , and <b><math> </math></b> .                                                                                                    |
|                                                                                                |                                                                 |                                                                                                    | 100  argins, paddod with 2003.                                                                                                    |

| Command                                                  | ASCII Command<br>(Host to Switcher) | Response<br>(Switcher to Host)                                                                                                    | Additional Description                                                                                                    |
|----------------------------------------------------------|-------------------------------------|----------------------------------------------------------------------------------------------------|----------------------------------------------------------------------------------------------------|
| Audio Configuration                                      |                                     |                                                                                                    |                                                                                                    |
| Audio Input Format                                       |                                     |                                                                                                    |                                                                                                    |
| Set input audio format                                   | EscIX1*X52AFMT                      | AfmtIx1*x52←                                                                                                    | Set the audio format for input 🚺 to 🗵2.                                                                                                    |
| View audio input format                                  | EscIX1AFMT 🗲                        | <u>X52</u> ←                                                                                                    | View audio input format 🔀 for input 🕅.                                                                                                    |
| <b>NOTE:</b> Digital auto mode:<br>analog audio is used. | s 4 and 5 detect and use            | embedded digital audio wher                                                                                                    | n present. If digital audio is not detected,                                                                                                    |
| KEY:<br>X1 = Input selection                             |                                     | <ol> <li>1 = DisplayPort input 1 (all m</li> <li>2 = HDMI or DVI input 2 (all n</li> <li>3 = HDMI or DVI input 3 (all n</li> <li>4 = HDMI or DVI (standard a<br/>TP (IN1804 DI and DI/DC)</li> </ol>                                                                                                    | odels)<br>nodels)<br>nodels)<br>ind DO models)<br>))                                                                                                    |
| x52       =       Audio input format                     | t                                   | <ul> <li>2 = HDMI or DVI input 2 (all models)</li> <li>3 = HDMI or DVI input 3 (all models)</li> <li>4 = HDMI or DVI (standard and DO models)<br/>TP (IN1804 DI and DI/DO)</li> <li>0 = None (input muted)</li> <li>1 = Analog input - Configures input EDID with no audio support.<br/>Analog audio from the 5-pole captive screw input is passed to the<br/>5-pole captive screw analog output and embedded into the HDMI<br/>output.)</li> <li>2 = LPCM-2Ch - Configures input EDID for LPCM-2Ch support.<br/>Passes all digital audio input signals to the HDMI outputs. If<br/>LPCM-2Ch audio is present it is also de-embedded to the 5-pole<br/>captive screw analog output.</li> <li>3 = Multi-Ch - Configures input EDID for Multi-Ch support. Passes<br/>all digital audio input signals to the HDMI outputs. If LPCM-2Ch<br/>audio is present it is also de-embedded to the 5-pole<br/>captive screw analog output.</li> <li>4 = LPCM-2Ch Auto (default) - Configures input EDID for LPCM-2Ch<br/>support. Passes all digital audio input signals to the HDMI outputs.<br/>If LPCM-2Ch audio is present it is also de-embedded to the analo<br/>5-pole captive screw output. If no embedded audio is present on<br/>the input the IN1804 passes analog audio from the 5-pole captive<br/>screw input.*</li> <li>5 = Multi-Ch Auto - Configures input EDID for Multi-Ch support.<br/>Passes all digital audio input signals to the HDMI outputs. If<br/>LPCM-2Ch audio is present it is also de-embedded to the analo<br/>5-pole captive screw output. If no embedded audio is present on<br/>the input the IN1804 passes analog audio from the 5-pole captive<br/>screw input.*</li> </ul> |                                                                                                    |
|                                                          |                                     | *On Input 4 of the IN1804 DI<br>the switcher uses the analog<br>instead of the IN1804 DI or D<br>Input 4 is set for XTP mode, a<br>available.                                                                                                    | and DI/DO, when set to DTP mode<br>audio source connected to the DTP Tx<br>N/DO rear panel captive screw input. When<br>analog and auto audio modes are not |

| Command                                      | ASCII Command<br>(Host to Switcher) | Response<br>(Switcher to Host)                                                                                           | Additional Description                                                   |  |  |
|----------------------------------------------|-------------------------------------|----------------------------------------------------------------------------------------------------|--------------------------------------------------------------------------|--|--|
| Audio Configuration (co                      | Audio Configuration (continued)     |                                                                                                    |                                                                          |  |  |
| Audio Output Mute                            |                                     |                                                                                                    |                                                                          |  |  |
| Enable global audio mute                     | 1Z                                  | Amt14                                                                                                    | Mute all audio outputs.                                                  |  |  |
| Disable global audio mute                    | 0Z                                  | Amt04                                                                                                    | Unmute audio on all outputs.                                             |  |  |
| Enable or disable discrete mute              | X71]*X10Z                           | Amt <u>X71</u> * <u>X10</u> ←                                                                                            | Set mute of audio output <b>X71</b> to <b>X10</b> .                      |  |  |
| View discrete mute status                    | <u>x71</u> *Z                       | x10 ←<br>Verbose modes 2 and 3:<br>Amtx10 ←                                                                              | View mute status <b>x10</b> of audio output<br><b>x71</b> .              |  |  |
| View global mute status                      | Z                                   | <u>x10</u> • <u>x10</u> ←<br>Verbose modes 2 and 3:<br>Amt <u>x10</u> • <u>x10</u> ←                                     | View audio mute status <b>x10</b> of both outputs.                       |  |  |
| NOTE: Audio mute settin                      | gs persist after a power o          | cycle.                                                                                                    |                                                                          |  |  |
|                                              | •                                   |                                                                                                    |                                                                          |  |  |
| KEY:                                         |                                     |                                                                                                    |                                                                          |  |  |
| $\mathbf{X10}$ = On or off, enable c         | or disable                          | 0 = Audio unmuted (default), 1                                                                                           | L = Audio muted                                                          |  |  |
| X71 = Audio output mod                       | e                                   | <ul> <li>1 = Local and remote (DTP or<br/>output connectors (applie)</li> <li>2 = Embedded TMDS audio content</li> </ul> | nly) 5-pole captive screw analog audio<br>s to IN1804 DO only)<br>output |  |  |
| Audio Input Gain and Atter                   | nuation (analog audio on            | ly)                                                                                                    |                                                                          |  |  |
| Set audio input gain or attenuation          | <u>X54</u> G                        | Aud <u>X54</u>                                                                                                    | Set the audio gain or attenuation on the analog input to <b>x54</b> .    |  |  |
| Increment                                    | +G                                  | Audx54 🚽                                                                                                    | Increase audio level by 1 to x54.                                        |  |  |
| Decrement                                    | <b>-</b> G                          | Audx54 🛁                                                                                                    | Decrease audio level by 1 to x54.                                        |  |  |
| View gain                                    | G                                   | <u>x54</u> ←                                                                                                    | View audio gain level of the current input.                              |  |  |
| Volume                                       |                                     |                                                                                                    |                                                                          |  |  |
| Set volume                                   | <u>x50</u> V                        | Volx50                                                                                                    | Set the output volume to 🗵0.                                             |  |  |
| Increment volume                             | +V                                  | Volx50                                                                                                    | Increase the output volume by 1.                                         |  |  |
| Decrement volume                             | -V                                  | Volx50                                                                                                    | Decrease the output volume by 1.                                         |  |  |
| View volume                                  | V                                   | <u>×50</u>                                                                                                    | View current volume setting <b>x50</b> .                                 |  |  |
| Audio Output Format                          |                                     |                                                                                                    |                                                                          |  |  |
| Set audio output format                      | Esc0*x51AFMT←                       | Afmt01* <mark>x51</mark> ←                                                                                               | Set the audio output format to <b>X51</b> .                              |  |  |
| View audio output format                     | Esc 01AFMT ←                        | <u>X51</u> ←                                                                                                    | View audio output format <b>X51</b> .                                    |  |  |
| KEY:                                         |                                     |                                                                                                    |                                                                          |  |  |
| x50 = Audio output volume                    |                                     | -100 to 0 in 1 dB steps. Defa<br>Example: -100 = -100 dB and                                                             | ult = <b>-10</b> dB.<br>d <b>0</b> = 0 dB.                               |  |  |
| <b>x51</b> = Audio output form               | X51 = Audio output format           |                                                                                                    |                                                                          |  |  |
| <b>X54</b> = Audio input gain or attenuation |                                     | -18 through +24 dB                                                                                                    |                                                                          |  |  |

| Command                                                                                                    | ASCII Command<br>(Host to Switcher) | Response<br>(Switcher to Host)                                                                                       | Additional Description                                                                                  |  |
|----------------------------------------------------------------------------------------------------|-------------------------------------|----------------------------------------------------------------------------------------------------|----------------------------------------------------------------------------------------------------|--|
| Audio Configuration (co                                                                                                    | ntinued)                            |                                                                                                    |                                                                                                    |  |
| Configure Playback                                                                                                    |                                     |                                                                                                    |                                                                                                    |  |
| Set file-to-slot association                                                                                                    | EscAX80, <filename>C</filename>     | PLY←                                                                                                    | Assign a file to slot <b>x80</b> . <filename></filename>                                                |  |
|                                                                                                    |                                     | CplyA <mark>X80</mark> , <filename>←</filename>                                                                      | can include an optional path.                                                                           |  |
| NOTES:                                                                                                    |                                     |                                                                                                    |                                                                                                    |  |
| • <filename> must inc</filename>                                                                                                    | clude the full path name if         | the file is not in the /Audio dir                                                                                    | rectory.                                                                                                |  |
| The file name must in                                                                                                    | clude the extension. Exan           | nple: song123.mp3.                                                                                                   |                                                                                                    |  |
| • If the file is not in the                                                                                                    | Audio directory, a / must           | be included in front of the name                                                                                     | e to indicate it is in the root directory.                                                              |  |
| Example: / Song123                                                                                                    | •mp3.                               |                                                                                                    |                                                                                                    |  |
| Clear file-to slot-association                                                                                                    | EscAX80,●CPLY←                      | CplyA <mark>X80</mark> ,∙←                                                                                           | Remove audio file from slot <b>x80</b> .                                                                |  |
| View file-to-slot association                                                                                                    | EscAX80CPLY                         | <filename></filename>                                                                                                | View the audio file in slot <b>X80</b> .                                                                |  |
| Set repeat mode                                                                                                    | EscMX80*X83CPLY                     | CplyM <u>x80</u> * <u>x83</u> ←                                                                                      | Set the audio playback repeat mode for slot <b>x80</b> to <b>x83</b> .                                  |  |
| View repeat mode                                                                                                    | Esc MX80CPLY                        | <u>X83</u>                                                                                                    | View the repeat mode set for slot <b>X80</b> .                                                          |  |
| Set delay                                                                                                    | EscDX80 *X84 CPLY ←                 | CplyD <mark>X80</mark> * <mark>X84</mark> ←                                                                          | Set the number of seconds the IN1804 waits before repeating playback of the file in slot <b>[X80</b> ]. |  |
| View delay                                                                                                    | EscDX80CPLY                         | <u>X84</u> ←                                                                                                    | View number of seconds delay <b>X84</b> set for slot <b>X80</b> .                                       |  |
| Write name                                                                                                    | EscNX80*X14CPLY                     | CplyN <mark>X80</mark> * <mark>X14</mark> ←                                                                          | Assign name <b>x14</b> to the file in slot <b>x80</b> .                                                 |  |
| NOTE: Saving a file name                                                                                                    | as a single space repopu            | ulates the field with the default r                                                                                  | name.                                                                                                   |  |
| View name                                                                                                    | EscNX80CPLY←                        | <u>X14</u> ←                                                                                                    | View the name assigned to the file in slot [X80].                                                       |  |
| Set file playback volume                                                                                                    | EscVX50CPLY-                        | CplyV <mark>X50</mark> ←                                                                                             | Set global minimum playback volume<br>level 🛙 🖾 🗖.                                                      |  |
| View file play back volume                                                                                                    | Esc VCPLY ←                         | <u>X50</u>                                                                                                    | View the current global minimum volume level.                                                           |  |
| <b>NOTE:</b> If the master output volume V setting (see the <b>Volume</b> commands on the previous page) does not match the file playback level, the volume adjusts to the <b>CplyV</b> setting during playback. It returns to the previous program audio volume and mute settings when playback completes. |                                     |                                                                                                    |                                                                                                    |  |
| KEY:                                                                                                    |                                     |                                                                                                    |                                                                                                    |  |
| $\mathbf{X14} = \text{Playback text labe}$                                                                                                    |                                     | Up to 32 characters, <b>excludin</b>                                                                                 | <b>g</b> , (comma),*, and <b>]</b> .                                                                    |  |
| x50 = Audio output volu                                                                                                    | me                                  | -100 to 0 in 1 dB steps. Defau                                                                                       | ult = -10 dB.                                                                                           |  |
| <b>X80</b> = Playback slot num                                                                                                    | nber                                | 1 through 16<br>Highest priority for playback is                                                                     | slot 1, descending to lowest priority 16.                                                               |  |
| <b>X83</b> = Repeat play                                                                                                    |                                     | 0 = No repeat, 1 = Repeat                                                                                            |                                                                                                    |  |
| <b>X84</b> = Playback delay                                                                                                    |                                     | Number of seconds to wait bet<br>audio file, if repeat has been er<br>1 through $300$ (1-300 seconds<br>0 = No delay | fore repeating playback on the current<br>habled.<br>Is delay between repeats).                         |  |

| Command                                                                                                    | ASCII Command<br>(Host to Switcher) | Response<br>(Switcher to Host)                                                                                                    | Additional Description                                                                                                    |  |
|----------------------------------------------------------------------------------------------------|-------------------------------------|----------------------------------------------------------------------------------------------------|----------------------------------------------------------------------------------------------------|--|
| Audio Configuration (co                                                                                                    | ntinued)                            |                                                                                                    |                                                                                                    |  |
| Transport                                                                                                    |                                     |                                                                                                    |                                                                                                    |  |
| Start and stop playback                                                                                                    | Esc X80 * X82 PLAY                  | Play <mark>X80</mark> * <mark>X82</mark> ◀┛                                                                                                    | Start or stop the audio file playback.                                                                                                    |  |
|                                                                                                    |                                     | Play <mark>X80</mark> *0 <b>←</b>                                                                                                    | Unsolicited message sent when playback of file <b>x80</b> is complete.                                                                                      |  |
| <b>NOTE:</b> Audio file slots are in order of priority, highest (slot 1) to lowest (slot 16). During playback, if a higher priority slot is requested, it takes precedence. The current slot stops playing and the selected higher priority slot begins. If a lower priority slot is requested during playback of a higher priority one, an <b>E22–Busy</b> error message is returned. |                                     |                                                                                                    |                                                                                                    |  |
| View slot status                                                                                                    | Esc X80 PLAY                        | <u>X82</u>                                                                                                    | View playback status of the audio file in slot [x80].                                                                                                    |  |
| Global playback status                                                                                                    | Esc PLAY -                          | x80<br>Verbose modes 2 and 3:                                                                                                    | View the slot (1000) currently playing.                                                                                                    |  |
|                                                                                                    |                                     | Play0*0◀┛                                                                                                    | No slot is currently playing.                                                                                                    |  |
|                                                                                                    |                                     | Play <mark>X80</mark> *1 <b>←</b>                                                                                                    | Playback is active on slot <b>x80</b> .                                                                                                    |  |
| KEY:<br>X80 = Playback slot num                                                                                                    | ber                                 | 1 through 16<br>Highest priority for playback is                                                                                                    | slot 1, descending to lowest priority 16.                                                                                                    |  |
| <b>X82</b> = Playback state                                                                                                    |                                     | 0 = Stop or stopped, $1 = $ Play                                                                                                    | r or playing                                                                                                    |  |
| Advanced Configuration<br>Test Pattern                                                                                                    | 1                                   |                                                                                                    |                                                                                                    |  |
| Set test pattern                                                                                                    | Esc1*X22TEST                        | Test1* <mark>X22</mark> ←                                                                                                    | Select a test pattern (x22).                                                                                                    |  |
| View test pattern                                                                                                    | Esc 1TEST <del>-</del>              | X22                                                                                                    | View the currently selected test pattern.                                                                                                    |  |
| Switch Effects<br>Cut                                                                                                    | EscU1*0SWEF←                        | SwefU1*0←                                                                                                    | Set the upstream video switch effect to                                                                                                    |  |
| Seamless cut                                                                                                    | EscU1*1SWEF←                        | SwefU1*1 <b>≁</b>                                                                                                    | Set the switch effect to seamless cut<br>(default): the last frame of video freezes<br>on the screen, then immediately cuts to<br>the newly selected input. |  |
| View setting                                                                                                    | Esc U1SWEF ←                        | X45 <b>←</b>                                                                                                    | Show current switch effect setting 145.                                                                                                    |  |
| Set output switch effect                                                                                                    | ESC 01*X45SWEF                      | Swef01*x45                                                                                                    | Set the output switch effect to <b>X45</b> .                                                                                                    |  |
|                                                                                                    |                                     | <u>X45</u>                                                                                                    | view the current output switch ellect.                                                                                                    |  |
| <b>KEY:</b> X22       = Test patterns         X45       = Video switch effect                                                                                                    | t                                   | <ul> <li>Ø = Off (default), 1 = Crop, 2 =</li> <li>4 = Color Bars, 5 = Crayscale orbiting text AUDIO TEST LPCM-2Ch, 48 Hz, 24-b</li> <li>Ø = Cut through black - The Color Bars, 24 - b</li> </ul>                                                                                                    | = Alternating pixels, $3$ = Crosshatch,<br>e, $6$ = Audio test (crop pattern with<br>and outputting pink noise at<br>bit)                                   |  |
| <u>IA+9</u> = VIGEO SWIICH E∏EC                                                                                                    | L                                   | <ul> <li>0 = Cut through black — The input instantly cuts to black, then cuts to the newly selected input with no fading.</li> <li>1 = Fade through black — The input fades to black before the newly selected input fades in.</li> <li>2 = Seamless fade* (default) — Displays a final frozen frame of the previous input while the newly selected input fades in.</li> <li>3 = Seamless cut* — The last frame of video freezes on the screen, then cuts to the newly selected input.</li> <li>*See Input Switch Effect on page 39 for information on exceptions regarding Seamless effects.</li> </ul> |                                                                                                    |  |

| Command                                                                                                    | ASCII Command<br>(Host to Switcher) | Response<br>(Switcher to Host)                                                                                                    | Additional Description                                                    |
|----------------------------------------------------------------------------------------------------|-------------------------------------|----------------------------------------------------------------------------------------------------|---------------------------------------------------------------------------|
| Advanced Configuration                                                                                                    | (continued)                         |                                                                                                    |                                                                           |
| HDCP Output Mode                                                                                                    |                                     |                                                                                                    |                                                                           |
| Set HDCP mode                                                                                                    |                                     | HdcpS <mark>X2</mark> * <mark>X46</mark> ←                                                                                                    | Set the HDCP output mode 🔀 for output 🔀                                   |
| View HDCP mode                                                                                                    |                                     | X46 <b>←</b>                                                                                                    | View the HDCP output mode for output X2.                                  |
| HDCP Notification                                                                                                    |                                     |                                                                                                    |                                                                           |
| Set HDCP notification                                                                                                    | EscN1*X47HDCP-                      | HdcpN1* <mark>X47</mark> ◀┛                                                                                                    | Set the HDCP notification to X47.                                         |
| View HDCP notification                                                                                                    | Esc N 1 HDCP-                       | <u>X47</u> ◀┛                                                                                                    | View the HDCP notification selection.                                     |
| Video Signal Presence                                                                                                    |                                     |                                                                                                    |                                                                           |
| View signal presence                                                                                                    | EscØLS←                             | X61]*X61]*X61] <b>*</b> X61] <b>≁</b>                                                                                                    | View video signal status X61 for inputs 1                                 |
|                                                                                                    |                                     | Verbose modes 2 and 3:<br>IN00•X61]*X61]*X61]*X61]                                                                                                    | through 4.                                                                |
| Front Panel Lock (Executiv                                                                                                    | e Mode)                             |                                                                                                    |                                                                           |
| Enable lock (mode 1)                                                                                                    | 1X                                  | Exel←                                                                                                    | Lock all front panel controls.                                            |
| Enable lock (mode 2)                                                                                                    | 2X                                  | Exe2                                                                                                    | Lock all front panel functions except input switching.                    |
| Disable lock mode                                                                                                    | ØX                                  | Exe0←                                                                                                    | Unlock all front panel controls. All front panel adjustments can be made. |
| View lock mode status                                                                                                    | Х                                   | X29                                                                                                    | View current lock mode status 🗵 9.                                        |
| KEY:         1 = TP Output 1A (IN1804 DO and DI/DO)           HDMI output 1A (IN1804 and IN1804 DI)                                                                                                    |                                     |                                                                                                    | and DI/DO)<br>and IN1804 DI)                                              |
|                                                                                                    |                                     | 2 = HDMI output 1B                                                                                                    |                                                                           |
| X29 = Front panel lock (executive mode)                                                                                                    |                                     | <ul> <li>Ø = Off or disabled (front panel controls fully accessible) (default).</li> <li>1 = Mode 1 - Complete front panel lockout</li> <li>2 = Mode 2 - Input switching only</li> </ul>                                                                                                    |                                                                           |
| X46       = HDCP output mode                                                                                                    |                                     | <ul> <li>Ø = Off — Disable all HDCP authentication and encryption attempts.</li> <li>1 = Follow input (default).</li> <li>2 = Always encrypt.</li> <li>3 = Follow input (with continuous authentication trials).</li> <li>4 = Always encrypt (with continuous authentication trials).</li> </ul> |                                                                           |
| X47 = HDCP notification mode                                                                                                    |                                     | <ul> <li>Ø = Black screen — Notification disabled (mute output)</li> <li>1 = Green screen with OSD bug (orbiting message) (default)</li> <li>2 = User image with black screen background</li> </ul>                                                                                              |                                                                           |
| <b>NOTE:</b> A green screen with HDCP Content orbiting text or an HDCP user logo is visible only if a single non-<br>compliant display is attached, or if both attached displays are non-HDCP compliant. If the IN1804 is connected to<br>one compliant and one non-compliant display at the same time, only a green or black screen with no text or logo<br>appears on the non-compliant display. |                                     |                                                                                                    |                                                                           |
| <b>x61</b> = Video signal status                                                                                                    | 3                                   | <ul><li>Ø = Video, TMDS, or DP signa</li><li>1 = Video, TMDS, or DP signa</li></ul>                                                                                                    | l not detected<br>l detected                                              |

| Command                                                                                  | ASCII Command<br>(Host to Switcher)                                        | Response<br>(Switcher to Host)                                    | Additional Description                                                          |
|------------------------------------------------------------------------------------------|----------------------------------------------------------------------------|-------------------------------------------------------------------|---------------------------------------------------------------------------------|
| Advanced Configuration                                                                   | (continued)                                                                |                                                                   |                                                                                 |
| <b>Contact Port Status</b>                                                               |                                                                            |                                                                   |                                                                                 |
| View individual contact port status                                                      | Esc X75CNTC                                                                | x76<br>Verbose modes 2 and 3:<br>Cntcx75*x76←                     | View the contact status <b>x76</b> of contact port <b>x75</b> .                 |
| View status of all contact ports                                                         |                                                                            | <u>X76</u> ● <u>X76</u> <del>≪</del>                              | View status <b>X76</b> of all contact ports.                                    |
| Tally Port Status                                                                        |                                                                            |                                                                   |                                                                                 |
| Set individual port state                                                                | Esc X75 * X76 TALY                                                         | Taly <mark>X75</mark> * <mark>X76</mark> ←                        | Set the tally output state for port <b>X75</b> to <b>X76</b> .                  |
| Set states of all ports                                                                  | Esc X76 X76 TALY ←                                                         | Taly <u>X76X76</u> ←                                              | Set all tally ports at once to port state <b>x76</b> .                          |
| View individual tally port status                                                        | Esc X75 TALY                                                               | <u>X76</u> <b>←</b> J                                             | View the tally status <b>X76</b> of contact port <b>X75</b> .                   |
| View status of all tally ports                                                           | Esc TALY 🖛                                                                 | X76●X76                                                           | View status <b>X76</b> of all tally ports.                                      |
| KEY:                                                                                     |                                                                            |                                                                   |                                                                                 |
| $\mathbf{x75} = \text{Contact/Tally port}$                                               | number                                                                     | 1 through 7                                                       |                                                                                 |
| $\overline{\mathbf{x76}}$ – Contact/Tally port                                           | state                                                                      | 9 - 0 nen $1 - Closed$                                            |                                                                                 |
|                                                                                          |                                                                            |                                                                   |                                                                                 |
| Twisted Pair Protocol                                                                    |                                                                            |                                                                   |                                                                                 |
| Set input TP protocol<br>(IN1804 DI and DI/DO only)                                      | EscI4*X67HDBT←                                                             | HdbtI4* <mark>⊠67</mark> ←                                        | Set the TP protocol for input 4 to $\overline{x_{67}}$ .                        |
| View input TP protocol                                                                   | EscI4HDBT <del>&lt;</del>                                                  | <u>X67</u> <b>←</b>                                               | View current TP protocol setting for input 4.                                   |
| Set output TP protocol<br>(IN1804 DO and DI/DO only)                                     | Esc]01* <mark>X67</mark> HDBT←                                             | Hdbt01* <mark>⊠67</mark> ←                                        | Set the TP protocol for output 1A to X67.                                       |
| View output TP protocol                                                                  | Esc]01HDBT ←                                                               | <u>X67</u>                                                        | View current TP protocol setting for<br>output 1A.                              |
| DTP Remote Power Param                                                                   | eters                                                                      |                                                                   |                                                                                 |
| ATTENTION:                                                                               |                                                                            |                                                                   |                                                                                 |
| Ensure that the corre-<br>result in hardware date                                        | ct remote DTP power sett<br>mage. Enable DTP2 powe                         | ting is used. Sending DTP2 pov<br>er only to a compatible DTP2 er | ver to a DTP (series 1) endpoint can<br>ndpoint.                                |
| <ul> <li>Assurez-vous de bier<br/>DTP (ancienne gamm<br/>point de connexion D</li> </ul> | n régler l'alimentation DTP<br>ne) peut provoquer des do<br>TP2 compatible | à distance. L'envoi d'une alime<br>ommages matériels. Assurez un  | entation DTP2 à un point de connexion<br>e alimentation DTP2 uniquement vers un |
| Set input remote power<br>(IN1804 DI and DI/DO only)                                     | EscI4*X66RPWR-                                                             | RpwrI4* <mark>X66</mark> ←                                        | Set the remote power on input 4 to <b>X66</b> .                                 |
| View input remote power                                                                  | EscI4RPWR                                                                  | <u>X66</u> ←                                                      | View remote power setting for input 4.                                          |
| Set output remote power<br>(IN1804 DO and DI/DO only)                                    | Esc01*X66RPWR                                                              | Rpwr01* <mark>⊠66</mark>                                          | Set the remote power for output 1A to <b>X66</b> .                              |
| View output remote power                                                                 | Esc01RPWR ←                                                                | <u>×66</u>                                                        | View remote power setting for output 1A.                                        |
| KEY:       Ø = No remote power (default)         1 = DTP                                 |                                                                            |                                                                   |                                                                                 |
|                                                                                          |                                                                            | <b>2</b> = DTP2                                                   |                                                                                 |
| X67 = DTP protocol setting                                                               |                                                                            | <b>0</b> = DTP format (default), $1 = X$                          | TP format, $2 = HDBaseT$ format                                                 |

| Command                                                    | ASCII Command<br>(Host to Switcher)                          | Response<br>(Switcher to Host)                                                                                                    | Additional Description                                                                                                    |  |
|------------------------------------------------------------|--------------------------------------------------------------|----------------------------------------------------------------------------------------------------|----------------------------------------------------------------------------------------------------|--|
| Advanced Configuration                                     | (continued)                                                  |                                                                                                    |                                                                                                    |  |
| Resets                                                     |                                                              |                                                                                                    |                                                                                                    |  |
| <b>NOTE:</b> The remote power<br>unit is not in DTP mode r | r state for HDBT/XTP mo<br>esult in an <b>E14</b> (Not valid | de is forced to Off (0). Attempts<br>for current configuration) error                                                                     | s to change the power setting while the message.                                                                                                    |  |
| System reset (soft reset)                                  | Esc ZXXX ←                                                   | Zpx←                                                                                                    | Reset all device settings to factory defaults.                                                                                                    |  |
| Absolute system reset                                      | EscZQQQ←                                                     | Zpq <b>≁</b>                                                                                                    | Set all device settings plus DHCP and<br>the IP address to factory defaults.<br>DHCP = <b>Off</b> , IP address =<br><b>192.168.254.254</b> .<br>This command also removes the |  |
|                                                            |                                                              |                                                                                                    | initial serial number password that is set at the factory and resets it to no password.                                                                                       |  |
| Absolute system reset, retain<br>IP settings               | Esc ZY ←                                                     | Zру <b>←</b>                                                                                                    | Same as absolute system reset except<br>that IP address, subnet mask, gateway<br>address, DHCP, and port mapping are<br>not reset.                                            |  |
| Serial Port Configuration                                  | า                                                            |                                                                                                    |                                                                                                    |  |
| Set serial port parameters                                 | Esc X57 * X58, X59, X60,                                     | <u>X61</u> CP←                                                                                                    |                                                                                                    |  |
|                                                            |                                                              | Cpnx57•Ccpx58,x59,x60,                                                                                                    | X61 🚭                                                                                                    |  |
|                                                            |                                                              |                                                                                                    | Set the RS-232 port parameters                                                                                                    |  |
| View the serial port<br>parameters                         | Esc X57]CP←                                                  | x58, x59, x60, x61<br>Verbose modes 2 and 3:<br>Cpnx57●Ccpx58, x59, x60, 1                                                                | <u>X61</u> +J                                                                                                    |  |
|                                                            |                                                              |                                                                                                    | View port parameters <b>X58</b> , <b>X59</b> , <b>X60</b> , and<br><b>X61</b> of port <del>X57</del> .                                                                        |  |
| Set UART start point                                       | Esc X65MD ←                                                  | Pmd <mark>⊠65</mark>                                                                                                    | Set the port number start point for the over TP Universal asynchronous receiver-<br>transmitter (UART).                                                                       |  |
| View UART start point                                      | Esc MD ←                                                     | <u>X65</u> ←                                                                                                    | View the port number start point for the over TP UART.                                                                                                    |  |
| Send commands over<br>RS-232 insertion                     | Esc+sndsx57*x33←<br>command                                  | Sndsx57                                                                                                    | Send a command of <b>X33</b> characters from port <b>X57</b> to a TP endpoint.                                                                                                |  |
| KEY:                                                       |                                                              |                                                                                                    |                                                                                                    |  |
| <b>X33</b> = Command length                                |                                                              | Number of characters to be se                                                                                                    | ent                                                                                                    |  |
| <b>X57</b> = Remote port numb                              | ber                                                          | 1 = Remote port (3-pole capti                                                                                                    | ive screw)                                                                                                    |  |
|                                                            |                                                              | 4 = Universal asynchronous re<br>(IN1804 DI and DI/DO onl                                                                                 | eceiver-transmitter (UART) on TP input 4<br>y)                                                                                                    |  |
|                                                            |                                                              | 9 = UART on TP output 1A (IP)                                                                                                    | N1804 DO and IN1804 DI/DO only)                                                                                                    |  |
| <b>[X58]</b> = Baud rate of port                           |                                                              | 300, 600, 1200, 1800, 2400, 3600, 4800,7200, 9600 (default),<br>14400, 19200, 28800,38400, 57600, 115200                                  |                                                                                                    |  |
| x59 = Parity                                               |                                                              | Odd, Even, None (default), Mark, Space (only the first letter is required).                                                               |                                                                                                    |  |
| <b>x60</b> = Data bits                                     |                                                              | 7 or 8 (default)                                                                                                    |                                                                                                    |  |
| <b>X61</b> = Stop bits                                     |                                                              | 1 (default) or 2                                                                                                    |                                                                                                    |  |
| <b>X65</b> = UART port start po                            | int                                                          | Start point for UART ports:<br>TP IN4 = $\underline{x65}$ + 1 (IN1804 DI a<br>TP OUT 1A = $\underline{x65}$ + 3 (IN1804<br>Default = 2000 | and IN1804 DI/DO only)<br>DO and IN1804 DI/DO only)                                                                                                    |  |
| L                                                          |                                                              |                                                                                                    |                                                                                                    |  |

| Command                                                                                                    | ASCII Command<br>(Host to Switcher)     | Response<br>(Switcher to Host)                                                                                                    | Additional Description                                                                                                    |  |
|----------------------------------------------------------------------------------------------------|-----------------------------------------|----------------------------------------------------------------------------------------------------|----------------------------------------------------------------------------------------------------|--|
| Backup and Restore Co                                                                                                    | onfiguration                            |                                                                                                    |                                                                                                    |  |
| Save unit configuration                                                                                                    | Esc]1* <mark>X85</mark> XF ←            | Cfg1* <mark>X85</mark> ←                                                                                                    | Back up the current unit configuration as type <b>x85</b> to a file on the IN1804.                                                                      |  |
| Restore unit configuration                                                                                                   | Esc 0* <mark>X85</mark> XF <del>←</del> | Cfg0* <u>X85</u> ←                                                                                                    | Restore the saved configuration, type                                                                                                    |  |
| KEY:                                                                                                    |                                         |                                                                                                    |                                                                                                    |  |
| <b>X85</b> = Configuration type                                                                                              | e                                       | $\theta$ = IP configuration (ip.cfg)                                                                                                    |                                                                                                    |  |
|                                                                                                    |                                         | 2 = Unit-specific parameters                                                                                                    | (box.crg)                                                                                                    |  |
| NOTE: Configuration                                                                                                    | n files are stored in the di            | rectory /nortxe-backup, cr                                                                                                    | eated on the unit by the Save command.                                                                                                    |  |
| Information Requests                                                                                                    |                                         |                                                                                                    |                                                                                                    |  |
| General information                                                                                                    | X1 *I                                   | VidX1. VpX3. AmtX10. Vm                                                                                                    | 1tx42●Hrtx13●Vrtx13←                                                                                                    |  |
|                                                                                                    |                                         | Verbose modes 2 and 3:                                                                                                    |                                                                                                    |  |
|                                                                                                    |                                         | Inf00*Vid <u>X1</u> ●⊤yp <u>X3</u> ●Am                                                                                                    | tx10 • Vmtx42 • Hrtx13 • Vrtx13 ←<br>View video input signal type, audio mute<br>status, video mute status, and horizontal<br>and vertical frequencies. |  |
| View model name                                                                                                    | 11                                      | <u>x35</u><br><i>Verbose modes 2 and 3:</i><br>Inf01* <u>x35</u> ←                                                                                                    | View the IN1804 model name.                                                                                                    |  |
| View unit description                                                                                                    | 21                                      | Seamless•Scaling•Swi<br>Verbose modes 2 and 3:<br>Inf02*Seamless•Scalir                                                                                                    | tcher                                                                                                    |  |
| Query firmware version                                                                                                    | Q                                       | n.nn←<br>Verbose modes 2 and 3:<br>Ver01*n.nn←                                                                                                    | View the firmware version to the second decimal place.                                                                                                  |  |
| Query full firmware version                                                                                                  | *Q                                      | n.nn.nnnn ←<br>Verbose modes 2 and 3:<br>Bldn.nn.nnnn ←                                                                                                    | View the firmware version with its build number.                                                                                                    |  |
| KEY:                                                                                                    |                                         | <ol> <li>1 = DisplayPort input 1 (all m</li> <li>2 = HDMI or DVI input 2 (all r</li> <li>3 = HDMI or DVI input 3 (all r</li> <li>4 = HDMI or DVI (standard a<br/>TP (IN1804 DI and DI/DC</li> </ol> | nodels)<br>nodels)<br>and DO models)<br>D)                                                                                                    |  |
| 🔀 = Digital video format                                                                                                    | t                                       | 0 = No signal, 1 = DVI, 2 = H                                                                                                    | IDMI, 3 = DisplayPort                                                                                                    |  |
| $\mathbf{\overline{X10}}$ = On or off, enable of                                                                             | or disable                              | 0 = Audio unmuted, $1 =$ Aud                                                                                                    | lio muted                                                                                                    |  |
| X13       = Horizontal and vertical frequencies       n.         www.sectors.com       www.sectors.com       www.sectors.com |                                         | <i>nnn.nn</i> . Response is three digits with two decimal places, padded with zeros.                                                                                                    |                                                                                                    |  |
| <b>X35</b> = Model name                                                                                                    |                                         | IN1804, IN1804 DI, IN18                                                                                                    | 04 DO, or IN1804 DI/DO                                                                                                    |  |
| X42 = Video output mute                                                                                                    | e                                       | $\theta$ = Unmute, $1$ = Mute to bla                                                                                                    | ck screen, 2 = Mute video and sync                                                                                                    |  |

| Command                                                                                                    | ASCII Command<br>(Host to Switcher)                                              | ResponseAdditional Description(Switcher to Host)                                                                                     |                                                                                                    |  |
|----------------------------------------------------------------------------------------------------|----------------------------------------------------------------------------------|----------------------------------------------------------------------------------------------------|----------------------------------------------------------------------------------------------------|--|
| Information Requests (c                                                                                                    | ontinued)                                                                        |                                                                                                    |                                                                                                    |  |
| Query part number                                                                                                    | Ν                                                                                | X36       View unit part number X36 for t         Verbose modes 2 and 3:       PnoX36                                                |                                                                                                    |  |
| View internal temperature                                                                                                    | Esc20STAT ←                                                                      | x12<br>Verbose modes 2 and 3:<br>20Stat●x12 ←                                                                                        | View unit internal temperature <b>X12</b> in degrees Celsius.                                         |  |
| Set verbose mode                                                                                                    | Esc X34CV                                                                        | Vrb <mark>X34</mark> ◀┛                                                                                                    | Set the verbose mode to <b>X34</b> , with or without tagged responses.                                |  |
| View verbose mode                                                                                                    | Esc CV-                                                                          | <u>X34</u> ←                                                                                                    | View the current verbose mode.                                                                        |  |
| KEY:                                                                                                    |                                                                                  |                                                                                                    |                                                                                                    |  |
| X12 = Internal temperatu                                                                                                    | re                                                                               | In degrees Celsius. Response                                                                                                    | is two digits, padded with a zero.                                                                    |  |
| X34= Verbose mode (see<br>command description)more information)                                                                                                    | e the <b>verbose mode</b><br>i <b>ption</b> on page 55 for                       | $\Theta$ = None (default for LAN con<br>1 = Verbose mode (default for<br>2 = Tagged responses to quer<br>3 = Verbose mode and tagged | nection)<br>RS-232 and USB connection)<br>ies<br>d responses                                          |  |
| X36 = Part number                                                                                                    |                                                                                  | IN1804 (standard) — 60-169<br>IN1804 DI — 60-1699-02 or<br>IN1804 DO — 60-1699-03 or<br>IN1804 DI/DO — 60-1699-1                     | 9-01 or 60-1699-11<br>r 60-1699-12<br>or 60-1699-13<br>4                                              |  |
| IP Control Port Commar<br>IP Setup                                                                                                    | nds                                                                              |                                                                                                    |                                                                                                    |  |
| <ul> <li>NOTES:</li> <li>Changes made to any</li> <li>The following IP addressive them without Addressive them without Addressive them without the addressive them without the addressive the addressive</li></ul> | y TCP/IP settings do not<br>ess setup commands tha<br>dministrator status result | take effect until the reboot netw<br>t are followed by <sup>24</sup> require Adm<br>in an <b>E24</b> (privilege violation) en        | rork command (Esc 2B00T -) is issued.<br>ninistrator permission to enter. Attempts to<br>ror message. |  |
| Set DHCP mode <sup>24</sup>                                                                                                    | Esc X10DH                                                                        | Idh <mark>⊠10</mark> ←                                                                                                    | Enable or disable DHCP.                                                                               |  |
| View DHCP mode                                                                                                    | Esc DH←                                                                          | <u>X10</u>                                                                                                    | View the DHCP mode setting.                                                                           |  |
| Set IP address <sup>24</sup>                                                                                                    | Esc X87CI ←                                                                      | Ipi• <b>X87</b> ←                                                                                                    | Set the IP address to <b>X87</b> .                                                                    |  |
| Read IP address                                                                                                    | Esc CI ←                                                                         | X87 -                                                                                                    | View the current IP address.                                                                          |  |
| Set subnet mask <sup>24</sup>                                                                                                    | Esc X89CS                                                                        | Ips•x89                                                                                                    | Set the subnet mask to <b>X89</b> .                                                                   |  |
| View subnet mask                                                                                                    | Esc CS <del>←</del>                                                              | X89 <b>←</b>                                                                                                    | View the subnet mask setting.                                                                         |  |
| Set gateway IP address <sup>24</sup>                                                                                                    | Esc X88CG                                                                        | Ipg∙x88                                                                                                    | Set the gateway IP address to X88.                                                                    |  |
| View gateway IP address                                                                                                    | EscCG←                                                                           | X88                                                                                                    | View the gateway IP address setting.                                                                  |  |
| KEY:                                                                                                    |                                                                                  |                                                                                                    |                                                                                                    |  |
| $\mathbf{X10} = \mathbf{On} \text{ or off, enable}$                                                                                                    | e or disable                                                                     | $\theta$ = DHCP disabled (default), 1                                                                                                | . = DHCP enabled                                                                                      |  |
| <b>X87</b> = IP address                                                                                                    |                                                                                  | Format <i>nnn.nnn.nnn.nnn</i> (192.168.254.254 = default)                                                                            |                                                                                                    |  |
|                                                                                                    |                                                                                  | Leading zeros in each of the for<br>and are suppressed in returner                                                                   | our octets are optional in setting values,<br>d values.                                               |  |
| <b>X88</b> = Gateway addres                                                                                                    | S                                                                                | nnn.nnn.nnn.nnn (0.0.0                                                                                                    | <b>0</b> = default)                                                                                   |  |
| <b>X89</b> = Subnet mask                                                                                                    |                                                                                  | nnn.nnn.nnn (255.255.255.0 = default)                                                                                                |                                                                                                    |  |
| <b>x90</b> = Hardware (MAC)                                                                                                    | address                                                                          | 00-05-A6- <i>xx-xx-xx</i>                                                                                                    |                                                                                                    |  |

| Command                                   | I                  | ASCII Command<br>(Host to Switcher) | Response<br>(Switcher to Host)                                                                                                    | Additional Description                                                                                                    |
|-------------------------------------------|--------------------|-------------------------------------|----------------------------------------------------------------------------------------------------|----------------------------------------------------------------------------------------------------|
| IP Control                                | Port Comman        | nds (continued)                     |                                                                                                    |                                                                                                    |
| IP Setup (c                               | ontinued)          |                                     |                                                                                                    |                                                                                                    |
| View MAC address                          |                    | Esc CH-                             | <u>×90</u>                                                                                                    | View unit Media Access Code (MAC)                                                                                                    |
|                                           |                    |                                     | Verbose modes 2 and 3:<br>Iph∙⊠90                                                                                                    | address <b>x90</b> .                                                                                                    |
| Set LAN IP a                              | address,           | Esc 1*X87/X93*X88CIS                | G←                                                                                                    |                                                                                                    |
| address <sup>24</sup>                     | k, and gateway     |                                     | Cisg 1* <mark>X87/X93</mark> *X88                                                                                                    |                                                                                                    |
|                                           |                    |                                     |                                                                                                    | Set the IP address to <b>X87</b> for the LAN port (1), the subnet mask prefix to <b>/X93</b> , and the gateway address to <b>X68</b> at the same time.                                 |
| NOTE: S                                   | Setting any values | with a CISG command c               | hanges the DHCP setting to Of                                                                                                    | f and the Cisg response is followed by                                                                                                    |
| Boot2                                     | response (when t   | he unit is in <b>verbose mo</b>     | <b>de 2 or 3</b> ).                                                                                                    |                                                                                                    |
| View all IP se                            | ettings            | Esc 1CISG <del>&lt;</del>           | X87 /X93]*X88 <b></b> ←                                                                                                    | View the IP address, subnet mask (prefix), and gateway address of the unit.                                                                                                    |
| Query the nu                              | umber of open      | Esc CC ←                            | <u>X86</u> ◀┛                                                                                                    | View the number of open connections.                                                                                                    |
| connections                               |                    |                                     | Verbose modes 2 and 3:<br>Icc⊠86                                                                                                    |                                                                                                    |
| Reboot netw                               | vorking            | Esc 2BOOT ←                         | Boot2←                                                                                                    | Restart the network after IP setting or DHCP changes.                                                                                                    |
| Set unit nam                              | IE                 | Esc X81CN                           | Ipn• <mark>X81</mark> ←                                                                                                    | Assign a name for the unit.                                                                                                    |
| Set unit nam<br>default                   | e to factory       | Esc ●CN←                            | Ipn•x92       ✓         Reset the unit name to its factorial         name.                                                                                                    |                                                                                                    |
| View unit na                              | me                 | Esc CN-                             | <u>X81</u> ←                                                                                                    | View current unit name <b>X81</b> .                                                                                                    |
| KEY:                                      |                    |                                     |                                                                                                    |                                                                                                    |
| X10 =                                     | On or off, enable  | or disable                          | $\theta$ = DHCP disabled (default), 1                                                                                                    | = DHCP enabled                                                                                                    |
| X81 =                                     | Unit name          |                                     | A text string of up to 32 charac                                                                                                    | sters.                                                                                                    |
| <b>X86</b> =                              | Number of open     | connections                         | <ul> <li>A-2, 0-9, and the hyphen</li> <li>The first character must be</li> <li>The last character cannot</li> <li>No distinction is made beth</li> <li>Space or blank characters</li> <li>0-<maximum li="" number="" of="" ope<=""> </maximum></li></ul> | <ul> <li>(-) are permitted.</li> <li>a letter.</li> <li>be a hyphen.</li> <li>ween uppercase and lowercase letters.</li> <li>are not permitted.</li> <li>en connections&gt;</li> </ul> |
| <b>X87</b> =                              | IP address         |                                     | Format nnn.nnn.nnn.(2                                                                                                    | 192.168.254.254 = default)                                                                                                    |
|                                           |                    |                                     | Leading zeros in each of the fo<br>and are suppressed in returned                                                                                                    | ur octets are optional in setting values,<br>I values.                                                                                                    |
| <b>X88</b> = Gateway address              |                    | S                                   | nnn.nnn.nnn.nnn (0.0.0.                                                                                                    | $\boldsymbol{\Theta} = \text{default})$                                                                                                    |
| X89 = Subnet mask                         |                    |                                     | nnn.nnn.nnn (255.255.255.0 = default)                                                                                                    |                                                                                                    |
| <b>X90</b> = Hardware (MAC) address       |                    | address                             | 00-05-A6- <i>xx-xx-xx</i>                                                                                                    |                                                                                                    |
| x92 = Default unit name                   |                    | e                                   | Combination of the model nam character pairs of the unit MAC <i>Example:</i> IN1804-D0-14-9.                                                                                                    | e and the last three hexadecimal<br>address.<br><b>A-B0.</b>                                                                                                    |
| <b>X93</b> = Subnet mask in CISG commands |                    | CISG commands                       | Prefix representing subnet mask bits (subnet mask value in CISG commands).<br>Default = $/24$ , which represents the default subnet mask, 255.255.255.0.                                                                                                  |                                                                                                    |

| Command                                                                                                    | ASCII Command<br>(Host to Switcher)                             | ResponseAdditional Description(Switcher to Host)                |                                                                                                    |  |
|----------------------------------------------------------------------------------------------------|-----------------------------------------------------------------|-----------------------------------------------------------------|----------------------------------------------------------------------------------------------------|--|
| IP Control Port Commar                                                                                                    | nds (continued)                                                 |                                                                 |                                                                                                    |  |
| Passwords                                                                                                    |                                                                 |                                                                 |                                                                                                    |  |
| <b>NOTE:</b> The initial password SIS command or the rear                                                                                                    | rds set at the factory are t<br>panel <b>Reset</b> button), thi | he serial number of the unit. He                                | owever, if the unit is reset (via the <b>ZQQQ</b><br>word.                                                                              |  |
| Set administrator password                                                                                                    | Esc X91CA                                                       | Ipa•x91                                                         | Set the administrator password to X91.                                                                                                  |  |
| View administrator password                                                                                                    | Esc CA-                                                         | **** <b>~J</b> Or <b>~J</b>                                     | View the administrator password.                                                                                                    |  |
|                                                                                                    |                                                                 | In verbose modes 2 and 3:<br>Ipa∙****← or Ipa←                  |                                                                                                    |  |
| Reset (clear) administrator<br>password                                                                                                    | Esc●CA←                                                         | Ipa∙←                                                           | Reset or clear the administrator password.                                                                                              |  |
| Set user password                                                                                                    | Esc X91CU                                                       | Ipu•x91                                                         | Set the user password.                                                                                                    |  |
| View user password                                                                                                    | EscCU←                                                          | ****ها or ها<br>In verbose modes 2 and 3:<br>Ipu•***ها or Ipuها | View the user password. If there is a valid password, the response is <b>****</b> . If there is no password, the response is <b>-</b> . |  |
| Reset (clear) user password                                                                                                    | Esc●CU←                                                         | Ipu∙⊷                                                           | Reset or clear the user password.                                                                                                    |  |
| KEY:         X91 = Password         Length is 1-128 characters.         All human-readable characters are permitted except ].         The password cannot be a single space.         Passwords are case-sensitive.         A user password cannot be assigned if no administrative password exists. An E14 error code is returned.         If the admin password is cleared, the user password is cleared also. |                                                                 |                                                                 |                                                                                                    |  |
| <b>NOTE:</b> If there is a va                                                                                                    | alid password, the respon                                       | se is $**** \leftarrow$ . if there is no pas                    | sword, the response is ←.                                                                                                    |  |

# **Configuration Software**

The Extron Product Configuration Software (PCS) offers another way to control the switchers via USB, or TCP/IP connection. The graphical interface includes the same functions as those on the device front panel with additional features that are available only through the software.

This section describes the software installation and communication (see the *IN1804 Series PCS Help file* for detailed control information). Topics in this section include:

- Software Installation
- Software Connection
- Software Overview

The control software is compatible with Microsoft Windows operating systems. The software program is available on the Extron **website**.

# **Software Installation**

To download PCS from the Extron website, locate it on the **Download Center** page or go to the **PCS** product page.

# Software Download Center Page

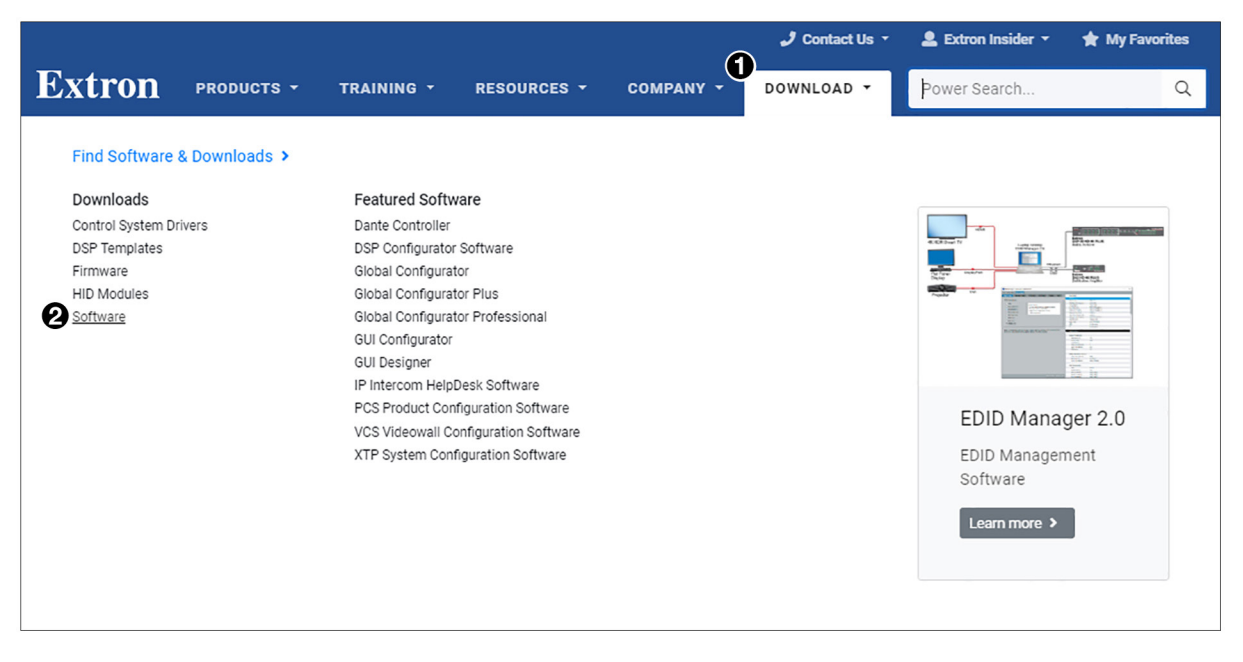

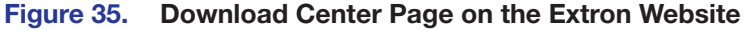

- 1. On the Extron website, select the **Download** tab (see **figure 35**, **1**, on the previous page).
- 2. Move the pointer to the **Software** link (2) in the **Downloads** column and click it.

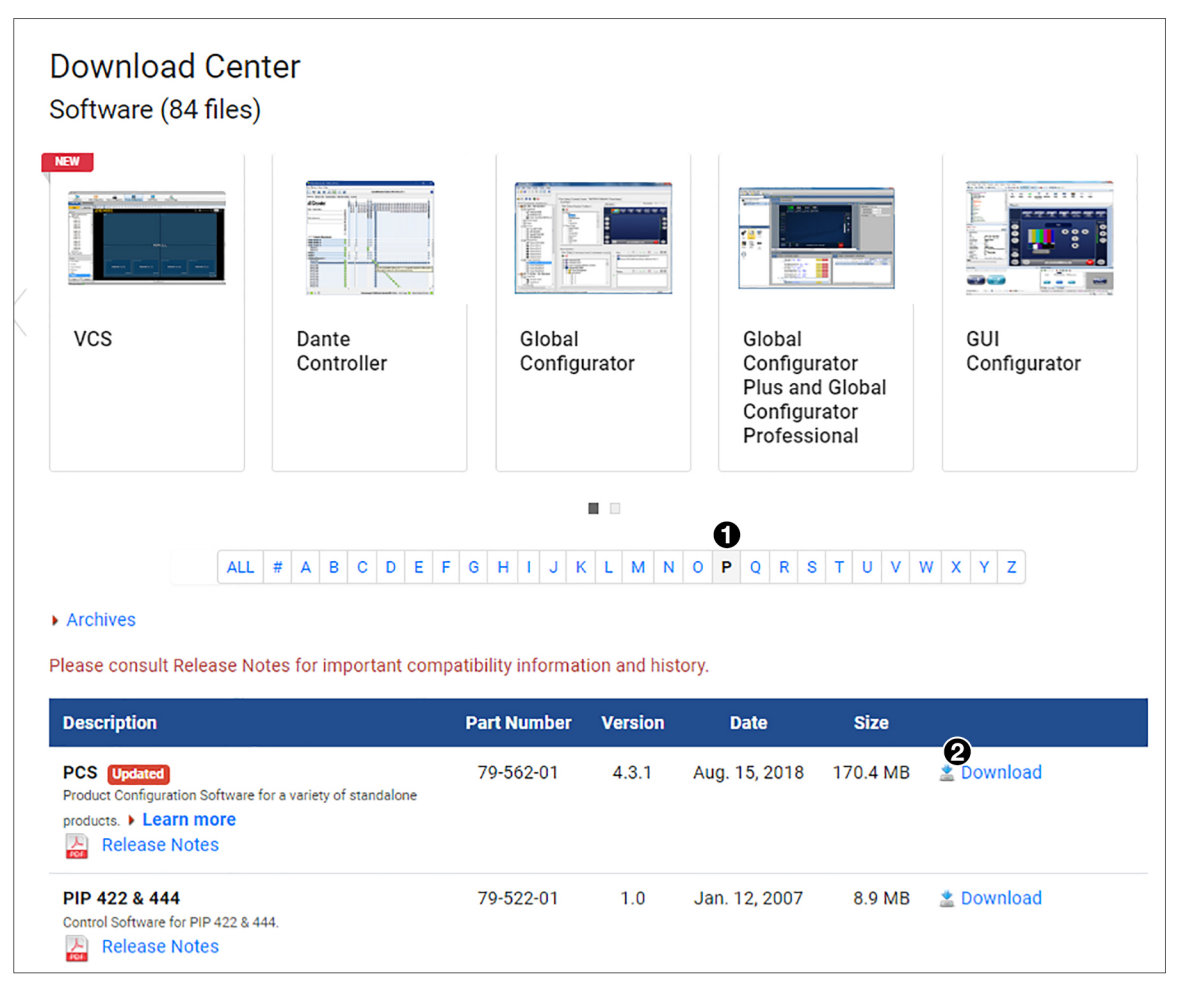

### Figure 36. PCS Download Link

- 3. On the Download Center page, click the P link (see figure 36, 1).
- 4. If necessary, scroll to locate PCS from the list of available software programs and click the **Download** link to the right of the name (2).
- On the login page that appears next, fill in the required information to log into www.extron.com (if you need an ID number, see your Extron representative).
- Follow the instructions on the subsequent screens to complete the software program installation. By default, the configuration program files are stored on your computer at: C:\Program Files (x86) \ Extron \ IN1804.

If there is not already an Extron folder in your Program Files (x86) folder, the installation program creates it as well.

# **Software Connection**

Open the Product Configuration Software program from the Start menu or desktop shortcut. The Extron Product Configuration Software window opens with the Device Discovery panel open. Connect to the switcher using the Device Discovery panel or the TCP/IP panel.

# **Device Discovery Panel**

The **Device Discovery** panel displays accessible Extron devices connected directly to the PC or to a LAN or WAN. Devices are identified and sorted by model, IP address, device name, or connection method.

| CD/1D | 6 | Model                   | IP Address     |        | Device Name                      | Connection |   |
|-------|---|-------------------------|----------------|--------|----------------------------------|------------|---|
| Cryfr |   | IN1804                  | 192.168.254.1  | Edit   | IN1804-16-07-C6                  | TCP/IP     | - |
|       | Θ | IN1804 DI               | 192.168.254.11 | Edit 4 | IN1804-DI-15-9E-B5               | TCP/IP     |   |
|       |   | IN1804 DO               | 192.168.254.12 | Edit   | IN1804-DO-15-9E-AC               | TCP/IP     |   |
|       |   | IN1804 DO               | 192.168.254.13 | Edit   | IN1804-DO-16-5F-56               | TCP/IP     |   |
|       |   | IN1804 DO               | 192.168.254.14 | Edit   | IN1804-DO-16-07-E4               | TCP/IP     |   |
|       |   | MediaPort 200           | 192.168.254.15 | Edit   | MediaPort-200-14-E8-89           | TCP/IP     |   |
|       |   | MediaPort 200           | 192.168.254.16 | Edit   | PM5-SKYPE-MediaPort-200          | TCP/IP     |   |
|       |   | MediaPort 200           | 192.168.254.17 | Edit   | PM1-SKYPE-14-49-40               | TCP/IP     |   |
|       |   | MediaPort 200           | 192.168.254.18 | Edit   | PM1-SUMMIT-CONNECT-14-49-79      | TCP/IP     |   |
|       |   | MediaPort 200           | 192.168.254.19 | Edit   | PM2-SKYPE-MediaPort-200-13-BB-83 | TCP/IP     |   |
|       |   | MediaPort 200           | 192.168.254.2  | Edit   | PM2-SUMMIT-CONNECT-200-13-BB-59  | TCP/IP     |   |
|       |   | PowerCage 401 Enclosure | 192.168.254.3  | Edit   | PowerCage-401-0D-23-E4           | TCP/IP     |   |
|       |   | PVS 407D                | 192.168.254.4  | Edit   | PVS-407D-0E-7C-58                | TCP/IP     |   |
|       |   | PVS 407D                | 192.168.254.5  | Edit   | PVS-407D-0E-7C-6E                | TCP/IP     |   |
|       |   | PVS 407D                | 192.168.254.6  | Edit   | PVS-407D-0E-7C-61                | TCP/IP     |   |
|       |   | PVS 407D                | 192.168.254.7  | Edit   | PVS-407D-0E-7C-A1                | TCP/IP     |   |
|       |   | PVS 407D                | 192.168.254.8  | Edit   | PVS-407D-12-DC-10                | TCP/IP     |   |
|       |   | PVS 407D                | 192.168.254.9  | Edit   | PVS-407D-0E-7C-91                | TCP/IP     |   |

## Figure 37. Device Discovery Screen

#### To sort the list of available devices:

- **1.** Click the **Device Discovery** tab (see figure 37, **①**).
- 2. Click the desired column heading (2) to sort it in ascending or descending order.

#### To connect to a device:

- **1.** Click the **Device Discovery** tab (**1**).
- 2. Select the desired device (3).
- 3. Click the **Connect** button (**6**). A new device configuration tab opens.

### To edit communication settings from the Device Discovery panel:

- **1.** Click the **Device Discovery** tab (**1**).
- 2. Click the Edit button of the desired device (4). The Communication Settings dialog box opens.

- **3.** Finalize the settings in one of the following ways:
  - Click the **Apply** button to accept the changes and return to the **Device Discovery** panel.
  - Click the **App1y and Connect** button to accept the changes and connect to the selected device. A new device configuration tab opens.
  - Click the Cancel button to cancel any pending changes and return to the Device Discovery panel.

# **TCP/IP Panel**

The TCP/IP panel connects PCS to a specific device through Ethernet.

| Device Discovery | TCP/IP                           |
|------------------|----------------------------------|
| ТСР/ІР           | 2 IP Address: 192.168.254.254    |
|                  | Password:                        |
|                  | Teinet Port: 23  Show Characters |
|                  |                                  |
|                  |                                  |
|                  |                                  |
|                  |                                  |
|                  |                                  |
|                  |                                  |
|                  | G<br>Connect                     |

## Figure 38. TCP/IP Panel

- 1. Click the TCP/IP tab (see figure 38, 1).
- 2. In the **IP Address** field (**2**), enter the IP address of the desired device.
- 3. If required, enter the device password in the **Password** field (3).

# NOTES:

- The factory configured passwords for all accounts on this device have been set to the device serial number. Passwords are case sensitive.
- Select the Show Characters checkbox ((6)) to display the password characters.
- 4. In the **Telnet Port** field (4), enter the Telnet port of the desired device.
- 5. Click the **Connect** button (**6**). A new device tab opens.

# **Offline Device Preview**

Opening a new device tab for an offline device displays the interface and configuration options for the chosen model without connecting to it. However, settings cannot be changed.

### To open a switcher device tab:

1. From the Configuration File drop-down menu, select New Configuration File.

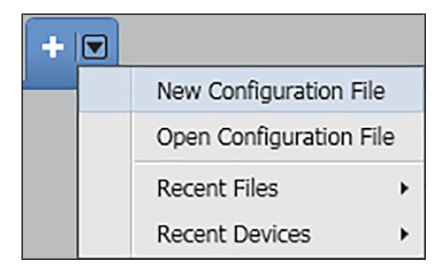

## Figure 39. Configuration File Drop-Down Menu

The New Configuration File dialog box opens.

| PCS | New Configuration File        | × |
|-----|-------------------------------|---|
|     | Search by model               | Q |
|     | Device Models                 |   |
|     | DTP2 CrossPoint 82            | * |
|     | DTP2 CrossPoint 82 IPCP MA 70 |   |
|     | DTP2 CrossPoint 82 IPCP SA    |   |
|     | IN1804 (60-1699-01)           |   |
|     | IN1804 (60-1699-11)           | = |
|     | IN1804 DI (60-1699-02)        |   |
|     | IN1804 DI (60-1699-12)        |   |
| 1   | IN1804 DI/DO (60-1699-14)     |   |
|     | IN1804 DO (60-1699-03)        |   |
|     | IN1804 DO (60-1699-13)        |   |
|     | IN1806                        | - |
|     | Configure Cancel              |   |

### Figure 40. New Configuration File Dialog Box

- 2. Select the desired device model from the Device Models list (see figure 40, 1). In example, **IN1804** (standard model) was selected.
- 3. Click the **Configure** button (2). A new offline device configuration tab opens.

# **Software Overview**

When you select a device on the **Device Discovery** screen (see **figure 37** on page 84), the IN1804 main screen opens. All configuration tasks are initiated from this screen. Figure 41 shows an example of an IN1804 DI/DO main screen.

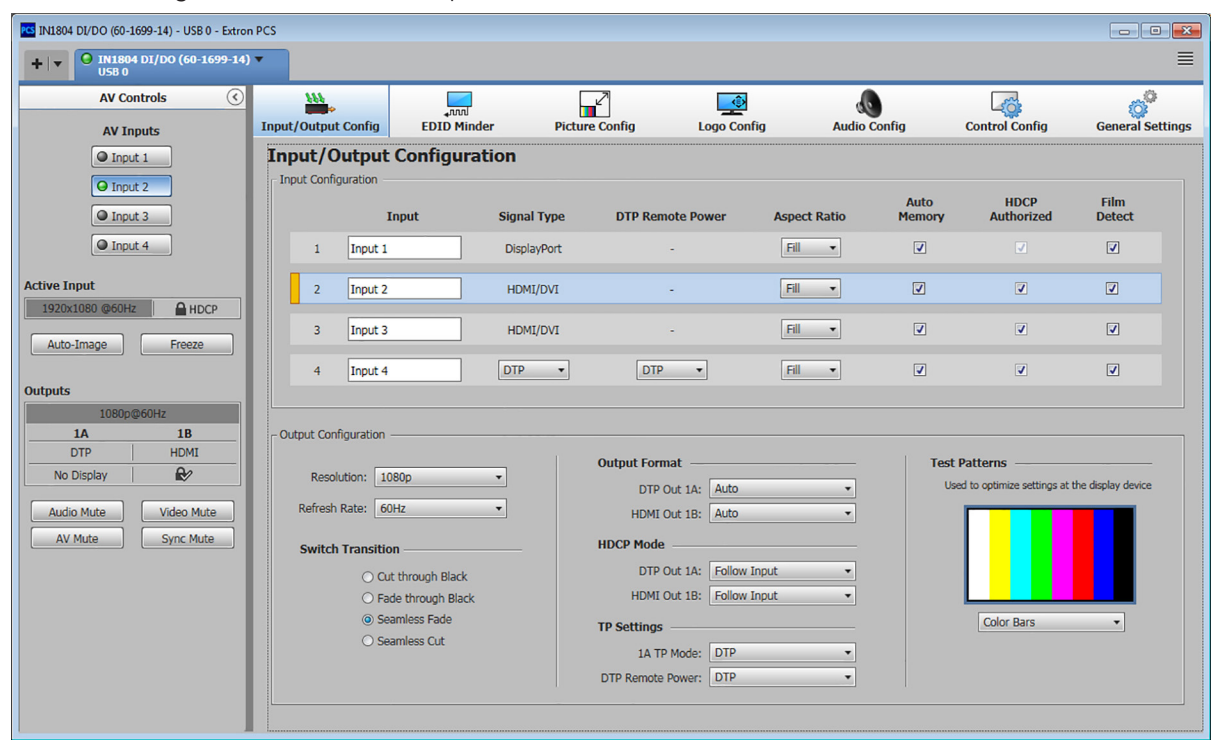

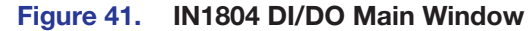

**NOTE:** For details about specific software features, see the *IN1804 Series PCS Help* file.

# Software Menu

Each device screen has a **Software** drop-down menu for configuration options. This menu contains software and information options pertaining to PCS settings. To display this menu, click the PCS icon in the upper-right corner of the main screen (see figure 42, **1**)

|  | Show Expanded Device Tabs |
|--|---------------------------|
|  | Software Settings         |
|  | Tutorial                  |
|  | Extron PCS Help           |
|  | About Extron PCS          |
|  | Exit                      |

Figure 42. PCS Software Menu

### **Show Expanded Device Tabs**

This option displays the device IP address or connection method in the **Device** tab.

From the Software menu, select Show Expanded Device Tabs.

IN1804 DO ▼ USB 0

### Figure 43. Expanded Device Tab (IN1804 Connected through USB)

## **Software Settings**

This option resets all disabled confirmation dialogs to the default settings.

1. From the Software menu, select Software Settings. The Software Settings dialog box opens.

| ×     |
|-------|
|       |
|       |
|       |
| 0     |
| Close |
|       |

Figure 44. Software Settings Dialog Box

Click the **Re-enable Confirmation Dialogs** button (1). The dialog box closes and the reset is complete. Click the **Close** button (2) to close the dialog box without re-enabling the confirmation dialogs.

# **Tutorial**

This option displays a general overview of where to find features in the PCS framework.

- 1. From the Software menu, select Tutorial. The Tutorial dialog box opens.
- 2. Click the **I Get It!** button to close the dialog box.

# **Extron PCS Help**

This options opens the PCS help file for general PCS operations.

From the Software menu, select Extron PCS Help.

# **About Extron PCS**

This option contains information about the current PCS version.

1. From the Software menu, select About Extron PCS. The About - Extron PCS dialog box opens.

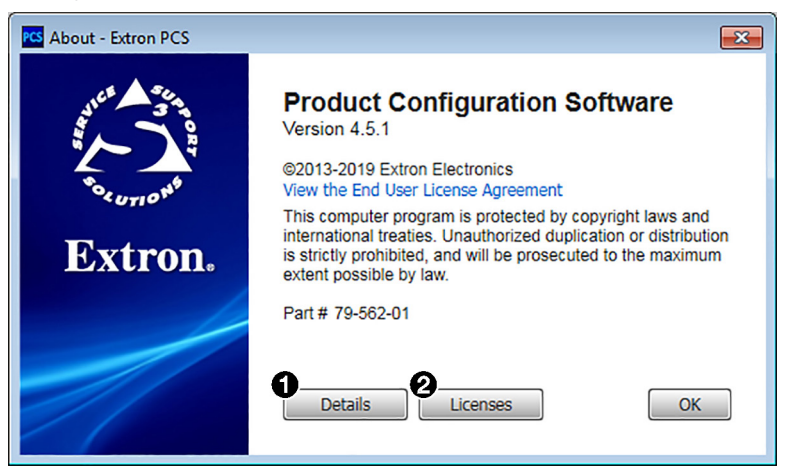

Figure 45. About - Extron PCS Dialog Box

- Click the Details button (see figure 45, 1) for more information about the software. To display details about third-party software packages and associated licensing, click Licensing (2).
- 3. Click the **OK** button to close the dialog box.

# Exit

This option disconnects PCS from connected devices and closes the application.

1. From the Software menu, select Exit. If device tabs are open, the Exit dialog box opens.

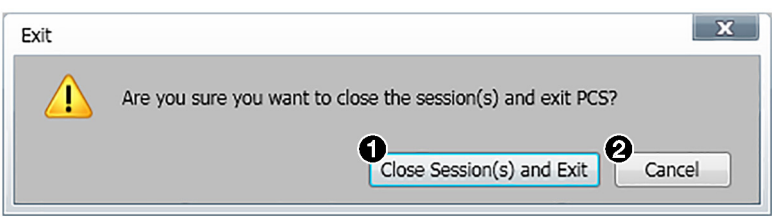

### Figure 46. Exit Dialog Box

If necessary, click the Close Session(s) and Exit button (see figure 46, 1) to disconnect the software from connected devices, close all offline device tabs, and close the software. Click the Cancel button (2) to leave the software open.

# **Device Menu**

The **Device** drop-down menu contains options pertaining to device connection, configuration, and information. For details about all these options, see the *IN1804 Series PCS Help File*.

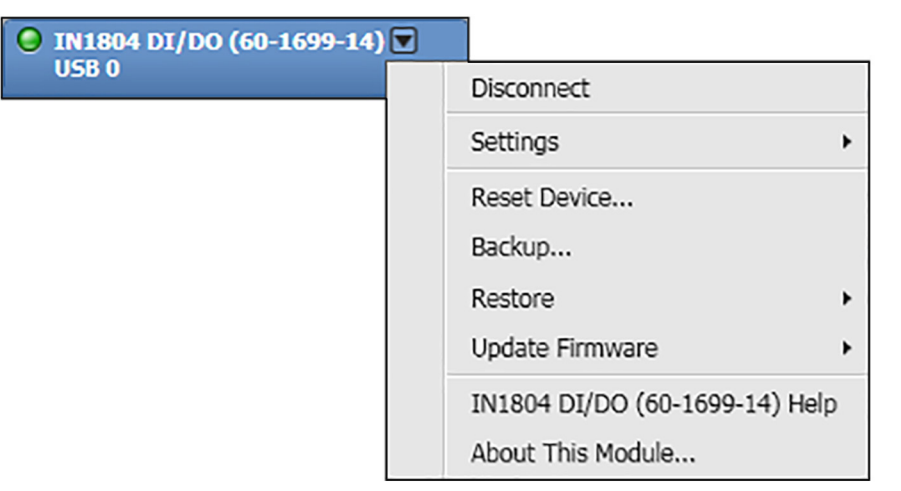

### Figure 47. Device Menu

 Disconnect — Disconnects the PCS program from the connected device and closes the device tab.

**NOTE:** If a device is already disconnected, the **Disconnect** option is disabled until the device is connected.

- **Settings** Opens a submenu containing the following options:
  - **Hardware Settings** Displays the Hardware Settings dialog box containing device information and side tabs that enable you to change the device name, internal clock, and password of the connected device.

It also contains an **Edit Communication Settings** button, which provides an alternative method of accessing the **Communication Settings** dialog box.

- **Communication Settings** Opens the **Communication Settings** dialog box on which you can change IP settings of the connected device.
- Reset Device Opens the Reset Device dialog box, which contains selectable
  modes for resetting the connected device. In addition, the Communication Settings
  dialog box contains the unit information that is also displayed in the Hardware
  Settings dialog box.
- Backup Enables you to export all audio, video, and communication settings of the connected device to the PC. This exported configuration can be saved as a backup file (with a .extz extension), or used to replicate settings from one device to other devices of the same model. When restoring a configuration, you can select specific device settings.

- **Restore** Opens a submenu containing the following restore options:
  - **Restore this Device** Lets you load a saved configuration for any IN1804 Series model to the connected device.
  - **Restore to Multiple Devices** Lets you load a saved configuration file for any IN1804 Series model to multiple devices on the network.

**NOTE:** The connected devices must be connected via LAN.

Saved configurations may include audio, video, and communication settings.

• **Update Firmware** — Opens a submenu from which you can select to upload firmware from the host device to the connected device or to multiple devices.

**NOTE:** If necessary, download new firmware from the Extron website (see **Downloading Updated Firmware** on page 103).

- Update Firmware to this Device... Uploads firmware from the host device to the connected device only.
- Update Firmware to Multiple Devices... Uploads firmware to multiple devices on the network.

**NOTE:** The connected devices must be connected via LAN.

- IN1804 <model name> Help Opens the IN1804 Series PCS Help file in a separate window.
- **About This Module** Opens About This Module dialog box, which contains the module part number and firmware version of the connected device.

# **Internal Web Page**

The IN1804 Series switchers feature an internal web server, displayed as a web page. This page allows you to monitor and adjust certain settings of the IN1804 via a LAN or WAN connection. Use a web browser to view the pages on a PC connected to the switcher LAN port.

NOTE: The switcher internal web page does not support compatibility mode in Microsoft<sup>®</sup> Internet Explorer<sup>®</sup> (see **Disabling Compatibility Mode** on the next page). Extron recommends using Mozilla<sup>®</sup> Firefox<sup>®</sup> or Google Chrome<sup>™</sup>.

This section gives an overview of the internal web page, which is always available and cannot be erased or overwritten. Topics in this section include:

- Accessing the Web Page
- Web Page Components

# **Accessing the Web Page**

- 1. Connect the switcher to a network using the rear panel RJ-45 LAN connector (see figures 5, 6, 7, and 8, 1), on page 10).
- 2. Open a web browser on a connected PC.
- 3. Enter the IP address of the device in the browser Address field.

**NOTE:** The default IP address is 192.168.254.254.

4. Press <Enter> on the computer keyboard. The product sign-in page opens (see figure 48 on the next page).

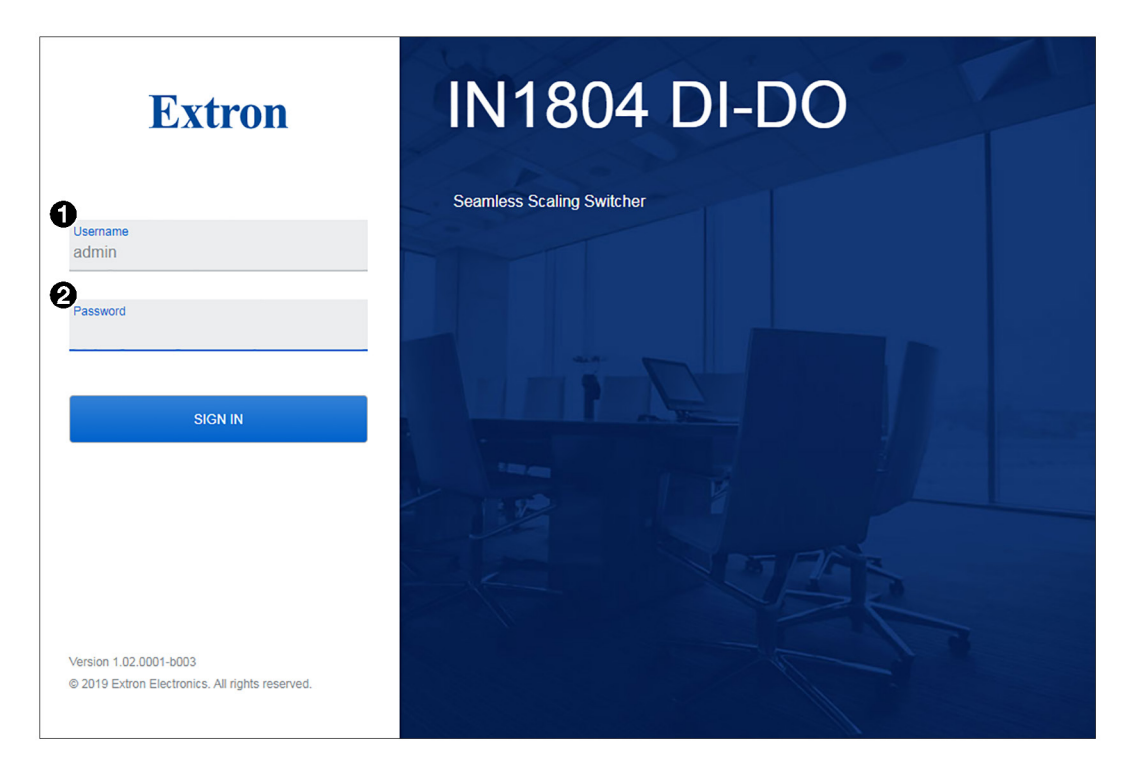

### Figure 48. IN1804 DI/DO Sign-in Page

- 5. Enter admin or user in the Username field (see figure 48, **①**).
- 6. If required, enter the password in the **Password** field (2):
  - If no password has been set since the unit was delivered, enter the unit serial number. This is usually located on a sticker on the side panel of the unit.

**NOTE:** The factory configured passwords for all accounts on this device have been set to the device serial number. Passwords are case sensitive.

- If the unit has had an absolute system reset (the ZQQQ SIS command has been entered, see the Absolute system reset command on page 77), or if the factory password has been removed and no new password has been set, click Sign In to display the internal web page.
- If a new password has been set, enter it and click **Sign In**.

To change the password, see Setting a password on page 96.

# **Disabling Compatibility Mode**

The internal web page does not support compatibility mode in Microsoft Internet Explorer.

### To check compatibility view settings:

From the Tools menu of the browser, select **Compatibility View Settings**. The **Compatibility View Settings** dialog box opens.

Be sure that the **Display all websites in Compatibility View** checkbox is **clear**, and that the IP address of the switcher is **not** in the list of websites that have been added to Compatibility View.

# Web Page Components

|   | Extron                                                                                                   | IN1804 DI-DO                                                   | C                                                                    |                                                                                         |                                                                                   | 💄 Admin 💊                                                               | /   |
|---|----------------------------------------------------------------------------------------------------|----------------------------------------------------------------|----------------------------------------------------------------------|-----------------------------------------------------------------------------------------|-----------------------------------------------------------------------------------|-------------------------------------------------------------------------|-----|
| 0 | Device Info                                                                                              | e                                                              | Davica St                                                            | atus.                                                                                   | Networ                                                                            | k Sattings                                                              |     |
|   | IN1804 DI-DO Device Name: IN1804-DI Description: Seamless : Part Number: 60-1699-14 Manufacturer: Extron | -DO-19-94-B3<br>Scalling Switcher<br>4                         | Device Sta<br>Date:<br>Time:<br>Timezone:<br>Uptime:<br>Temperature: | Thursday, October 3, 2019<br>2:27:31 PM<br>UTC-07   Pacific<br>1 Day   6 Hours<br>44.2C | IN1804-DI-<br>DHCP:<br>IP Address:<br>Subnet Mask:<br>Gateway IP:<br>Mac Address: | Ves<br>192.168.254.254<br>255.255.255.0<br>0.0.0.0<br>00-05-A6-19-94-B3 |     |
|   | EDIT                                                                                                    |                                                                | EDIT SYNC                                                            | торс                                                                                    | EDIT                                                                              |                                                                         |     |
| 0 | Inputs                                                                                                   | e                                                              | Outputs                                                              | 6                                                                                       | RS-232                                                                            |                                                                         |     |
|   | Selected Input<br>Input 2 : Input 2<br>1920 × 1080 @ 59.94 Hz<br>3 MORE                                  | HDMI                                                           | Output 1A<br>1920 x 1080 @ 60 H<br>Output 1B<br>1920 x 1080 @ 60 H   | Hz   No Device DTP                                                                      | Baud Rate:<br>Parity Bit:<br>Data Bit:<br>Stop Bit:                               | 9600<br>None<br>8<br>1                                                  |     |
| 0 | Roles and Permissions                                                                                    |                                                                | Firmware                                                             |                                                                                         |                                                                                   |                                                                         |     |
|   | Admin: Not Set<br>User: Not Set                                                                          |                                                                | Version:<br>Last Updated:                                            | 1.02.0001-b003<br>Tue, 24 Sep 2019 16:58 UTC                                            |                                                                                   |                                                                         |     |
|   | EDIT                                                                                                    |                                                                | Update Firmwa                                                        | are:                                                                                    |                                                                                   |                                                                         |     |
|   |                                                                                                    |                                                                |                                                                      | SELECT FILE                                                                             |                                                                                   |                                                                         |     |
|   | <b>1</b><br>2<br>6                                                                                       | Device Info Pan<br>Inputs Panel<br>Roles and<br>Permissions Pa | nel ()<br>(5)<br>(6)<br>nel                                          | Device Status Panel<br>Outputs Panel<br>Firmware Panel                                  | <b>7</b><br>8                                                                     | Network Settings Pa<br>RS-232 Panel                                     | nel |
|   | Figu<br>NO                                                                                               | <b>TE:</b> Figure 49 sother three mode                         | Web Page<br>shows the v                                              | e<br>web page for an IN1804<br>tical except for the produ                               | DI/DO m                                                                           | odel. The pages for the<br>s and the contents of                        | è   |

the Inputs and Outputs panels.

# **Device Info Panel**

The **Device Info** panel (see **figure 49**, **1**, on the previous page) displays device name, brief product description, and part number, with the option to edit the device name. The panel also contains an **Extron** link which opens the **Extron website** in a new window.

## Setting the device name

To edit the device name (TCP/IP hostname), click the **Edit** button in the lower-left corner of the **Device Info** panel. The **Device Info** Settings dialog box opens.

| Device                  | Info Settings           |
|-------------------------|-------------------------|
| Device Name<br>IN1804-D | e<br>O-15- <u>9E-B0</u> |
|                         |                         |
| SAVE                    | CANCEL                  |

# Figure 50. Device Name Dialog Box

To change the name:

- 1. In the **Device Name** field, enter a name for the IN1804. (The default name is IN1804-<*DI*, *D0*, or *DI/D0* if applicable>-*xx*-*xx*-*xx*, where *xx*-*xx*-*xx* are the last six characters of the device MAC address.)
- 2. Click **Save** to apply the new name and close the dialog box, or click **Cance1** to close the dialog box without renaming the device.

# **Inputs Panel**

The Inputs panel (2) displays the resolution and refresh rate and signal type of the active input signal as well as its HDCP status.

The following HDCP status indicators may be displayed for a connected HDMI input:

| Symbol    | Definition                    |
|-----------|-------------------------------|
| HDCP      | The signal is HDCP encrypted. |
| <b>_</b>  | The signal is not encrypted.  |
| No Signal | There is no signal detected.  |

To view the status and type of all inputs, click the **3 More** link in the lower-left corner of the **Inputs** panel (see **figure 49**, **2**), on page 94) to view the **Inputs** dialog box. Figure 51 shows an example of an IN1804 DO **Inputs** dialog box.

| Inputs           | 5                           | ×    |
|------------------|-----------------------------|------|
| Inputs           | \$                          |      |
| Input<br>No Sign | 1: Input 1<br><sub>al</sub> | DP   |
| Input<br>1080p @ | 2: Input 2<br>© 59.94 Hz    | HDMI |
| Input<br>No Sign | 3: Input 3                  | HDMI |
| Input<br>No Sign | 4: Input 4<br>al            | HDMI |

### Figure 51. Inputs Dialog Box for an IN1804 DO

When finished viewing the input information, click the **X** in the upper-right corner of the dialog box to close it.

# **Roles and Permissions Panel**

In this panel (3) you can set and remove administrator and user passwords.

**NOTE:** The following rules apply to passwords:

- Length is 1-128 characters.
- All human-readable characters are permitted except |.
- The password cannot be a single space.
- Passwords are case-sensitive.
- A user password cannot be assigned if no administrator password exists. An E14 error code is returned.
- If the Admin password is cleared, the user password is cleared as well.

### Setting a password

**NOTE:** The factory configured passwords for all accounts on this device have been set to the device serial number. This password is administrator level. Passwords are case sensitive.

To assign administrator and user passwords:

- 1. In the Roles and Permissions panel, click Edit. The Role and Permission Settings dialog box opens
- 2. In the Admin panel, click the Change Admin Password link and enter the new administrator password in the field below (see figure 52, 1), on the next page).

3. Click in the **Confirm Admin Password** field (see figure 52, **2**) and repeat the password from the **Change Admin Password** field.

| Edit Roles and Permissions   |                       |
|------------------------------|-----------------------|
| Role and Permission Settings |                       |
| ADMIN                        |                       |
| Change Admin Password        | Change User Password  |
| 2 Confirm Admin Password     | Confirm User Password |
| SAVE CANCEL Show Passwords   |                       |

### Figure 52. Passwords Dialog Box with Administrator Password Entered

- 4. If you want to assign a user password, repeat steps 2 and 3 in the User panel (3).
- 5. When finished, click **Save** to set the passwords. To close the window without saving a password, click **Cancel** or the **X** in the upper-right corner.

### To remove an assigned password:

- 1. In the Change Admin Password or Change User Password field, enter a single space.
- 2. Enter a single space in the appropriate **Confirm Password** field.
- 3. Click Save.

# **Device Status Panel**

The **Device Status** panel (see **figure 49**, **4**), on page 94) displays the current date, time, time zone, the amount of time the device has been running (**Uptime**), and internal temperature in degrees Celsius.

## Syncing the IN1804 to the PC

To set the IN1804 date and time to match that of your computer:

Click **Sync to PC** at the bottom of the **Device Status** panel. When the sync is completed, the message shown in figure 53 appears in the upper-right corner of the screen.

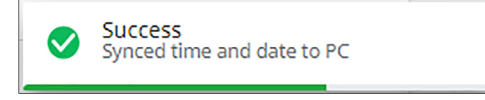

Figure 53. Sync to PC Success Message

## Editing the date, time, and time zone

1. Click the **Edit** link in the lower-left corner of the panel. The **Edit Device Status** dialog box opens.

| Edit Device Statu                      | JS              | $\times$ |
|----------------------------------------|-----------------|----------|
| Device Status Se                       | ettings         |          |
| 1                                      | Open Datepicker |          |
| Date   Time<br>12/10/19 02:36 PM       | ë ()<br>2       |          |
| Timezone<br>(UTC-08:00/UTC-07:00) Paci | ific Time 💛     |          |
| SAVE CANCEL                            |                 |          |

### Figure 54. Edit Device Status Panel for Date and Time Setting

- 2. Set the time, date, and time zone as desired:
  - Date and Time In the Date | Time field (see figure 54, ①), either click on the hour and minute text fields and type in the time, or click the Datepicker or Timepicker icons (②) to display the following panels:

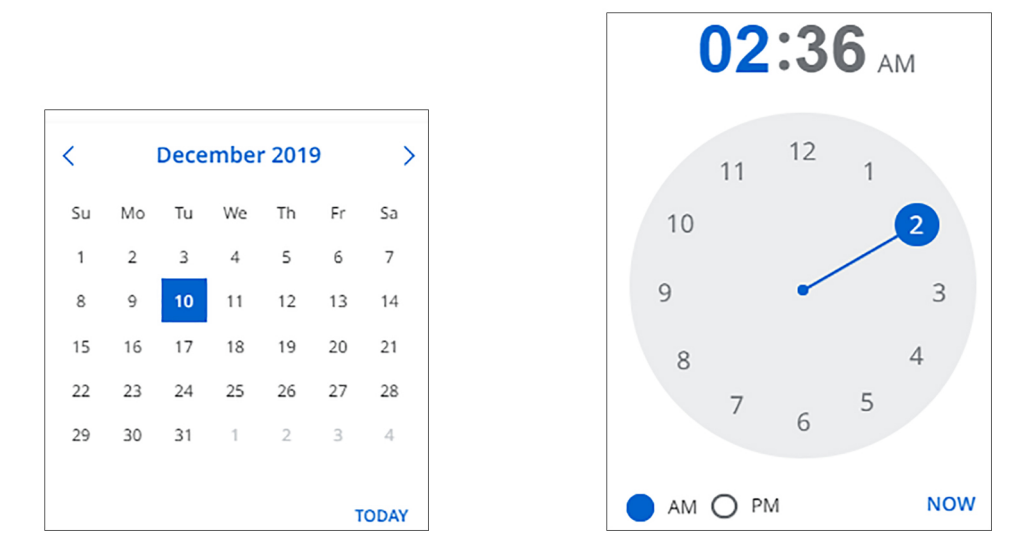

### Figure 55. Datepicker and Timepicker Screens

- **Date** On the **Datepicker** screen, either select the desired date from the calendar or click **TODAY** to display the current date in the **Date | Time** field. To select a different month, click the right and left arrows at the top of the screen to display the desired month and year.
- **Time** On the **Timepicker** screen, click on the hour or minutes above the clock, then click on the desired number on the clock. To display the current time in the **Date | Time** field, click **NOW**. Select the **AM** or **PM** radio button.
- Time Zone In the Timezone field, select the desired time zone from the drop-down menu (3).
- **3.** When finished entering settings, click **Save** (**4**) to confirm them, or **Cancel** to close the dialog box without implementing the settings.

# **Outputs Panel**

The **Outputs** panel (see **figure 49**, **5**, on page 94) displays the resolution and refresh rate of the outputs, their signal type, and the HDCP status of all connected outputs.

The following status symbols may be displayed for connected outputs:

| Symbol     | Definition                                                                                    |
|------------|-----------------------------------------------------------------------------------------------|
| €⁄         | The display is HDCP compliant.                                                                |
| R          | The display is not HDCP compliant, or no signal is being received from the connected display. |
| No Display | No display is connected.                                                                      |

# **Firmware Panel**

The Firmware panel (6) displays the current firmware version and the date it was last updated. You can also update the firmware on your IN1804 from this panel (firmware files can be downloaded from **www.extron.com**, see **Downloading Updated Firmware** on page 103).

To update firmware:

- 1. In the Firmware panel, click the **Select File** button.
- In the Open dialog box, browse to locate the new firmware file on your computer (by default the file is stored at C:\Program Files (x86)\Extron\Firmware\IN1804 after being downloaded from the Extron web page).

**NOTE:** Firmware files for IN1804 have a **.eff** extension. Do not attempt to load any other file types.

3. Double-click the firmware file name. The Open window closes, and the selected firmware file name appears in the Update Firmware panel on the web page (see figure 56, **①**).

| Firmware                                                | 2                                            |            |
|---------------------------------------------------------|----------------------------------------------|------------|
| Version:<br>Last Updated:                               | 1.02.0001-b003<br>Tue, 24 Sep 2019 16:58 UTC |            |
| Update Firmware:<br>D_49-409-50-1.00.0002-b013-full.eff |                                              | <b>2</b> × |
| UPDATE                                                  |                                              |            |

### Figure 56. Firmware Update Dialog Box with a Firmware File Selected

4. Click **Update** to begin (3). (If you want to cancel the update, click the **x** (2) at the right of the name.)

During the updating process, a window appears in the middle of the screen, showing messages giving the progress of the update: Initializing, Installing the Firmware, and Rebooting Device.

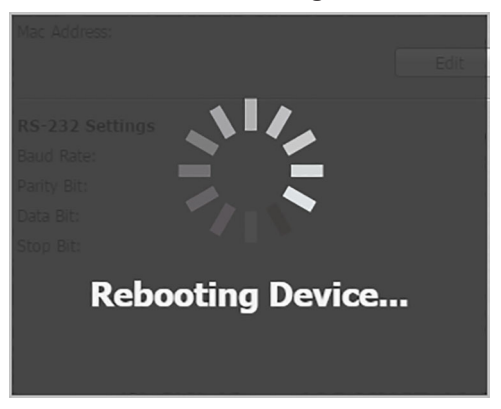

Figure 57. Firmware Update Message Window

When the update is completed, the message window closes and the message Firmware Upload Complete appears near the top of the screen. The new firmware filename appears beside Version in the Firmware panel of the web page.

# **Network Settings Panel**

In the Network Settings panel (see figure 49, 7), on page 94), you can set the IP address, subnet mask, and gateway address for your IN1804, and turn DHCP on and off. You can also view the MAC address of the unit. To set the IP addresses:

1. Click Edit in the lower-left corner of the Network Settings panel. The EDIT Network Settings screen opens.

|   | Edit Network Settings | × |
|---|-----------------------|---|
|   | Network Settings      |   |
|   | LAN                   |   |
| 0 | DHCP<br>Off On        |   |
|   | IP Address            |   |
| e | 192.168.254.254       |   |
|   |                       |   |
|   | Subnet                |   |
| E | 255.255.255.0         |   |
|   |                       |   |
|   | Gateway               |   |
| e | 0.0.0.0               |   |
|   |                       |   |
|   | SAVE CANCEL           |   |

Figure 58. Edit Network Settings Screen
- 2. Edit the network settings as desired:
  - DHCP Click the DHCP button (see figure 58, 1), on the previous page) to toggle DHCP on and off. When DHCP is enabled (0n), the unit configures its IP address and other network settings from the DHCP server. The default is 0ff.
  - IP Address, (2), Subnet mask (3), and Gateway address (4) To set any of these addresses, click in the desired field and enter the address.
- When finished editing, click Save to confirm your changes or Cancel to close the window without making changes. You can also close the window by clicking the X in the upper-right corner of the screen.

**NOTE:** If DHCP is being enabled, the web page attempts to redirect and connect to the unit via the unit name (TCP/IP hostname). If a static IP address is being set, the web page attempts to connect to the new IP address.

# **RS-232 Panel**

The view-only RS-232 panel (see **figure 49**, **8**) displays the RS-232 protocol for the IN1804 serial port. The settings are:

- Baud rate 9600
- Parity Bit N (none)
- Data bits 8
- Stop bits 1

# **Reference** Information

This section provides reference or supplemental information. Topics in this section include:

- Mounting
- Downloading Updated Firmware
- Licensed Third-Party Software Used in the Switchers

# **Mounting**

The IN1804 can be placed on a table or other furniture, mounted to a rack shelf, or mounted on or under furniture. Follow the instructions provided with the mounting kit.

# **Tabletop Mounting**

Attach the provided rubber feet to the bottom four corners of the enclosure.

# **Rack Mounting**

The switchers can be mounted on an optional Extron full rack shelf system, available at **www.extron.com**.

#### UL guidelines for rack mounted devices

The following Underwriters Laboratories (UL) guidelines pertain to the safe installation of the switcher in a rack.

- Elevated operating ambient temperature If the equipment is installed in a closed or multi-unit rack assembly, the operating ambient temperature of the rack environment may be greater than room ambient temperature. Therefore, install the switcher in an environment compatible with the maximum ambient temperature (Tma = +122 °F, +50 °C) specified by Extron.
- 2. Reduced air flow Install the equipment in a rack so that the amount of air flow required for safe operation of the equipment is not compromised.
- **3.** Mechanical loading Mount the equipment in the rack so that a hazardous condition is not achieved due to uneven mechanical loading.
- 4. Circuit overloading Connect the equipment to the supply circuit and consider the effect that circuit overloading might have on overcurrent protection and supply wiring. Appropriate consideration of equipment nameplate ratings should be used when addressing this concern.
- 5. Reliable earthing (grounding) Maintain reliable grounding of rack-mounted equipment. Pay particular attention to supply connections other than direct connections to the branch circuit (for example, use of power strips).

# **Furniture Mounting**

The IN1804 can be mounted above or below a desk top, podium, or other furniture. Mounting kits are available at **www.extron.com**.

# **Downloading Updated Firmware**

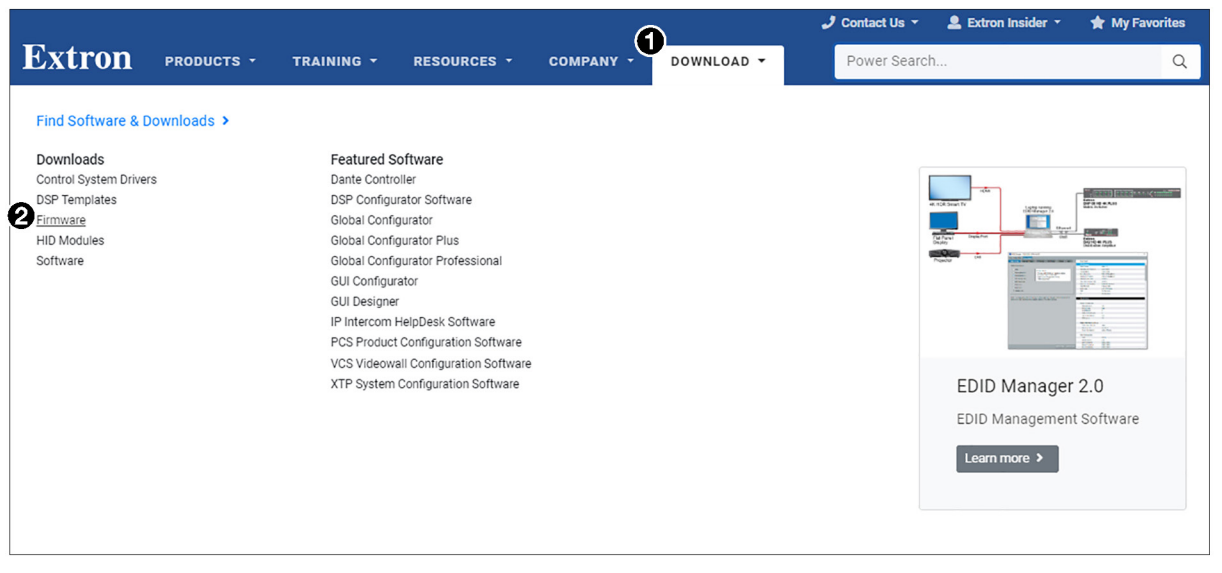

#### Figure 59. Downloading Firmware from the Extron Website

- 1. On the Extron web page, click the Download tab (see figure 61, 1).
- 2. Move the pointer to the Firmware link (2) in the Downloads column and click it.

| Download<br>Software<br>Control System Drivers<br>DSP Templates<br>Firmware<br>HID Modules | Download Center<br>Firmware (192 files)<br>ALL # A B C<br>• Archives<br>Please consult Release Notes for important                                                                                | Download Center<br>Firmware (192 files) |                |              |         |            |  |  |
|--------------------------------------------------------------------------------------------|----------------------------------------------------------------------------------------------------|-----------------------------------------|----------------|--------------|---------|------------|--|--|
|                                                                                            | Description                                                                                                    | Part Number                             | Version        | Date         | Size    |            |  |  |
|                                                                                            | IN1508<br>Firmware for the IN1508.                                                                                                    | 19-1434-50                              | 2.35           | Feb. 6, 2014 | 2.1 MB  | 🛓 Download |  |  |
|                                                                                            | IN1604<br>Firmware for the IN1604                                                                                                    | 49-268-01                               | 1.16.0002      | Nov. 8, 2017 | 5.9 MB  | 🛓 Download |  |  |
|                                                                                            | IN1606/IN1608 Firmware<br>Firmware upgrade for IN1606/IN1608<br>Release Notes                                                                                                    | 49-172-50                               | 2.36.0003      | May 21, 2018 | 36.9 MB | 🛓 Download |  |  |
|                                                                                            | IN 1608 IPCP and IN 1608 xi IPCP<br>with Control Processor Updated<br>Firmware for the integrated IP Link Pro Control<br>Processor in IN 1608 IPCP and IN 1608 xi IPCP<br>models<br>Release Notes | 49-247-50-IPCP                          | 3.00.0000-b022 | Sep. 6, 2018 | 34.7 MB | 2 Download |  |  |

#### Figure 60. I Link on Firmware Download Center Page

- 3. On the Download Center screen, click the I link (see figure 62, 1).
- 4. Ensure the available firmware is a later version than the current one on the device.

**NOTE:** The firmware release notes file provides details about the changes between firmware versions, and can be downloaded from the IN1804 firmware page.

- 5. Click the **Download** link to the right of the desired device.
- 6. On the login page that appears next, fill in the required information to log into the **www.extron.com** website (if you need an ID number, see your Extron representative).
- 7. Follow the instructions on the subsequent screens to complete the software program installation. By default, the configuration program files are stored on your computer at: C:\Program Files(x86)\Extron\Firmware\IN1804

If there is not already an Extron folder in your Program Files x86 folder, the installation program creates it as well.

# Licensed Third-Party Software Used in the Switchers

The switchers use various licensed third-party software packages during operation. To view details about third-party packages and associated licensing, see the *IN1804 Series PCS Help* file.

To view a copy of a listed package license, in the License Information dialog box, click the link in the License column for the relevant package. A copy of the package license opens in a separate page.

The following table lists the licensed third-party software packages used by the switchers.

**NOTE:** Licensed third-party software packages used by the switchers are subject to change without notice.

| Licensed Third-party Software Used in IN1804 Models |                           |               |               |  |  |  |
|-----------------------------------------------------|---------------------------|---------------|---------------|--|--|--|
| Package                                             | License                   | Package       | License       |  |  |  |
| avahi                                               | GNU LGPL v2.1             | lightpd       | BSD           |  |  |  |
| bstrib                                              | BSD                       | Linux         | GNU GPL v2    |  |  |  |
| busybox                                             | GNU GPL v2                | lua           | MIT           |  |  |  |
| bzip2                                               | BSD                       | lua-cjson     | MIT           |  |  |  |
| cjson                                               | MIT                       | luafilesystem | MIT           |  |  |  |
| expat                                               | MIT                       | luasocket     | MIT           |  |  |  |
| ExtJS 4                                             | Sencha Commercial License | luastruct     | MIT           |  |  |  |
| fcgi                                                | fcgi                      | mtd           | GNU GPL v2    |  |  |  |
| freetype                                            | FreeType License          | ncurses       | MIT           |  |  |  |
| gnupg-1.4.7                                         | GNU GPL v2                | openssh       | BSD           |  |  |  |
| gpgme                                               | GNU LGPL                  | openssl       | OpenSSL       |  |  |  |
| ifplugd                                             | GNU GPL                   | PAM           | BSD           |  |  |  |
| jpeg                                                | libjpeg                   | pcre          | BSD           |  |  |  |
| libassuan                                           | GNU LGPL                  | psmisc        | GNU GPL v2    |  |  |  |
| libcgicc 3.2.3                                      | GNU LGPL v2.1             | qt            | GNU LGPL v2.1 |  |  |  |
| libcurl                                             | ICS                       | socat         | GNU GPL v2    |  |  |  |
| libdaemon                                           | GNU GPL v2.1              | spawn-fcgi    | BSD           |  |  |  |
| libdnet                                             | BSD                       | sqlite        | Public Domain |  |  |  |
| libgpg                                              | GNU LGPL v2.1             | xinetd        | custom        |  |  |  |
| libpcap                                             | BSD                       | zlib          | zlib          |  |  |  |
| libpng                                              | libpng license            |               |               |  |  |  |

# **Extron Warranty**

Extron Electronics warrants this product against defects in materials and workmanship for a period of three years from the date of purchase. In the event of malfunction during the warranty period attributable directly to faulty workmanship and/or materials, Extron Electronics will, at its option, repair or replace said products or components, to whatever extent it shall deem necessary to restore said product to proper operating condition, provided that it is returned within the warranty period, with proof of purchase and description of malfunction to:

# USA, Canada, South America, and Central America:

Extron Electronics 1230 South Lewis Street Anaheim, CA 92805 U.S.A.

#### Europe:

Extron Europe Hanzeboulevard 10 3825 PH Amersfoort The Netherlands

# Africa:

Extron South Africa South Tower 160 Jan Smuts Avenue Rosebank 2196, South Africa

#### Asia:

Extron Asia Pte Ltd 135 Joo Seng Road, #04-01 PM Industrial Bldg. Singapore 368363 Singapore

## China: Extron China 686 Ronghua Road Songjiang District Shanghai 201611 China

## Japan:

Extron Electronics, Japan Kyodo Building, 16 Ichibancho Chiyoda-ku, Tokyo 102-0082 Japan

# Middle East:

Extron Middle East Dubai Airport Free Zone F13, PO Box 293666 United Arab Emirates, Dubai

This Limited Warranty does not apply if the fault has been caused by misuse, improper handling care, electrical or mechanical abuse, abnormal operating conditions, or if modifications were made to the product that were not authorized by Extron.

**NOTE:** If a product is defective, please call Extron and ask for an Application Engineer to receive an RA (Return Authorization) number. This will begin the repair process.

| USA:    | 714.491.1500 or 800.633.9876    | Asia:        | 65.6383.4400   |
|---------|---------------------------------|--------------|----------------|
| Europe: | 31.33.453.4040 or 800.3987.6673 | Japan:       | 81.3.3511.7655 |
| Africa: | 27.11.447.6162                  | Middle East: | 971.4.299.1800 |

Units must be returned insured, with shipping charges prepaid. If not insured, you assume the risk of loss or damage during shipment. Returned units must include the serial number and a description of the problem, as well as the name of the person to contact in case there are any questions.

Extron Electronics makes no further warranties either expressed or implied with respect to the product and its quality, performance, merchantability, or fitness for any particular use. In no event will Extron Electronics be liable for direct, indirect, or consequential damages resulting from any defect in this product even if Extron Electronics has been advised of such damage.

Please note that laws vary from state to state and country to country, and that some provisions of this warranty may not apply to you.